# BERNINA EMBROIDERY SOFTWARE 9

Design your dreams Create your ideas

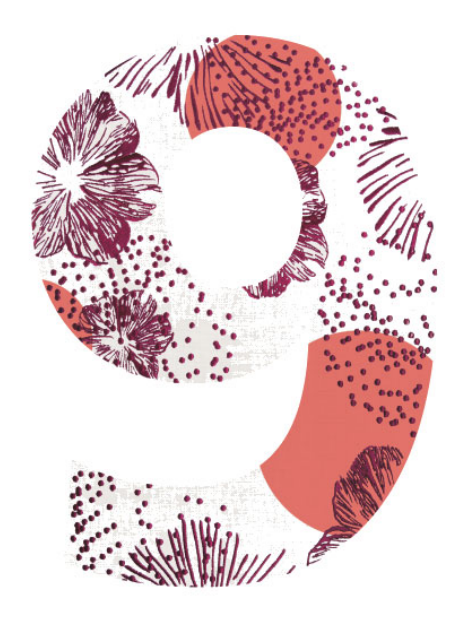

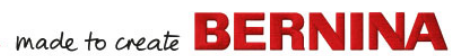

# **PIKA-ALOITUSOPAS**

BERNINA DesignerPlus BERNINA Creator

#### **HUOMAUTUS**

Tämän julkaisun näyttökuvat on tarkoitettu vain malliksi eikä ohjelmiston tuottamien asettelujen täsmälliseksi kopioksi.

#### **RAJOITETTU TAKUU**

BERNINA International AG takaa 90 päivän ajan ohjelmiston toimituspäivästä, ettei tuotteiden materiaaleissa ja valmistuksessa ole vikoja. Ainoa takuuseen liittyvä korvausvaatimuskeinosi on palauttaa tuotteet yhdessä ostotositteen kanssa BERNINAIle tai sen valtuutetulle jälleenmyyjälle takuuaikana, jolloin nämä tahot vaihtavat ne maksutta. Olet vastuussa toimituksen ja vakuutuksen kuluista ja otat vastuullesi riskin tuotteiden menettämisestä, vahingoittumisesta ja katoamisesta.

Ostaja on omien taitojensa ja oman arvionsa varassa, kun hän valitsee ohjelmiston omaan käyttöönsä ja ottaa koko riskin ohjelmiston tuloksista ja toiminnasta. Lain määräämien takuiden ja ehtojen puitteissa BERNINA International AG nimenomaisesti kiistää kaikki muut takuut ja ehdot, olivat ne sitten nimenomaisia tai hiljaisia, mukaan lukien rajoituksetta takuut ja ehdot tuotteen toimivuudesta, sopivuudesta tiettyyn tarkoitukseen, nimestä ja loukkaamattomuudesta. BERNINA International AG nimenomaisesti ei takaa, että ohjelmisto täyttää ostajan vaatimukset tai toimii ilman keskeytyksiä tai häiriöitä tai näyttää täsmälleen siltä kuin ohessa olevassa dokumentaatiossa.

#### VASTUUN RAJOITUKSET

Sovellettavan lain suurimmassa mahdollisessa laajuudessa BERNINA International AG:tä tai sen kehittäjiä, virkailijoita, työntekijöitä tai tytäryhtiöitä ei voida missään tapauksessa pitää vastuussa välillisistä, satunnaisista tai epäsuorista vahingoista (mukaan lukien yrityksen liikevoiton menetyksestä, yritystietojen menetyksistä ja vastaavista aiheutuneet vahingot), jotka olivat ennakoitavissa tai ennakoimattomia ja jotka johtuvat ohjelmiston tai mukana tulleiden komponenttien sekä mukana toimitetun dokumentaation käytöstä tai osaamattomuudesta käyttää sitä riippumatta kanteen perusteesta ja vaikka BERNINAlle tai valtuutetulle BERNINA-edustajalle on neuvottu sellaisten vahinkojen mahdollisuudesta. Jotkin valtiot tai oikeudenkäyttöalueet eivät salli satunnaisten, välillisten tai erityisten vahinkojen poislukemista, joten edellä oleva rajoite tai poissulku ei välttämättä koske sinua.

#### KIRJONTAKUVIOIDEN KAUPALLINEN KÄYTTÖ

Kun BERNINA Embroidery Software ostetaan, BERNINA International AG antaa käyttäjän kaupalliseen käyttöön kaikki mukana tulleet kirjontakuviot (esimerkiksi myyntiin ja markkinointiin) edellyttäen, että kirjontakuvio kirjotaan kankaalle (tai vastaavalle). Tämä sisältää kaikki integroidut kirjontafontit, mutta ei sisällä mitään TrueType-fontteja ja yleisiä tavaramerkkejä, erityisesti BERNINA International AG:n tavaramerkkejä.

BERNINA Embroidery Softwaren kirjontakuvioiden kaupallinen käyttö tiedostoina digitaalisessa muodossa (eli ohjelmiston mukana tulleiden kirjontakuvioiden yksittäinen myynti) ei ole sallittua, jollei kuviotiedostoa ole muokattu merkittävästi. Merkittävä muokkaus tarkoittaa selvää muutosta verrattuna alkuperäiseen kirjontakuvioon.

CorelDRAW<sup>®</sup>-käyttäjiä neuvotaan myös tutustumaan loppukäyttäjän lisenssisopimukseen, joka on kohdassa "About CORELDraw SE".

#### SOPIMUKSEN PÄÄTTYMINEN

BERNINA Embroidery Softwaren lisenssisi on voimassa niin kauan kuin noudatat lisenssisopimuksen ehtoja. Tämän lisenssin voimassaolo päättyy automaattisesti ilman BERNINA International AG:n ilmoitusta, jos et noudata jotakin lisenssisopimuksen ehdoista. Voit irtisanoa tämän lisenssin milloin tahansa palauttamalla BERNINA Embroidery Softwaren, kaikki sen kopiot ja kaiken siihen liittyvän dokumentaation ja komponentit BERNINA International AG:lle. Et ole oikeutettu minkäänlaisen hyvitykseen.

#### **YHTEYDENOTTO**

Jos sinulla on kysyttävää, ota yhteyttä BERNINA-maahantuojaan tai osoitteeseen BERNINA International AG CH-8266 Steckborn/Switzerland Puhelinnumero: (41) 52-762 11 11 Faksi: (41) 52-762 16 11

# JOHDANTO

Tervetuloa käyttämään BERNINA Embroidery Software 9 -ohjelmaa, joka on alansa johtava kirjontakuviosovellus kotikäyttöön. Tämä on MS Windows<sup>®</sup> -pohjainen tuote, joka sisältää useimmille PC-käyttäjille ennestään tuttuja käytäntöjä.

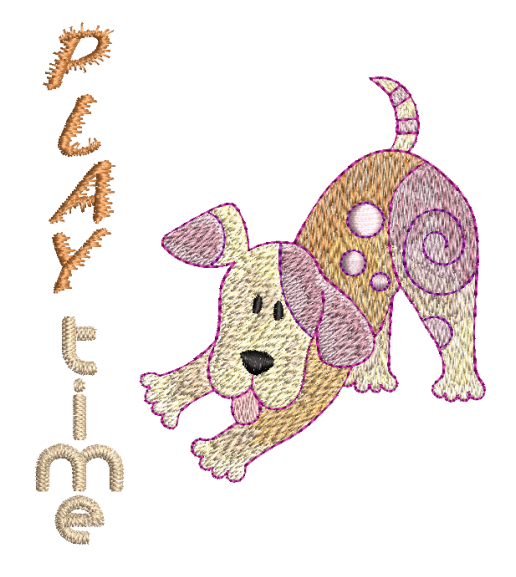

#### Aloittelevat käyttäjät

Uutena BERNINA Embroidery Software 9 -käyttäjänä saat huomata, kuinka joustavia digitointimahdollisuuksia se tarjoaa, kuinka helppoa sillä on luoda ja muokata kirjontakuvioita ja kuinka yksinkertaisesti voit lisätä tai luoda omia kirjaimia. Lue kuitenkin ennen käytön aloittamista osio Aloittaminen. Tässä luvussa esitellään yleiskatsaus BERNINA V9:llä digitoinnin perustekniikoista ja tarjotaan tärkeitä ohjelman käyttöohjeita parhaiden tulosten saavuttamiseksi.

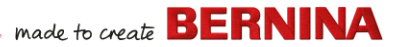

#### Päivittävät käyttäjät

BERNINA Embroidery Software 9 on parannettu versio aiemmista tuotteistamme. Siinä on monia uusia ja laajennettuja ominaisuuksia. Voit tutustua nopeasti näihin parannuksiin lukemalla **Ohje**-valikosta saatavilla olevat julkaisutiedot.

**Huomautus:** Jos olet päivittämässä ohjelman edellisestä versiosta, **älä** poista aiempia versioita ennen kuin olet saanut uuden ohjelman asennettua. Näin voit siirtää käyttäjän määrittämät asetukset ja kuviot uuteen asennukseen.

#### Järjestelmävaatimukset

Varmista ennen ohjelmiston asentamista, että tietokone täyttää alla olevat tekniset järiestelmävaatimukset.

#### PC:n tiedot

Tarkista, että PC-tietokoneesi täyttää järjestelmävaatimukset. Tarkista prosessori/RAM-muisti sekä kiintolevyn tallennustila. Alla olevassa taulukossa on järjestelmän minimivaatimukset.

| Komponentti       | Minimi                                                                             | Suositeltu                                                                                         |
|-------------------|------------------------------------------------------------------------------------|----------------------------------------------------------------------------------------------------|
| Prosessori        | Intel® Core i3 tai AMD Ryzen 3                                                     | Intel i5/7 -prosessori tai AMD Ryzen 5/7                                                           |
| Käyttöjärjestelmä | Microsoft Windows 10 (64-bittinen versio)                                          | ja uusimmat päivitykset                                                                            |
| Selain            | Microsoft Edge tai uudempi                                                         |                                                                                                    |
| Muisti            | 8 Gt                                                                               | 16 Gt tai enemmän                                                                                  |
| Kiintolevyn koko  | 80 Gt                                                                              | 256 Gt tai enemmän (SSD)                                                                           |
| Vapaa levytila †  | 40 Gt                                                                              | 60 Gt tai enemmän                                                                                  |
| Grafiikkakortti   | Tuki korkealle väritarkkuudelle (32 bittiä) ja<br>näytön tarkkuudelle (1366 X 768) | Tuki korkealle väritarkkuudelle (32 bittiä) ja<br>näytön tarkkuudelle (1920 X 1080 tai<br>enemmän) |
| Näyttö ¥          | 1366 x 768 näytön tarkkuus                                                         | Kaksi näyttöä, jotka tarjoavat 1920 x 1080 tarkkuuden                                              |
| Hiiri             | USB-hiiri                                                                          |                                                                                                    |

| Komponentti     | Minimi                                                                                                    | Suositeltu                                                                                                    |  |
|-----------------|----------------------------------------------------------------------------------------------------|----------------------------------------------------------------------------------------------------|--|
| USB-portti      | Vaaditaan tiedonsiirtoon<br>Device-määritykseen.                                                                                            | aaditaan tiedonsiirtoon (kuviot USB-muistitikulle) ja BERNINA WiFi<br>evice-määritykseen.                                                                                                    |  |
| Äänikortti      | Tarvitaan verkkoyhteyde                                                                                                    | taan verkkoyhteydellä toimivaan video-ohjeeseen.                                                                                                    |  |
| Internet-yhteys | Internet-yhteys vaaditaar<br>todentautumiseen, ohjelr<br>sisällön avaamiseen. Ohj<br>internet-yhteyden vähintä<br>ohjelmalisenssisi. Kaikki | BERNINA V9 -ohjelmaan sisäänkirjautumiseen ja<br>nistopäivitysten vastaanottamiseen ja verkossa olevan<br>elmaa voidaan käyttää ilman internet-yhteyttä, jos muodostat<br>iän kerran 30 päivässä, jotta voimme vahvistaa<br>ominaisuudet eivät ole käytettävissä ilman internet-yhteyttä. |  |

#### Vapaa kiintolevyn tila †

BERNINA V9 käyttää jopa 5 Gt kiintolevyn tallennustilaa riippuen asennetuista valinnoista. CorelDRAW<sup>®</sup> SE tarvitsee myös 3 Gt tilaa.

#### Näytön tarkkuus ¥

Jotkin käyttöliittymän säätimet voivat olla piilotettuina, jos näytössä on pienempi tarkkuus. Näytön fyysinen koko vaikuttaa optimaaliseen näytön tarkkuuteen. Suuremmat fontit vaikeuttavat ongelmaa. Jos näkyvyyden kanssa on ongelmia, yritä säätää näytön tarkkuutta ja fonttikokoa. Esimerkiksi 1600 X 900 tarkkuus ja fonttikoko 100 % tai 125% ovat hyväksyttäviä.

#### Tietoja Mac OS X-/Apple-käyttäjiä varten

BERNINA V9 voidaan asentaa Intel-pohjaisiin Mac-tietokoneisiin, joissa Windows 10 toimii **Boot Campilla** levyn erillisessä osiossa. Windowsin käyttöä virtuaalikoneella Mac OS:ssä ei tueta. Käyttöön vaaditaan vähintään 85 Gt:n osio, suositellaan varaamaan 100 Gt.

#### Järjestelmän suojaus

Ohjelman mukana toimitetaan tuoteavain, joka löytyy ohjelmapaketin sisältä. Tuoteavaimen avulla järjestelmä voidaan yksilöidä. Sinua pyydetään syöttämään tuoteavain rekisteröitymistä ja tuotteen aktivointia varten, kun ohjelma käynnistetään ensimmäisen kerran asennuksen jälkeen. Säilytä tuoteavain turvallisessa paikassa.

Jokainen ohjelman lisensoitu kopio on tarkoitettu yhdelle käyttäjälle. Se oikeuttaa sinut asentamaan tuotteen enintään kolmeen (3) laitteeseen, mutta voit käyttää tuotetta vain yhdellä (1) laitteella kerrallaan. Tämä rajoitus ei koske BERNINA WiFi Connectortta, jota voidaan käyttää toisella tietokoneella samaan aikaan, kun käytät BERNINA V9 -ohjelmaa.

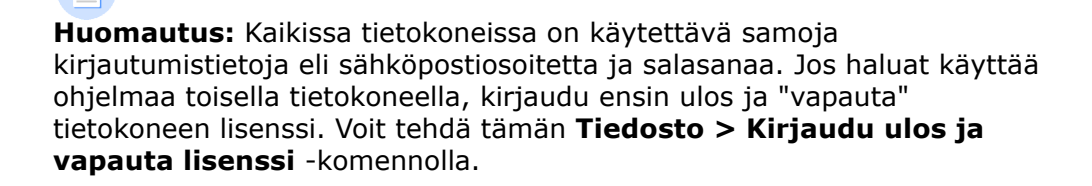

#### Asennus

BERNINA Embroidery Software 9 on 64-bittinen sovellus. Käyttäessäsi sitä voit huomata merkittävän parannuksen nopeudessa ja suorituskyvyssä aiempiin 32-bittisiin järjestelmiin verrattuna. Se asennetaan 64-bittiseen kansioon:

C:\Program Files\BERNINA\..

Voit kuitenkin käyttää edelleen BERNINA Embroidery Software -ohjelman aiempia versioita samalla tietokoneella.

#### **Omat resurssit**

BERNINA Embroidery Software 9 -ohjelmalla voit luoda erilaisia tiedostoja eli 'resursseja' tavallisen käytön aikana. Tärkeimpiä näistä ovat luonnollisesti kirjontakuviot. Ne sijaitsevat oletusarvoisesti ohjelman omassa **Embroidery Library**ssa.

Voit myös luoda muita resursseja, kuten kuviopohjia, omia kuvia ja reunuksia. Nämä resurssit säilytetään asennuksesta toiseen riippumatta siitä, asennatko BERNINA V9:n uuden version vai päivityspaketin. Älä poista BERNINA V9 -ohjelman olemassa olevaa versiota, jotta resurssit pysyvät tallessa.

Jos haluat siirtää BERNINA Embroidery Software -ohjelman toiseen tietokoneeseen, sinun on siirrettävä käsin kaikki itse luomasi tai muilta osapuolilta saamasi resurssit. Tarvitsemasi kansiot ovat todennäköisesti seuraavat:

C:\ProgramData\BERNINA\BERNINA Embroidery\BORDERS

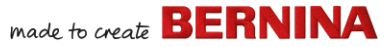

```
C:\ProgramData\BERNINA\BERNINA Embroidery\FONTS
C:\ProgramData\BERNINA\BERNINA Embroidery\MOTIFS
C:\ProgramData\BERNINA\BERNINA Embroidery\STAMPS
C:\ProgramData\BERNINA\BERNINA Embroidery\TEMPLATE
C:\Users\Public\Public Embroidery\BERNINA 9 Embroidery\Mono-
gram Template Designs\Custom
```

Varmista, että nämä kansiot on varmuuskopioitu, ennen kuin poistat asennuksen.

### Lisenssin hallinnointi

Olet voinut saada 5-osaisen BERNINA V9-tuoteavaimen, jonka muoto on seuraava:

```
566695e-dedc-4417-a5e7-8326056cd267
```

Avaimen avulla voit rekisteröidä tilin, jolla voit käyttää BERNINA Embroidery Software -ohjelmaa.

#### **Ohjelmiston asennus**

Varmista ennen aloittamista, että sinulla on seuraavat...

- > Paketissa mukana tuleva ohjelmiston tuoteavain.
- Jos olet päivittämässä versiosta 6–7, tarvitset laitteiston käyttöavaimen. Älä liitä sitä laitteeseen, ennen kuin sinua kehotetaan tekemään niin.

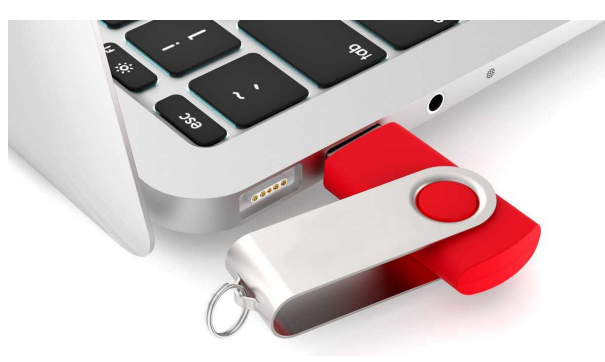

 Jos olet päivittämässä versiosta 8, sinua pyydetään syöttämään olemassa oleva tuoteavaimesi. Jos se ei ole sinulla enää tallessa, käytä rekisteröintiin käytettyä sähköpostiosoitetta. Jos et enää tiedä sitä, ota yhteys BERNINA-tukeen.

- > Varmista teknisten vaatimusten lisäksi, että:
  - Virustorjunta on tilapäisesti poissa käytöstä
  - Sinulla on ylläpitäjän oikeudet.

#### Ohjelmiston asennus...

- 1 Varmista, että tietokoneesi täyttää ohjelmiston tekniset vaatimukset. Katso lisätietoja Järjestelmävaatimukset.
- 2 Sulje kaikki MS Windows<sup>®</sup> -sovellukset ja poista virustorjunta tilapäisesti käytöstä.
- **3** Jos olet ostanut BERNINA V9:n, poista aiempien CorelDRAW<sup>®</sup>-versioiden asennukset.
- 4 Laita asennukseen tarvittava USB-tikku tietokoneen USB-liitäntään ja odota, että aloitusnäyttö tulee näkyviin. Vaihtoehtoisesti voit käynnistää asennuksen käsin kaksoisnapsauttamalla setup.exe-tiedostoa muistitikulla.

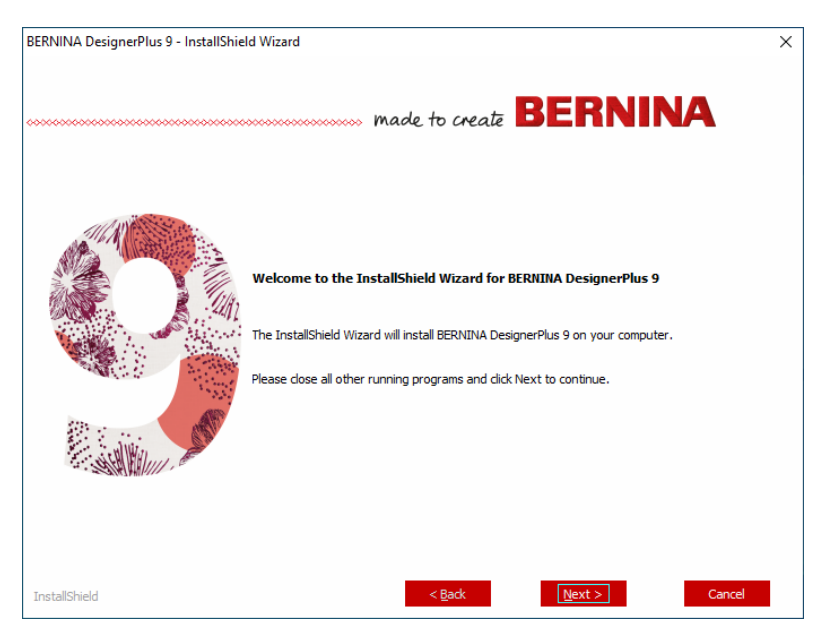

**5** Tee asennus seuraamalla näytöllä näkyviä ohjeita. Sinua pyydetään valitsemaan seuraavat...

| Valinta                   | Yksityiskohdat                                                                                                    |
|---------------------------|----------------------------------------------------------------------------------------------------|
| Lisenssin<br>hyväksyminen | Takista lisenssisopimus ennen jatkamista. Voit valinnaisesti<br>myös tulostaa sopimuksen, jotta saat siitä paperiversion.                                      |
| Käyttöönottoty<br>yppi    | Valitse käyttöönottotyyppi – koko käyttöönotto tai muokattu. Jos<br>olet päivittämässä tai asentamassa uutta kopiota, valitse koko<br>version asennus.         |
| Lisäkielet                | Asennuksessa käytetään oletuksena käyttöjärjestelmäsi kieltä.<br>Asenna halutessasi lisäkieliä. Voit vaihtaa niitä milloin tahansa<br>BERNINA-ohjelmaryhmästä. |
| Asennuskohde              | Ohjelmisto asennetaan oletuksena käyttöjärjestelmäsi<br>Ohjelmatiedostoihin. Vaihda sijaintia tarvittaessa.                                                    |

6 Jatka napsauttamalla Asenna.

7 Jos olet ostanut BERNINA DesignerPlus -ohjelman, CorelDRAW<sup>®</sup> SE -ohjelman kopio asennetaan automaattisesti, jolloin voit hyödyntää integroitua Artwork Canvas -työkalua.

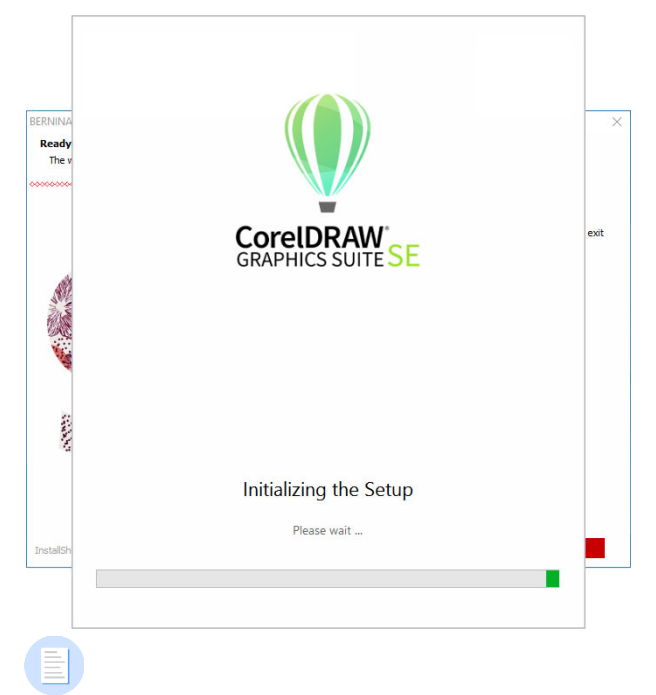

**Huomautus:** Jos asennat CorelDRAW<sup>®</sup> SE:n, sinun on luotava Corel-tili tai käytettävä jo luotua Corel-tiliä ohjelman aktivointia varten.

8 Käynnistä tietokone uudelleen, kun saat kehotuksen. Tallenna ensin tiedostot ja sulje kaikki sovellukset.

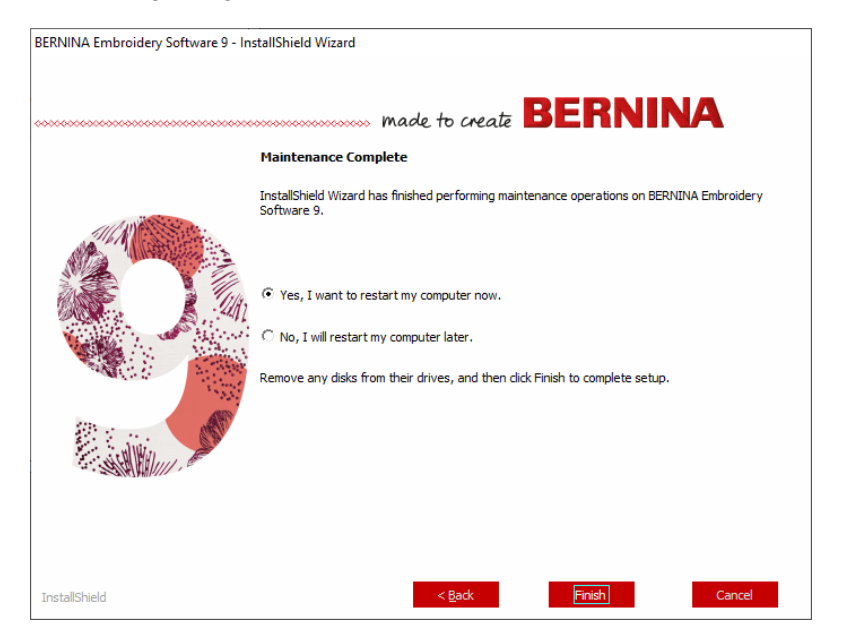

- **9** Käynnistä BERNINA Embroidery Software 9 kaksoisnapsauttamalla työpöytäkuvaketta. Kirjautumista varten tili on ensin rekisteröitävä. Katso lisätietoja Tilin rekisteröiminen.
- **10** Kun BERNINA DesignerPlus avataan ensimmäistä kertaa, näkyviin tulee CorelDRAW<sup>®</sup>-integrointiviesti. Hyödynnä integroitua **Artwork Canvas**-työkalua valitsemalla 'Asenna CorelDRAW-linkki'.

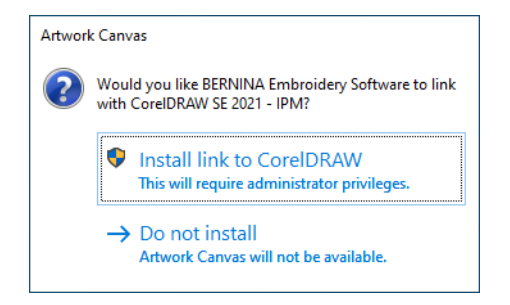

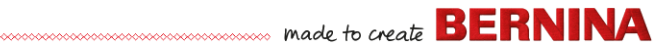

#### Tilin rekisteröiminen

Käynnistä BERNINA Embroidery Software kaksoisnapsauttamalla.

BERNINA Embroidery Softwaren käyttö edellyttää tilin rekisteröimistä.

#### Tilin rekisteröiminen...

1 Käynnistä BERNINA Embroidery Software 9 kaksoisnapsauttamalla työpöytäkuvaketta. Näkyviin tulee alla oleva sisäänkirjautumisnäyttö. Sinun on luotava tili, jotta voit kirjautua sisään.

| ſ               | BERNINA<br>made to create          | Embroidery Software 9 |
|-----------------|------------------------------------|-----------------------|
|                 | Sign in with your software account |                       |
|                 | Email                              |                       |
|                 | Password 🔌                         | A de                  |
|                 | SIGN IN                            |                       |
| Rekisteröidy —— | OR                                 | 2                     |
| napsauttainaila |                                    |                       |

2 Napsauta Rekisteröidy nyt -painiketta ja seuraa näytöllä näkyviä ohjeita. Tähän vaiheeseen tarvitaan internet-yhteys.

#### Sinua pyydetään luomaan tili.

| ſ              | BERNINA<br>made to create                                                                               | Embroidery Software 9 | ×             |
|----------------|----------------------------------------------------------------------------------------------------|-----------------------|---------------|
|                | Create an account                                                                                       |                       | 2250 2 - 2840 |
| Syötä tilin _> | js5111764@gmail.com                                                                                     |                       |               |
| liedol         | New Password                                                                                            |                       |               |
|                | The password must have at least 8 characters with both uppercase and<br>lowercase letters and a number. |                       | & B           |
|                |                                                                                                    |                       |               |
| Luo tili       | CREATE CANCEL                                                                                           |                       |               |
| napsaullamalia |                                                                                                    |                       |               |
|                |                                                                                                    |                       |               |
|                |                                                                                                    |                       |               |

3 Täytä tiedot ja napsauta Luo.

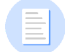

**Huomautus:** Kun päivität ohjelmiston, käytä samaa sähköpostiosoitetta kuin V8-ohjelman rekisteröinnissä. Järjestelmä täsmää automaattisesti uuden tuoteavaimen vanhan kanssa.

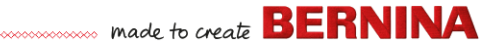

Sinua pyydetään syöttämään lisätietoja.

| ſ              | BERNINA<br>made to create                                                                                                    | Finish your sign up                                                                                                    | Embroidery Software 9 $	imes$                                                                                                    |
|----------------|----------------------------------------------------------------------------------------------------|----------------------------------------------------------------------------------------------------|----------------------------------------------------------------------------------------------------|
|                | Salutation First Name *                                                                                                    | Last N                                                                                                    | ame *                                                                                                    |
| Syötä tilin —> | Mr 👻 John                                                                                                    | Smit                                                                                                    | h                                                                                                    |
| Isaliedol      | Do you represent a company or a school? *                                                                                                    | Country *                                                                                                    | State *                                                                                                    |
|                | No, this is for personal use                                                                                                    | - Australia                                                                                                    | ✓ New South Wales ✓                                                                                                    |
|                | I understand that my data will be processed for direct m<br>same purpose. I can view additional information in the <u>f</u><br>time and at no cost.                                                                                                    | arketing purposes and linked to other data collect<br><u>Nata Privacy Statement</u> . I can revoke this declarati                                                                                                    | ed by BERNINA for the<br>on of consent at any                                                                                                 |
|                | Promotional purposes     I understand that my data will be processed for direct m     same purpose. I can view additional information in the g     time and at no cost.                                                                                                 | arketing purposes and linked to other data collect<br>lata Privacy Statement. I can revoke this declarati                                                                                                    | ad by BERNINA for the<br>on of consent at any                                                                                                 |
|                | BERNINA newsietter<br>I would like to be notified by email about service informs<br>from BERNINA. I understand that newsletters are tailor<br>be analysed for direct marketing purposed and linked to<br>view additional information in the <u>Data Privacy Stateme</u> | tion, the latest trends in sewing, quilting, and emb<br>d to my personal interests. I am aware that my ac<br>other data collected for the same purpose when I<br>at. I can revoke this declaration of consent at any | roldery, and receive attractive offers<br>tions on the BERNINA vebsites can<br>open a link from the newsletter. I can<br>time and at no cost. |
|                | Customer Experience Improvement Program<br>I agree to allow BERNINA to collect, maintain, process :<br><u>user licanse agreement</u> . All the data collected is anonyr<br>deactivate this option from within the software at any tin                                   | and use analytics data related to my use of their S<br>rous and no IP addresses or personally identifiabl<br>re, free of charge.                                                                                     | oftware according to the Eng<br>e information are stored. I can                                                                               |
|                | * required                                                                                                    | CREATE ACCOUNT                                                                                                    |                                                                                                    |

4 Täytä nämä tiedot ja napsauta Luo tili -painiketta. Seuraava näyttö on vahvistusnäyttö.

| BERNINA<br>Wade to create                                                                             | Embroidery Software 9                                                                                                    |                                                                                                    |
|----------------------------------------------------------------------------------------------------|----------------------------------------------------------------------------------------------------|----------------------------------------------------------------------------------------------------|
| Email Verification                                                                                    | A CONTRACTOR AND A CONTRACTOR AND A CONT                                                                                                    |                                                                                                    |
| is5111764@gmail.com                                                                                   | A construction of the second second s                                                                                                    |                                                                                                    |
| We have emailed you the email verification code.<br>Please check your inbox and enter the code below. | e increase<br>e increase<br>e incr |                                                                                                    |
| - Verification code                                                                                   |                                                                                                    | a jo                                                                                                    |
|                                                                                                    |                                                                                                    |                                                                                                    |
| Send new code                                                                                         |                                                                                                    |                                                                                                    |
| CANCEL                                                                                                | 0                                                                                                    | CCCC                                                                                                    |
|                                                                                                    |                                                                                                    |                                                                                                    |
|                                                                                                    | Email  Email  Stillford@gmail.com  Verification code  Verification code  Verification code  Send new code  CANCEL                                                                                                    | Email Verification     Email Verification     Manual Component Verification code     Pease check your indox and enter the code below.     Verification code     Verification code     Verification code     Cancel |

.... made to create **BERNINA** 

Vahvistussähköposti lähetetään rekisteröityyn sähköpostiosoitteeseen.

| Congratulations! BERN                            | IINA V9 Account Created Inbox x                                                                                                    |                       |   | • | Ø |
|--------------------------------------------------|----------------------------------------------------------------------------------------------------|-----------------------|---|---|---|
| BV9 Cl notifications@service.bernina.<br>to me • | com <u>via</u> amazonses.com                                                                                                    | 15:06 (0 minutes ago) | ☆ | * | : |
|                                                  | made to create BERNINA                                                                                                    |                       |   |   |   |
|                                                  | Congratulations John,                                                                                                    |                       |   |   |   |
|                                                  | You have successfully created your BERNINA V9 account. For security purposes, we ask that<br>you verify your account by entering the following verification code in the BERNINA V9<br>Verification Screen. | t                     |   |   |   |
|                                                  | If you have more than one verification code, please make sure to use the newest one when<br>entering it in the BERNINA V9 Verification Screen.                                                             |                       |   |   |   |
|                                                  | Your verification code:                                                                                                    |                       |   |   |   |
| –Kopioi<br>vahvistuskoodi                        |                                                                                                    |                       |   |   |   |
|                                                  | Enjoy BERNINA V9I<br>The BERNINA Team                                                                                                    |                       |   |   |   |
|                                                  | ***************************************                                                                                                    | ~                     |   |   |   |
|                                                  | © 2017 BERNINA International AG   Seestrasse 161, CH-8266 Steckborn   bernina.com                                                                                                    |                       |   |   | _ |
|                                                  |                                                                                                    |                       |   |   |   |

**Vinkki:** Jos sähköposti ei hetken kuluttua ole tullut, tarkista roskapostikansio. Napsauta tarvittaessa Lähetä uusi koodi -painiketta.

5 Kun olet saanut koodin, kopioi se sähköpostista (valitse ja paina **Ctrl+C**) ja liitä se vahvistuskoodikenttään.

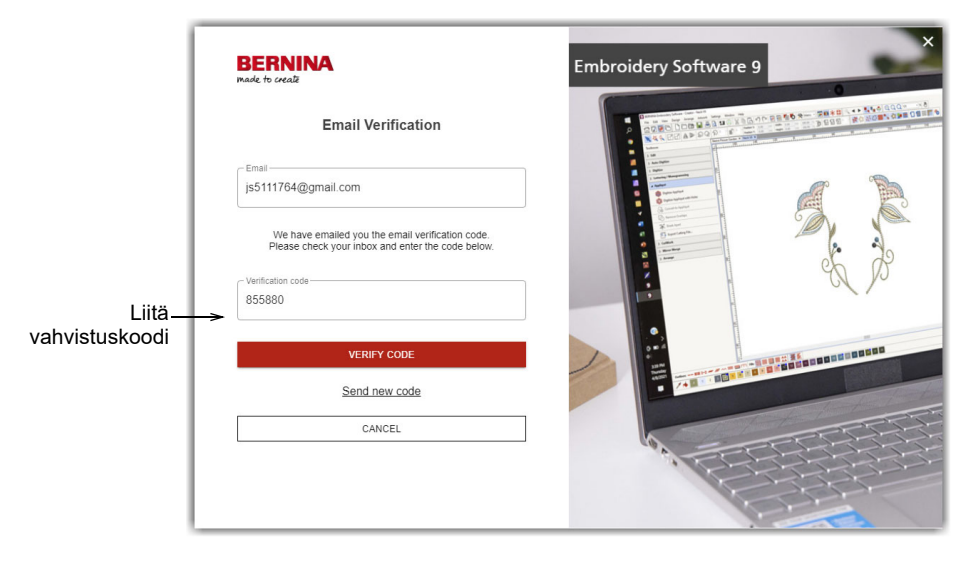

**6** Napsauta Vahvista koodi -painiketta. Sinua pyydetään syöttämään tuoteavain.

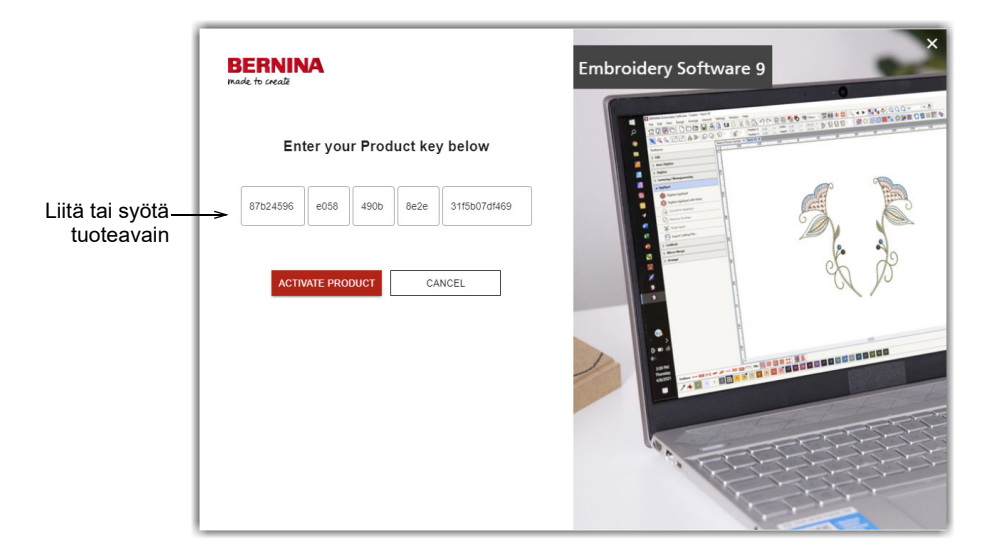

7 Syötä tuoteavain, jos sinulla on se, ja napsauta Aktivoi tuote -painiketta. Jos olet päivittämässä aiemmasta versiosta, sinua pyydetään valitsemaan nykyinen ohjelmistoversio. Tämä tapahtuu vain, jos ohjelma ei tunnista aiempaa versiotasi.

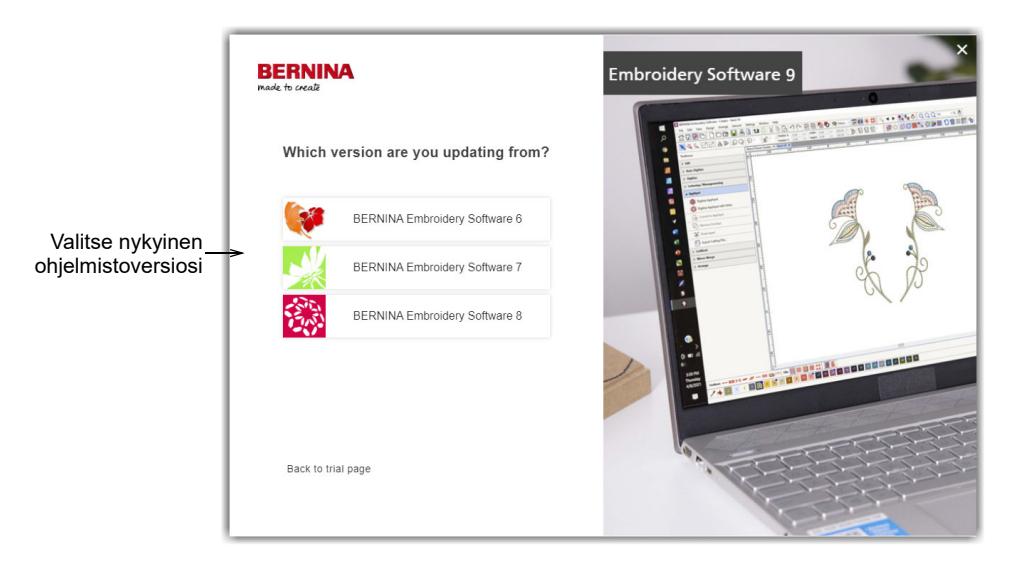

8 Valitse nykyinen ohjelmistoversiosi napsauttamalla. Sinua kehotetaan liittämään käyttöavain tietokoneeseen päivitystä varten.

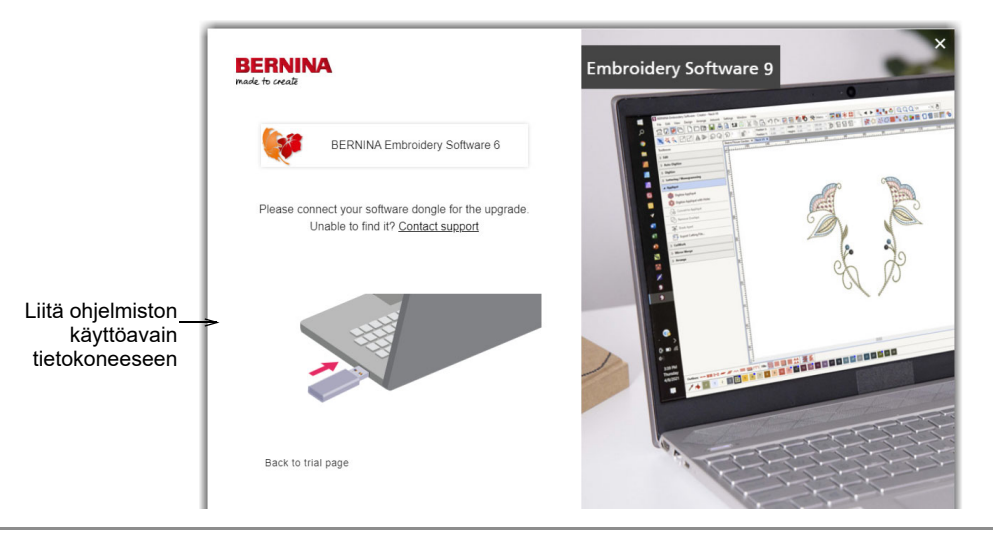

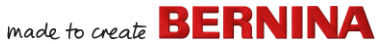

Kun nykyinen käyttöavain tai ohjelmistoavain on tunnistettu, prosessi jatkuu automaattisesti. Laitteiston käyttöavain deaktivoidaan, ja se voidaan hävittää, kun päivitys on tehty.

#### Asennuksen muokkaaminen

Nykyisen ohjelman päivittämisessä ja sen asennuksen poistamisessa käytetään samaa menetelmää. Kun käynnistät uudelleen asennusohjelman, se löytää automaattisesti nykyiset asennukset ja tarjoaa mahdollisuuden muokata, korjata tai poistaa sen. Tämä estää useamman kuin yhden julkaisun asennuksen tietokoneellesi.

#### Jos haluat muokata nykyistä asennusta...

- 1 Sulje kaikki MS Windows® -sovellukset, mutta älä sammuta Windowsia.
- 2 Liitä asennus-USB tietokoneeseen.

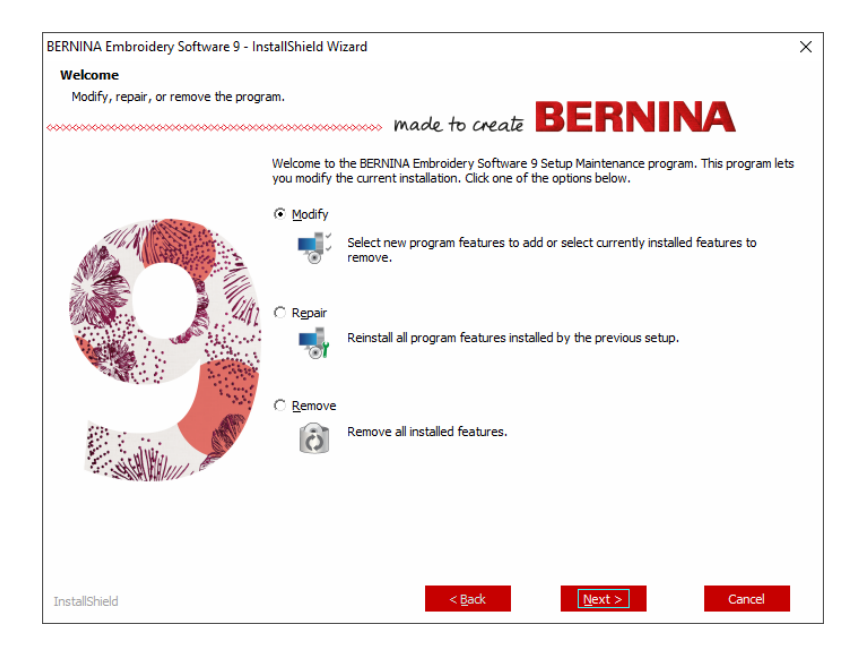

**3** Jos ohjelma on jo asennettuna tietokoneellesi, sinua kehotetaan tekemään seuraavaa:

| Valinta | Merkinnät                                   |
|---------|---------------------------------------------|
| Muokkaa | Vaihda asennettujen komponenttien valintaa. |
| Korjaa  | Asenna samat komponentit uudelleen.         |
| Poista  | Poista ohjelman asennus.                    |

Kun ohjelma on asennettu, näkyviin tulee Huolto valmis -näyttö.

#### Säännölliset päivitykset

Saat säännöllisesti automaattisia päivityksiä ohjelmiston asennukseen. Päivitykset sisältävät parannuksia ja tunnettujen virheiden korjauksia. Jos olet epävarma päivitysten tilasta, voit tarkistaa käsin, onko päivityksiä saatavilla.

#### Jos haluat tarkistaa, onko päivityksiä saatavilla...

- 1 Yhdistä tietokoneesi internetiin.
- 2 Käynnistä BERNINA Embroidery Software 9. Se etsii automaattisesti ohjelmistopäivityksiä. Vaihtoehtoisesti avaa Ohje-valikko ja valitse Tarkista päivitykset.

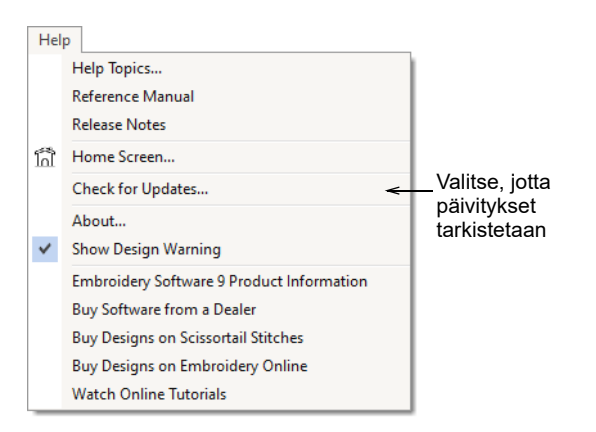

Jos asennus ei ole ajan tasalla, sinua kehotetaan käynnistämään päivitys. Tarvittava tiedosto ladataan suojatulta palvelimelta.

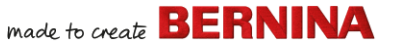

- 3 Kun lataus on valmis, seuraa ohjeita.
- 4 Kun päivitys on valmis, sinun on käynnistettävä tietokone uudelleen, jotta muutokset tulevat voimaan.

**Vinkki:** Automaattiset päivitykset korvaavat vakiomallipohjan. Jos olet tehnyt muutoksia, ne on tallennettava muokattuun mallipohjaan, kuten 'Oma mallipohja'.

# CorelDRAW<sup>®</sup>-integrointi

BERNINA DesignerPlus integroituu ainutlaatuisesti ja saumattomasti CorelDRAW<sup>®</sup> SE -ohjelmaan, joka on suosituin vektoripohjainen piirustusohjelmapaketti kotikäyttöön. Se sisältää luokkansa parhaan muuntamisen bittikartasta vektorimuotoon, parannettuja kuvitusmahdollisuuksia ja kuvien muokkausta sekä kirjastollisen ammattitasoisia leikekuvia.

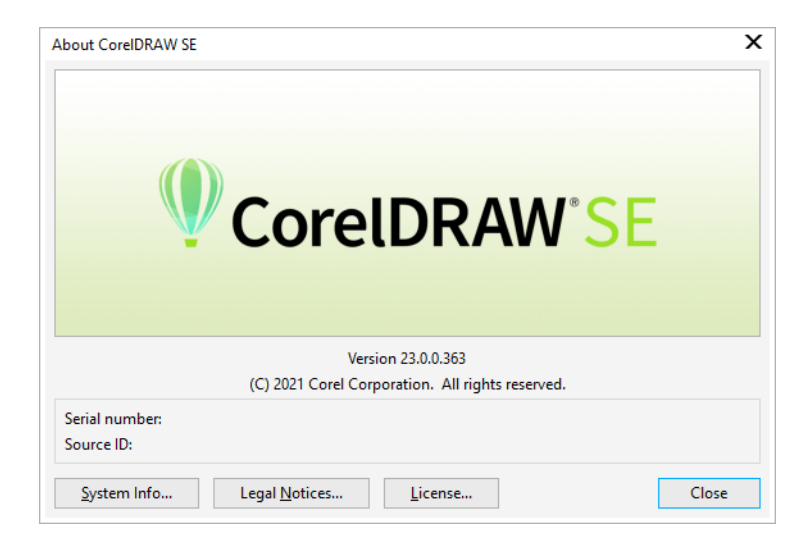

Integroitu **Artwork Canvas** tarjoaa pääsyn kaikkiin CorelDRAW<sup>®</sup> SE -ohjelman piirrostyökaluihin. Niiden avulla voit luonnostella useilla tekniikoilla ääriviivoja ja muotoja näytölle. Vektorikuvioita voidaan

muuntaa kirjontakuvioiksi. Ohjelman avulla käyttäjät voivat luoda kirjontakuvioiden lisäksi myös muiden tekniikoiden kuvioita. Katso työkalujen kuvaus **Artwork Canvas**n **ohje** -valikosta. Samassa valikossa on tarjolla Corel-videotutoriaaleja ja muita hyödyllisiä resursseja.

**Huomautus:** CorelDRAW<sup>®</sup> SE asennetaan yhdessä Windows .NET -sovelluskehyksen kanssa. Asenna se, kun sinua kehotetaan asentamaan. Joissain tietokoneissa .NET-sovelluskehyksen asentaminen voi kestää jopa 20 minuuttia.

#### Laitteiden käyttöönotto

Eri laitteet otetaan käyttöön eri tavoilla, jotkin MS Windows<sup>®</sup> -järjestelmän ohjauspaneelista, toiset itse BERNINA Embroidery Software 9:ssä. Jos tarvitset ohjeita laitteiden liittämiseen tietokoneeseesi ja niiden käyttöönottoon MS Windows<sup>®</sup> -järjestelmässä, katso laitteen dokumentaatio sekä MS Windows<sup>®</sup> -dokumentaatio.

#### Kirjontakoneiden käyttöönotto

Suosittelemme erillisen BERNINA WiFi Device -laitteen käyttöä tietokoneen ja koneen väliseen viestintään. Useimpien BERNINA V9 -tuotteiden mukana tulee BERNINA WiFi Device. Se voidaan ostaa myös erikseen.

BERNINA WiFi Connector -verkon toiminta on kuvattu seuraavalla kaaviolla...

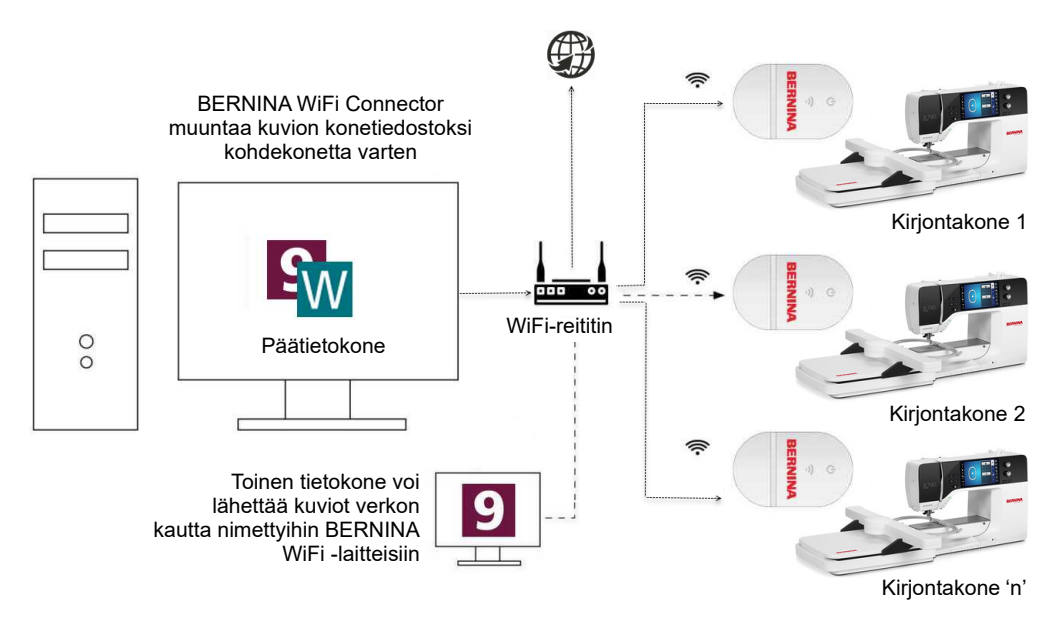

Yllä olevassa kokoonpanossa kuviot siirretään BERNINA WiFi Devicetta käyttäen päätietokoneelta, jossa on BERNINA WiFi Connector-sovellus. Ne voidaan lähettää joko suoraan päätietokoneesta tai toisesta tietokoneesta.

#### Skannerien käyttöönotto

BERNINA Embroidery Software 9 tukee TWAIN-yhteensopivia skannereita.

**Huomautus:** Jotkin skannerit eivät toimi BERNINA V9 -ohjelman kanssa, sillä ne tarvitsevat oman skannausohjelman. Jos skannerisi on tällainen, käytä skannaamiseen skannausohjelmaa, tallenna kuva kiintolevyllesi ja lataa sen jälkeen kuva BERNINA V9 -ohjelmaan.

#### Skannerien käyttöönotto...

1 Yhdistä skanneri mukana tulleiden ohjeiden avulla.

- 2 Ota se käyttöön MS Windows<sup>®</sup> -järjestelmässä mukana tulleiden ohjeiden ja/tai Microsoft MS Windows<sup>®</sup> -dokumentaation avulla.
- 3 Käynnistä BERNINA Embroidery Software 9.
- 4 Valitse **Asetukset > Skannerin käyttöönotto**. **Valitse lähde** -valintaikkuna avautuu, ja siinä näkyy luettelo tietokoneelle ladatuista skanneriajureista.

|                            | Select Source                                                              | ×                |
|----------------------------|----------------------------------------------------------------------------|------------------|
| Valitse _<br>skanneriajuri | Sources:<br>Corel Image Source<br>Corel Image Source 5<br>Logitech ScanMan | Select<br>Cancel |

5 Valitse käytettävä skanneriajuri ja napsauta Valitse.

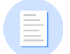

**Huomautus:** Jos sinulla on BERNINA Embroidery Software 9:n uudelleenkäynnistyksen jälkeen ongelmia skannauksessa, aiemmin asennettujen skanneriajurien voi olla päällekkäisyyksiä. Asenna BERNINA V9 uudelleen ja testaa skanneria. Jos valittu skanneriajuri ei toimi BERNINA V9:n kanssa, valitse luettelosta toinen skanneriajuri. Jokaiselle skannerille on yleensä asennettu kaksi ajuria.

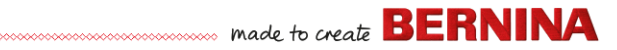

#### Näytön kalibrointi

**Näytön kalibrointi** -valintaikkunassa voit kalibroida näyttösi, jotta 1:1-skaalauksen näytöllä olevat kuviot näkyvät kirjontakuvion todellisessa koossa.

| Calibrate Screen                                                                                                    | ×            | 1                        |
|----------------------------------------------------------------------------------------------------|--------------|--------------------------|
| To calibrate the screen, measure the<br>dimensions of this dialog box with a ruler and<br>enter the measured values here:<br>Width: 95.51 	mtextriansform mm<br>Height: 67.20 	mtextriansform mm | OK<br>Cancel | Korkeuden<br>mittaaminen |
| Leveyden mittaaminen                                                                                                    |              |                          |

#### Resurssit ja tuki

BERNINA Embroidery Software 9 tarjoaa eri tavoilla tietoja ohjelmasta ja sen käytöstä. Se tarjoaa myös linkkejä valmiiden kirjontakuvioiden lähteisiin.

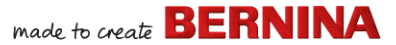

#### Resurssit

Näyttödokumentaatio on saatavilla kahdessa muodossa: verkko-ohjeena ja Adobe Acrobat -muodossa.

| Hel | p                                         |  |
|-----|-------------------------------------------|--|
|     | Help Topics                               |  |
|     | Reference Manual 🗧                        |  |
|     | Release Notes                             |  |
| โก้ | Home Screen                               |  |
|     | Check for Updates                         |  |
|     | About                                     |  |
| ~   | Show Design Warning                       |  |
|     | Embroidery Software 9 Product Information |  |
|     | Buy Software from a Dealer                |  |
|     | Buy Designs on Scissortail Stitches       |  |
|     | Buy Designs on Embroidery Online          |  |
|     | Watch Online Tutorials                    |  |

Tuotteesta riippuen dokumentaation osat sisältävät jotkin tai kaikki seuraavista:

#### Julkaisutiedot

Ohjelmistoasennuksen mukana tulevat julkaisutiedot. Ne tarjoavat uusien ja parannettujen ominaisuuksien tarkat tiedot sekä suorat linkit vastaaviin kohtiin Reference Manualessa.

#### Käyttöohje

Reference Manualessa on kattavat kuvaukset kaikista **Embroidery Canvas**n ja **Embroidery Library**n ominaisuuksiin liittyvistä toimintatavoista. Se sisältää vaiheittaiset ohjeet sekä malleja ja näyttökuvia. BERNINA Cross Stitch- ja BERNINA Quilter-sovellusten dokumentaatio sisältyy erillisiin ohjeisiin. Voit ladata kopion verkko-ohjeen pääsivulta.

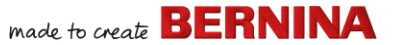

#### Verkko-ohje

Verkko-ohjeesta voit katsoa nopeasti yleisiä tietoja BERNINA V9 -ohjelmasta sekä vaihe vaiheelta eteneviä ohjeita. Voit avata asiayhteyteen liittyvän ohjeen painamalla **F1**-näppäintä.

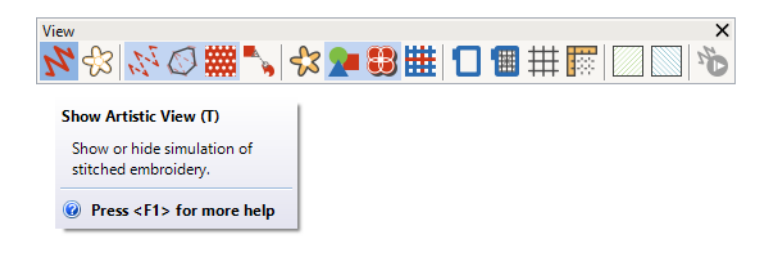

#### Verkkoresurssit

Saatavilla on lukuisia muita lähdesivustoja valmiille kirjontakuvioille, joita voit ostaa ja muokata. **Embroidery Canvas**n **ohje** -valikosta pääset kahdelle monipuoliselle lähdesivustolle: Scissortrail Stiches- ja OESD Embroidery -suunnittelustudiot.

| Hel | p                                         | _                                                  |
|-----|-------------------------------------------|----------------------------------------------------|
|     | Help Topics                               | 1                                                  |
|     | Reference Manual                          |                                                    |
|     | Release Notes                             |                                                    |
| โก้ | Home Screen                               |                                                    |
|     | Check for Updates                         |                                                    |
|     | About                                     |                                                    |
| ✓   | Show Design Warning                       |                                                    |
|     | Embroidery Software 9 Product Information |                                                    |
|     | Buy Software from a Dealer                |                                                    |
|     | Buy Designs on Scissortail Stitches       | Siirry Scissortrail Stiches- ja<br>OESD Embroidery |
|     | Buy Designs on Embroidery Online          |                                                    |
|     | Watch Online Tutorials                    | -suunnittelustudioihin                             |

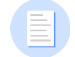

**Huomautus:** Voit katsoa kuvauksen CorelDRAW<sup>®</sup> -työkaluista, jotka ovat saatavilla **Artwork Canvas**lla, **Artwork Canvasn ohje** -valikon verkko-ohjeesta. Samassa valikossa on tarjolla Corel-videotutoriaaleja ja muita hyödyllisiä resursseja.

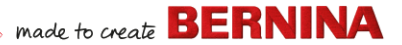

#### Palauteapuri

BERNINA V9:ssä on palauteapuri, jolla saat suoran yhteyden BERNINA-tukeen järjestelmän kaatumisen jälkeen, jos se on yhteydessä internetiin.

|                                                                                                    | 👌 Report an issue                                                                                                    |
|----------------------------------------------------------------------------------------------------|----------------------------------------------------------------------------------------------------|
| Auto Recovery           Auto Recovery           There are 2 auto recovery files created from the previous se           What would you like to do with the recovered files?                    | Fill in the information requested below and click Collect and Send.<br>Please provide as much detail as possible to help resolve your issue.<br>Items marked with an asterisk are required.<br>*Your Email:<br>So we can contact you |
| → Load<br>Open the recovery files and automatically delete them when closing the                                                                                                    | *Summary:<br>Brief summary of the issue                                                                                                    |
| Don't load     Leave the recovery files for now and ask me again later.      Delete                                                                                                    |                                                                                                    |
| Delete the recovery files without opening.     Report an issue     Gather and send system information and recovery files. Leave the recove     one and a kine a axia later what I want to do. | Provide details of the issue                                                                                                    |
| Ilmoita ongelmasta, jos                                                                                                    | Select your region Attachments: Choose files Attach design files that have issues, screen shots of errors etc                                                                                                    |
| jajotoma kakaa                                                                                                    | Priority: Medium v<br>Select your level of priority                                                                                                    |
|                                                                                                    | I agree to send system information to BERNINA for support purposes. Collect and Send Cancel                                                                                                    |

Ongelmaraportilla voit pyytää apua tiettyihin ongelmiin. Raporttia voidaan käyttää myös erillään BERNINA V9 -ohjelmaryhmästä.

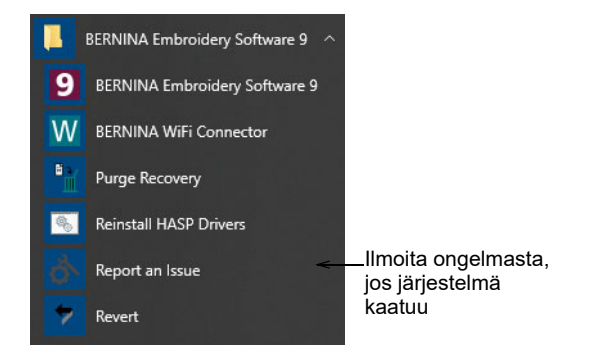

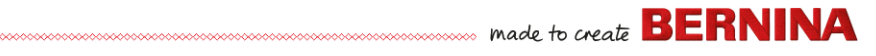

# Käyttöohjeen käytännöt

Käyttöohjeessa noudatetaan seuraavia käytäntöjä.

#### Komennot

Tässä ohjeessa valikon tai alavalikon komentoihin viitataan sekä valikkoettä komentonimillä. Esimerkiksi Näytä-valikon 'Himmennä kuvamateriaalia' -komento on merkitty seuraavalla tavalla: **Näytä > Himmennä kuvamateriaalia**.

#### Valintaikkunat

Valintaikkunat näkyvät ohjeessa vain, jos niissä on tärkeää tietoa BERNINA Embroidery Softwaren käytöstä. Ohjeessa olevat näyttökuvat on tarkoitettu vain malliksi, eivätkä ne ole ohjelman näyttöjen täsmällisiä kopioita.

#### Näppäintoiminnot

| Ohje                 | Symboli | Toiminto                                                                            |
|----------------------|---------|-------------------------------------------------------------------------------------|
| Napsautus            |         | Napsauta hiiren vasenta painiketta.                                                 |
| Napsauta<br>oikealla | Ū       | Napsauta hiiren oikeaa painiketta.                                                  |
| Kaksoisnapsa<br>utus | ••••    | Napsauta hiiren vasenta painiketta kaksi kertaa<br>liikuttamatta hiirtä.            |
| Napsauta OK          | 🖱 tai 💶 | Tee toiminto napsauttamalla hiirellä OK tai painamalla rivinvaihtonäppäintä.        |
| Ctrl) + S            |         | Tallenna kuvio pitämällä Ctrl-näppäintä painettuna ja<br>paina samalla S-näppäintä. |

# ALOITTAMINEN

Jos olet uusi BERNINA Embroidery Softwaren tai koneellisen kirjonnan käyttäjä, mietit varmasti, mistä kannattaisi aloittaa.

On varmasti selvää, että aluksi on käytettävä useita tunteja aikaa BERNINA embroidery machineen ja sitä tukevan suunnitteluohjelman käytön opetteluun. Konetta ja ohjelmaa on käytettävä yhdessä, ja vaatii harjoittelua oppia kirjonnan suunnittelun ja toteutuksen salat.

Lopputulos kuitenkin palkitsee, joten käytetystä ajasta tulee sitäkin kannattavampaa. Mitä enemmän projekteja olet toteuttanut, sitä enemmän kerrytät kokemusta ja itsevarmuutta, jotta olet valmis tarttumaan jälleen uuteen haasteeseen.

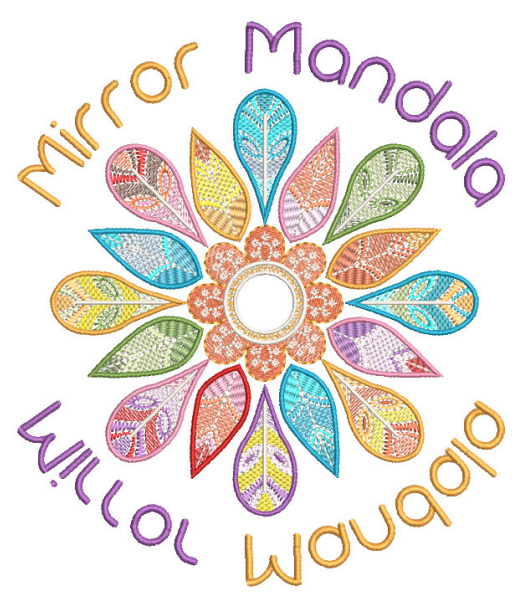

Tässä osiossa käsitellään BERNINA V9 -ohjelman pääasiallisia käyttökohteita. Saat tarkempia tietoja käyttöohjeesta.

### **Ensimmäiset vaiheet**

BERNINA Embroidery Softwaren käyttö ei edellytä aiempaa kokemusta. Voit vain avata kuvion ja lähettää sen koneeseen ommeltavaksi. Tämä on paras aloitustapa. Sitä mukaa, kun sinulle kertyy kokemusta, pystyt pikkuhiljaa 'lukemaan' kuvioita ja tunnistamaan niistä hyvät ja mahdollisesti ongelmia aiheuttavat.

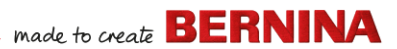

#### Mallikuviot ja kuvamateriaali

BERNINA V9 -ohjelmassa on satoja käyttövalmiita kuvioita aina kiehtovista ornamenteista, mallikuvioihin ja digitoituihin taustoihin. Suunnittelutiedostot (ART-tiedostot) ja kuvat (BMP-, JPG- ja WMF-tiedostot) sijaitsevat kirjontakuvio- ja kuvakirjastoissasi.

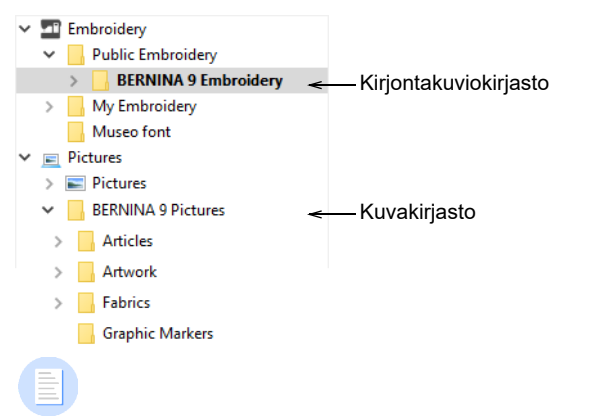

**Huomautus:** Jos haluat katsella kuvamateriaalia, valitse Näytetään-kohdassa Kaikki kuvamateriaalitiedostot. Kun aloitat uutena käyttäjänä, kannattaa käyttää aikaa kuvioiden selaamiseen ja saatavilla olevaan tarjontaan tutustumiseen.

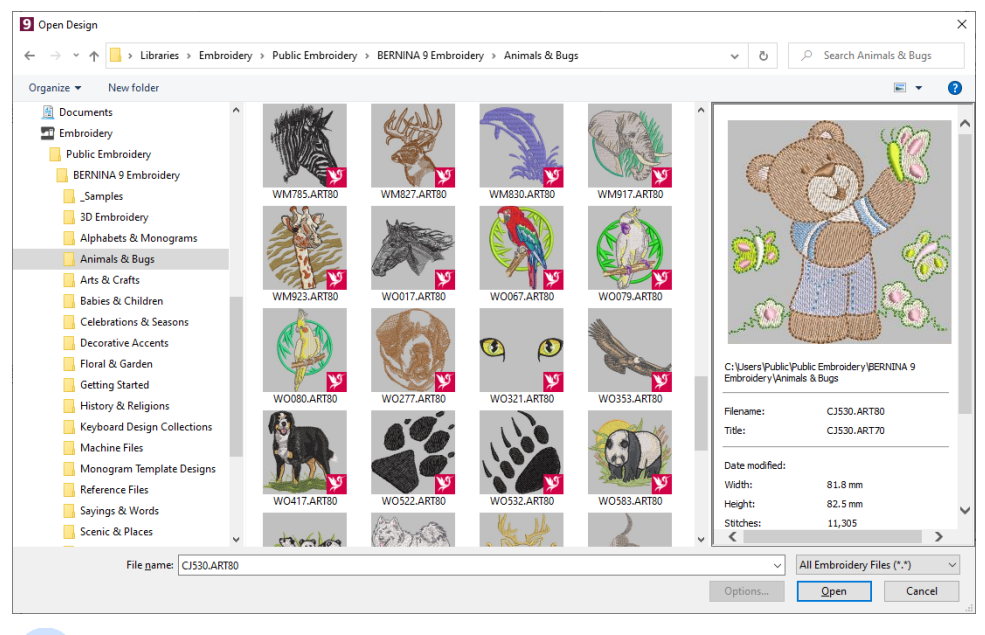

**Huomautus:** BERNINA V9 -ohjelmassa on oma **Embroidery Library**, jossa voit tarkastella ja hallinnoida kirjontakuvioitasi. Vaihtoehtoisesti voit selata kuviokansioita MS Windows<sup>®</sup> Explorerilla.

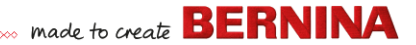

#### Muut lähteet

Saatavilla on lukuisia muita lähdesivustoja valmiille kirjontakuvioille, joita voit ostaa ja muokata. BERNINA V9 ohjaa kahdelle monipuoliselle suunnittelustudiolle: Scissortrail Stiches ja OESD Embroidery.

| Hel | p                                         |   |                                 |
|-----|-------------------------------------------|---|---------------------------------|
|     | Help Topics                               |   |                                 |
|     | Reference Manual                          |   |                                 |
| ĥ   | Release Notes                             |   |                                 |
|     | Home Screen                               |   |                                 |
|     | Check for Updates                         |   |                                 |
|     | About                                     |   |                                 |
| ✓   | Show Design Warning                       |   |                                 |
|     | Embroidery Software 9 Product Information |   |                                 |
|     | Buy Software from a Dealer                |   |                                 |
|     | Buy Designs on Scissortail Stitches       | < | Siirry Scissortrail Stiches- ja |
|     | Buy Designs on Embroidery Online          |   | OESD Embroidery                 |
|     | Watch Online Tutorials                    |   | -suurmitterustualoinin          |

#### Leikekuvat

CorelDRAW<sup>®</sup> SE tarjoaa pääsyn verkossa olevaan sisältöön ja resursseihin, kun olet rekisteröitynyt. Rekisteröitymisen jälkeen voit käyttää leikekuvia ja muuta sisältöä ohjelmaryhmän kautta. Voit käyttää sitä myös ohjelman sisäisellä kiinnitetyllä **CONNECT Content** -ikkunalla **Artwork Canvas** 

-tilassa. Avaa kiinnitetty ikkuna valitsemalla **Ikkuna > Kiinnitetyt** ikkunat > CONNECT Content.

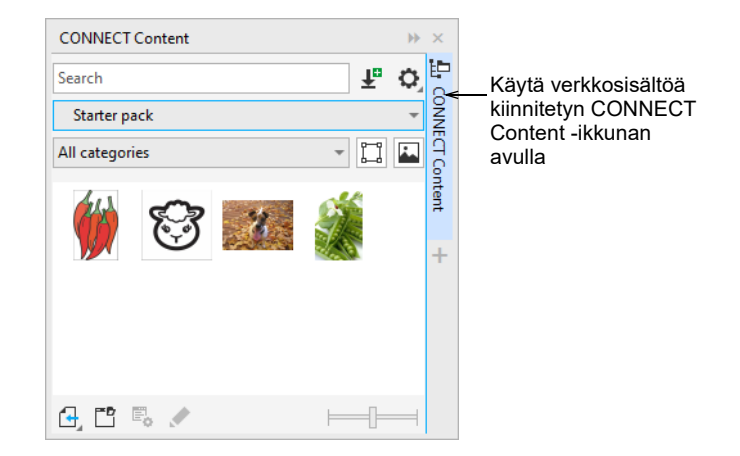

Tutustu saatavilla oleviin leikekuvamalleihin. Monia niistä voidaan käyttää kirjontakuviossa joko digitointitaustoina tai suoraan.

**Varoitus:** Mukana tulevat kuvamateriaalit (leikekuvat) ja kirjontakuviot on tarkoitettu vain henkilökohtaiseen käyttöön. Niitä ei saa myydä missään kaupallisessa tarkoituksessa.

#### Hyvän kirjonnan säännöt

Pidä mielessä seuraavat seikat, kun tarkastelet omia tai muiden kirjontakuvioita:

- > Ompeleet ovat siistejä, huoliteltuja ja tasaisia
- Kirjontakuvio näyttää hyvältä: muodot, värit, tasapaino
- > Muodot on täytetty oikealla täytöllä ja ympäröity oikeilla ääriviivoilla
- > Ompeleiden kulma on sopiva kuvioihin nähden
- Kuviot on ommeltu oikein, eikä kuviossa ole tahattomia aukkoja
- Yksityiskohdat erottuvat hyvin
- Teksti on selkeää ja helppolukuista.

Kirjonnan tulisi myös sisältää seuraavat ominaisuudet:

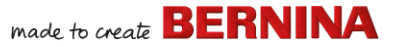

- Kuvio voidaan ommella koneella tehokkaasti
- Kangas ei vedä kirjonnan ympäriltä
- Kuviosta ei roiku irtonaisia langanpätkiä.

Onnistuneen kirjonnan perustana toimii hyvä kuvio. Tarvitset myös laadukkaan koneen sen kirjontaan. Nämäkään eivät riitä, jos et käytä sopivaa kangasta, lankaa, taustaa, kireyttä ja niin edelleen. Katso lisätietoja koneen käyttöohjeesta ja kysy neuvoja muilta kirjontaa harrastavilta.

#### Kirjontakuvioiden käsittely

Tarkastellaanpa ennen aloittamista erilaisia mahdollisia kirjontakuvion käsittelytapoja. Useimmiten tehdään yksi tai useampi seuraavista:

- Käyttövalmiin kuvion valitseminen ja ompeleminen
- Koko kuviota koskevien muutosten tekeminen
- Kirjainkuvion luominen
- Kirjainten yhdistäminen kuvioon
- Kuvion muokkaaminen muuttamalla osia
- > Uuden kirjontakuvion luominen kuvamateriaalista automaattitekniikoilla
- Uuden kirjontakuvion luominen käsin
- Erikoiskirjontaominaisuuksien käyttö

Seuraavana käymme läpi mahdolliset tilanteet yksitellen.

#### Käyttövalmiin kuvion ompeleminen

Monille kirjonnan harrastajille riittää valmiin kuvion valitseminen ja ompeleminen. Useimmat aloittavat tästä tavasta. Kun olet löytänyt mieluisen kuvion, voit katsoa esikatselusta, miltä se näyttää kirjottuna. Tähän kuuluu monta työvaihetta. Tässä tärkeimmät.

# ..... made to create BERNINA

#### **Kuvion ompeleminen**

1 Avaa kuvio BERNINA V9 -ohjelmassa.

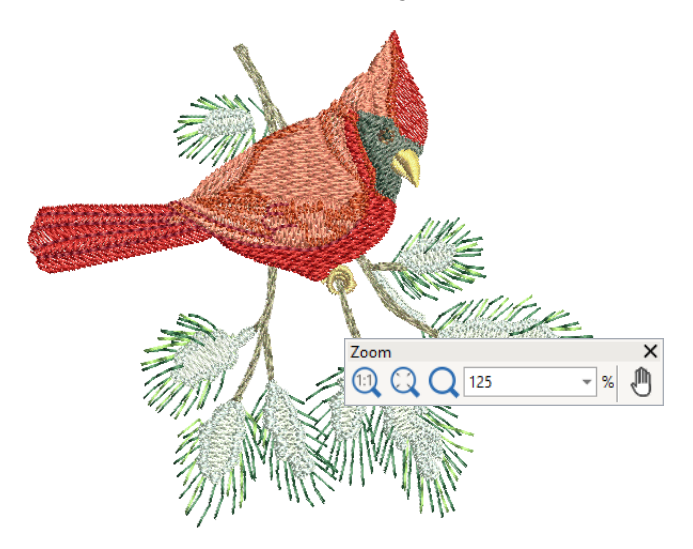

- 2 Säädä tarvittaessa näkymäasetuksia.
- 3 Tarkista kangastyyppi ja muuta tarvittaessa.
- **4** Tarkista lankojen värit ja muuta tarvittaessa taulukkoa vastaamaan käyttämiäsi värejä.
- 5 Esikatsele kirjontakuviota, jotta näet, kuinka kone kirjoo kuvion.
- 6 Valitse kehys ja tarkista sijainti kehyksessä.
- 7 Esikatsele kirjontakuviota ja tulosta halutessasi kuvion kaavio ennen ompelua.
- 8 Lähetä kuvio koneeseen joko suoraan tai tallennusvälineen kautta (yleensä muistitikku).

**Vinkki:** Katso BERNINA-koneen dokumentaatiosta tarvittavat työvaiheet sen jälkeen, kun kirjontakuvio on siirretty koneeseen.

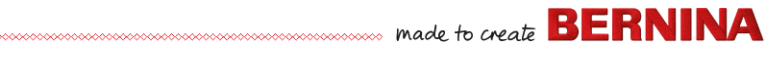

### Koko kuvion muokkaaminen

Kun olet perehtynyt kirjontakuvioiden (joko leikekuvien tai ostamiesi kuvien) ompelun kaikkiin vaiheisiin, seuraavaksi on tehtävät koko kuviota koskevia muutoksia, kuten koon muuttamista tai langan värin ja kankaan tyypin muuttamista. Nämä ovat melko helppoja toimintoja.

#### Koko kuvion muokkaaminen

1 Avaa käytettävä kuvio.

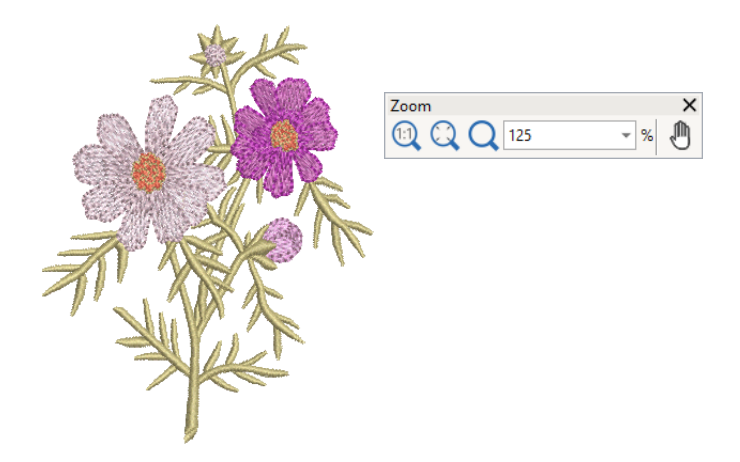

2 Tarkista kuvion mitat ja muuta kokoa tarvittaessa. Jos esimerkiksi olet tekemässä kuviota vasemmalle rinnukselle, kuvion maksimikoko on noin 108 x 108 mm.
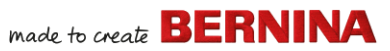

3 Vaihda halutessasi kuvion lankojen värejä.

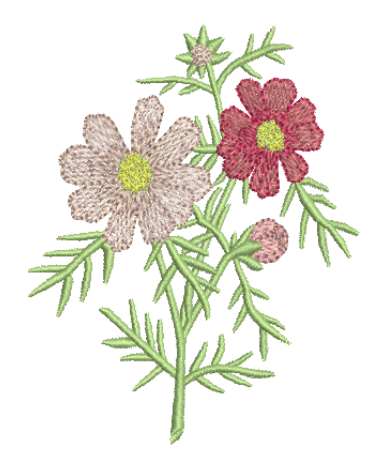

- 4 Vaihtoehtoisesti voit 'keskeyttää' ryhmityksen tilapäisesti Alt-näppäimellä. Muuta väriä pitämällä painettuna ja napsauttamalla yksittäisiä kuvion osia.
- **5** Tarkista kangastyyppi ja muuta tarvittaessa.
- 6 Valitse kehys tarvittavan koon mukaan.
- 7 Visualisoi kuvio vaatteeseen tai tuotteeseen.

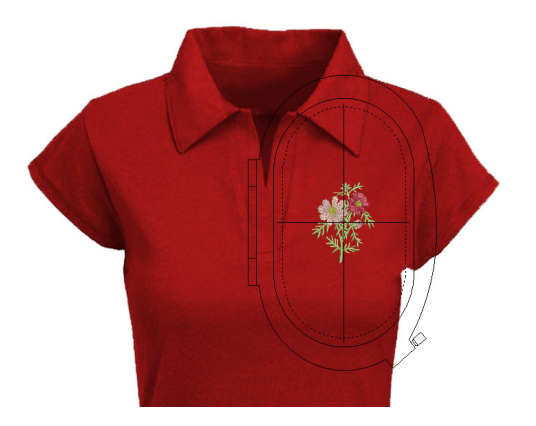

8 Tulosta kirjontakaavio ja lähetä kuvio koneeseen.

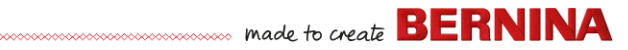

## Yksinkertaisen kirjainkuvion luominen

Kun olet oppinut ompelemaan kirjontakuvioita sekä muuttamaan kokoa, värejä ja kangastyyppejä, voit luoda omia kirjainkuvioita. Laadukkaiden kirjainkuvioiden kirjonnan oppiminen vaatii harjoitusta, mutta niitä on helppoa luoda BERNINA V9 -ohjelmalla vain kirjoittamalla näytöllä halutut kirjaimet.

#### Yksinkertaisen kirjainkuvion luominen

- > Yleensä kirjaimet lisätään jo tehtyyn kuvioon.
- Voit lisätä kirjontakirjaimia kuvioihin helposti ja nopeasti joko näytöllä nykyisistä asetuksista tai kuvion osan ominaisuuksista.

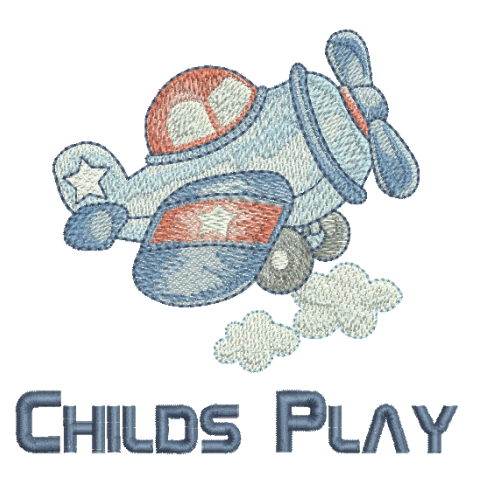

 Sen jälkeen säädetään ohjausviivoja, muotoilua, välistysasetuksia ja värejä.

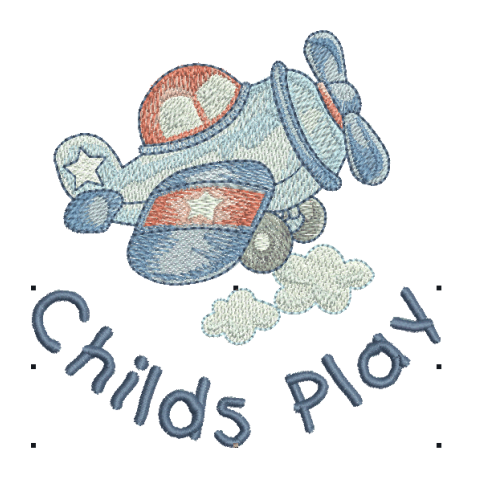

 Kokeile kirjainkuvion kirjomista. Tarkastele kirjonnan laatua. Huomaa, että eri fonttien ompelu sujuu parhaiten eri koossa.

## Monimutkaisen kirjainkuvion luominen

Kun olet kokeillut kirjainkuvioiden luomista ja kirjontaa, voit jo uskaltautua haastavampiin tehtäviin, esimerkiksi kirjomaan monogrammeja, erikoiskirjaimia, tyyliteltyjä kirjaimia, kohokirjainkuvioita trapunto-tekniikalla sekä 'venyvän' tekstin tehosteita. Luovuuden mahdollisuudet ovat rajattomat. Voit innostua kokeilemaan uusia asioita sitä mukaa, kun kerrytät kokemusta ja itsevarmuutta. Kokemuksen kerryttämiseen kuuluu BERNINA-koneen käyttöön tottuminen sekä mallikappaleiden tekeminen ja kuvion laadun tarkistaminen.

#### Monogrammin kirjominen

BERNINA V9:n avulla monogrammikuvioiden luominen on helppoa monikäyttöisellä **monogrammityökalulla**. Voit lisätä valinnaisesti kirjaimia, ornamentteja ja/tai enintään neljä samankeskistä reunusta monogrammiin.

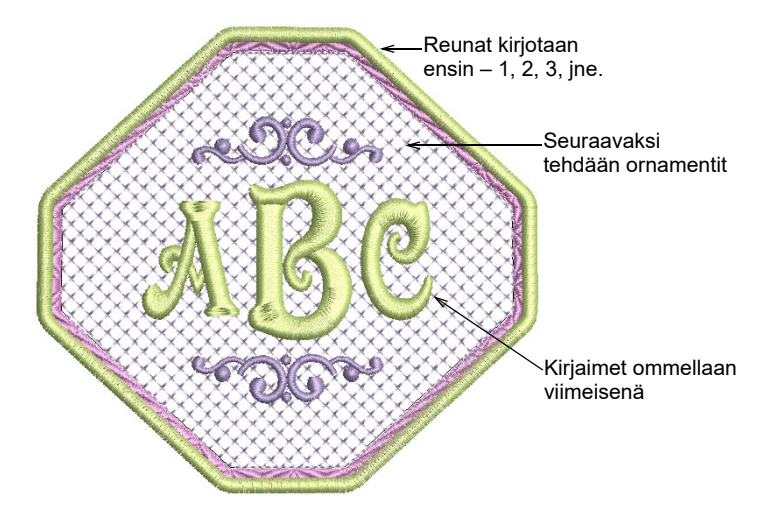

## Erikoisfontit

BERNINA V9 sisältää useita erikoisfontteja, kuten **Creative Cross** ja **Secret Garden-Caps**. Näissä fonteissa on useita värivaihtoehtoja ja miniatyyrikuvioita.

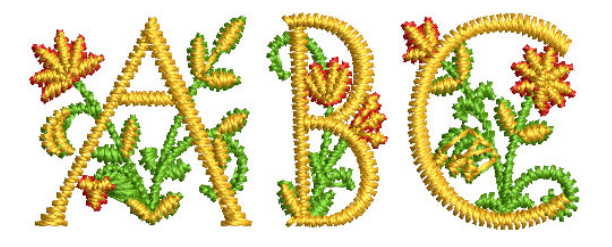

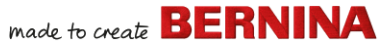

Tyylitellyt kirjaimet on erikoisfontti, jonka avulla voit lisätä kirjainkuvioiden loppuun koristeluita, jotka imitoivat koristeellisia käsinkirjoituskoukeroita.

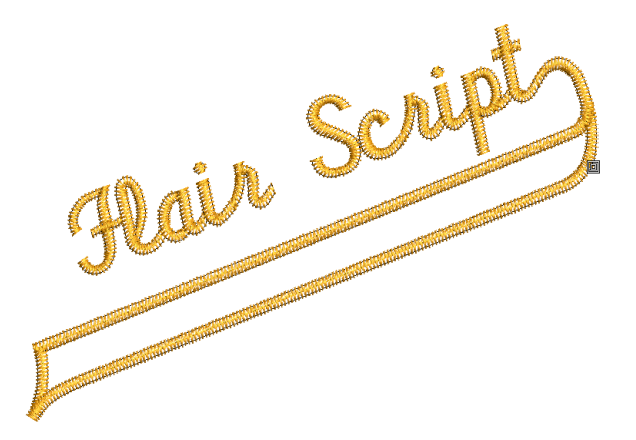

## Kirjainten kirjontatehosteet

Oletuksena kirjainkuviot täytetään satiiniompeleella. Voit käyttää myös muita kirjontakuvion täyttötyyppejä, kuten **tikkipistoja** tai **koristeommelta** sekä esimerkiksi **tekstuurireunan** kaltaisia tehosteita.

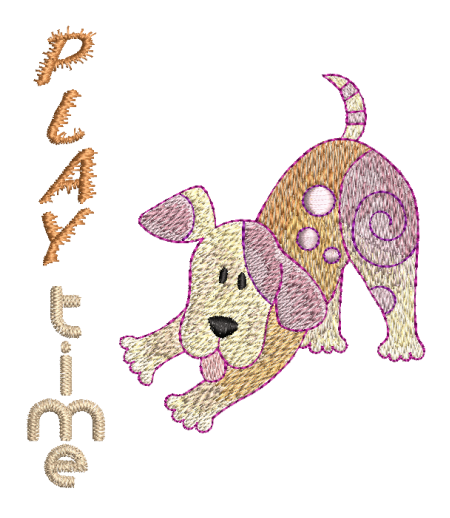

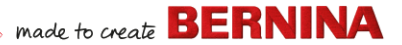

#### Venyvä teksti

Tee kirjaimista pulleampia, kaarevampia, venytettyjä tai kutistettuja käyttämällä venyvän tekstin tehostetta.

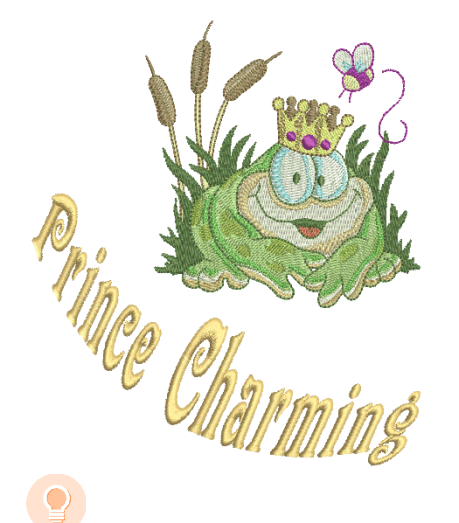

**Vinkki:** Muista tutkia BERNINA V9 -asennuksen mukana tulleita mallikuvioita.

## Kuvion muokkaaminen

Kuvioiden muokkaaminen on kirjonnassa kenties yleisin toimintatapa. Vaikka joskus haluaisitkin luoda uuden kuvion, yleensä mallista, silti yleisin toimintatapa on valita valmis kuvio ja sovittaa se uuteen käyttökohteeseen. Käsittelimme jo aiemmin koko kuviota koskevien muutosten tekemistä, kuten koon muuttamista sekä värien ja kankaiden muuttamista. Ennen pitkää voit haluta tehdä suurempia muutoksia, kuten muokata muotoa, poistaa, yhdistää, monistaa, järjestää uudelleen tai muuttaa ommeltyyppiä ja tehosteita. Tässä on esimerkkejä toiminnoista, joita saatat haluta kokeilla.

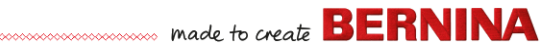

#### Kuvioiden yhdistäminen

Kuvioelementtien yhdistäminen on yksi tapa, jota tulet varmasti käyttämään. Tällä menetelmällä opit paljon muista muokkaustoiminnoista, kuten koon muuttamisesta, asettelusta, pyörittämisestä, kuvion osien järjestämisestä sekä alla olevan kirjontakerrosten poistamisesta.

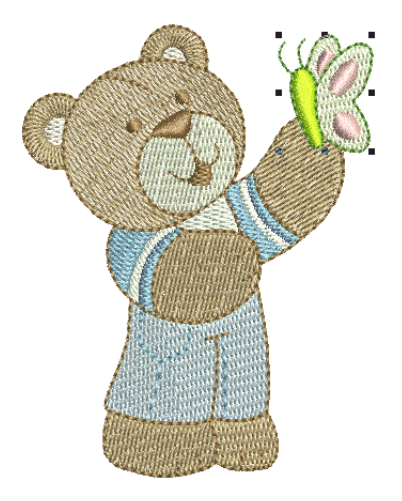

#### Kuvioelementtien muuntaminen

Riippuen siitä, millaista kuviota työstät, voit BERNINA V9:n työkaluilla monistaa, pyörittää ja peilata kuvion elementtejä, jotta saat aikaan seppele-, kaleidoskooppi ja muita tehosteita.

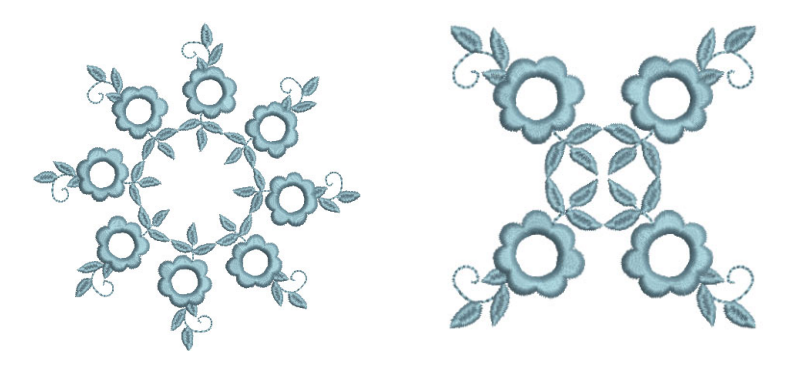

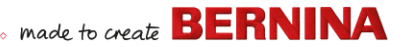

#### Elementtien muodon muokkaaminen

Muodon muokkaamista voidaan käyttää eri tarkoituksiin aina pienistä kuvion muodon muutoksista kirjainten muodon muokkaamiseen. Aina jos kuvio voidaan valita, sen muotoa voidaan myös muokata.

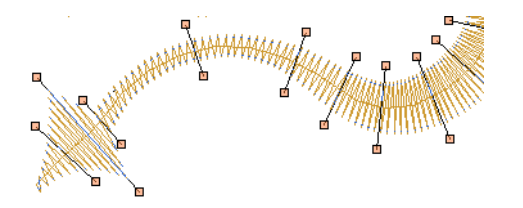

#### Taiteellisten kirjontatehosteiden käyttäminen

Ennen pitkää yksinkertaiset täytöt ja ääriviivat eivät enää tarjoa sinulle tarpeeksi haastetta, joten saatat haluta kokeilla joitakin monista taiteellisista BERNINA V9 -ohjelman tarjoamista ompeleista ja tehosteista.

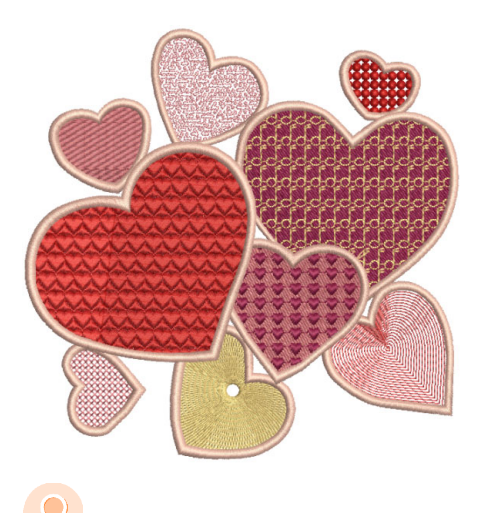

**Vinkki:** Muista tutkia BERNINA V9 -asennuksen mukana tulleita mallikuvioita.

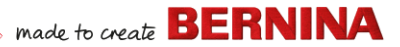

## Kirjontakuvioiden 'automaattinen' luominen

Kun saanut tutustuttua BERNINA-koneeseen ja BERNINA V9 -ohjelmaan näin paljon, olet jo pitkällä. Voit tehdä jo paljon ilman, että luot omaa kuviota tai digitoit kuvan. Jos olet kuitenkin päässyt jo näin pitkälle, luultavasti haluat nimenomaan tehdä oman kuvion tai digitoida kuvan!

Yksi nopeimmista aloitustavoista on käyttää BERNINA V9:n automaattisia tekniikoita. Vaikka näillä tekniikoilla on rajansa, niiden avulla voit kuitenkin kokeilla ideoitasi melko helposti, ja lopputulos voi riittää tarpeisiisi. Ainakin tällä erää!

#### Vektorikuvamateriaalin muuntaminen

BERNINA V9 -ohjelman muunnostyökalut muuntavat automaattisesti vektorikuviot ja -tekstin kirjonta- tai kirjainkuvioiksi. Näitä voidaan muokata tarvittaessa.

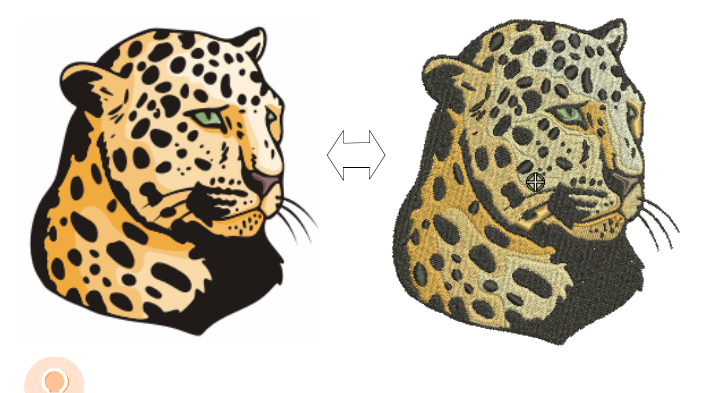

**Vinkki:** Hyvä lähtökohta on käyttää leikekuvamalleja, jotka kuuluvat CorelDRAW<sup>®</sup> -pakettiin. Monet niistä voidaan muokata kirjontakuvioksi.

#### Bittikarttakuvamateriaalin muuntaminen

**Magic Wand**-työkalu tarjoaa kaiken tarvittavan bittikarttakuvien automaattiseen digitointiin. Tämän ratkaisun laajempi versio,

**Auto-Digitize** tunnistaa muotoja kuvissa ja päättää sopivimmat käytettävät ompeleet.

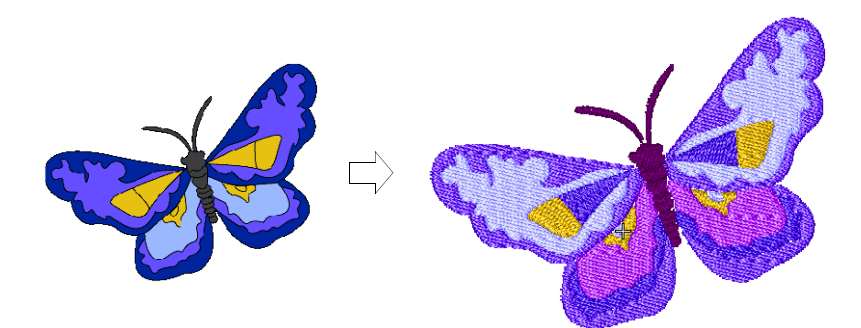

#### Valokuvien muuntaminen

Tehokkaalla **Color PhotoStitch**-työkalulla voit luoda kirjontakuvioita valokuvista ja muista kuvista.

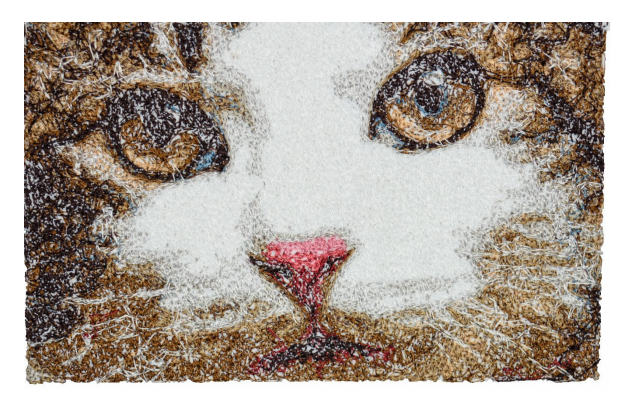

## Uuden kirjontakuvion luominen alusta alkaen

Kun olet päässyt jo näin pitkälle, osaat käyttää 90:ää prosenttia useimpien kirjontaharrastajien tarvitsemista tekniikoista. Jos haluat kuitenkin edetä vielä ylemmälle tasolle, seuraava askel on opetella käsin digitoinnin taika. Alkuun pääseminen siinä on yllättävän helppoa. Voit aloittaa

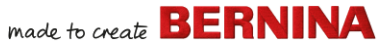

yksinkertaisista projekteista ja edetä pikkuhiljaa monimutkaisempiin kuvioihin, joissa on mutkikkaampia tehosteita.

#### Lähtökohtana hyvä kuvamateriaali

Jotta voit luoda hyvälaatuisen kirjontakuvion, tarvitset sopivan kuvamateriaalin, joka sopii digitoinnin taustaksi. Älä käytä monimutkaista kuvaa, jollet ole jo kokenut digitoija.

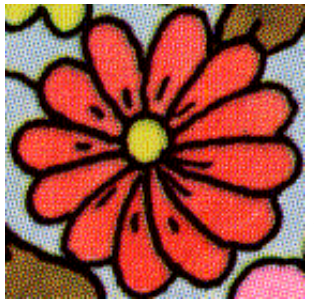

Skannattu 256 värin tilassa

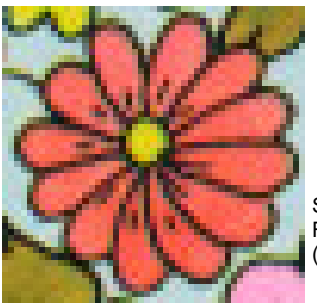

Skannattu RGB-väritilassa (miljoonia värejä)

Muussa kuin digitaalisessa muodossa oleva kuva on skannattava. Voit tehdä sen CorelDRAW<sup>®</sup> -ohjelmalla, joka sisältyy BERNINA DesignerPlus -ohjelmaan. Mahdollisia lähteitä ovat:

- kirjat
- internetissä tai CD:llä olevat leikekuvat
- Iasten taide
- oma taiteesi.

Muista myös, että hyvän aloitusmateriaalin voi löytää CorelDRAW<sup>®</sup> -paketin mukana tulleista leikekuvista. Monet niistä voidaan muuttaa digitoinnin taustoiksi.

#### Kuvamateriaalin valmisteleminen

Ennen digitointia sinun on analysoitava ja suunniteltava kuvion muodot ja kirjontajärjestys huolellisesti. Kirjontakuvioiden täytyy olla selkeitä, jotta ne on helppo kirjoa. Helpoimmin kirjottavien kuvioiden leveys on melko

tasainen, siinä on kaarevat reunat, ei teräviä kulmia eikä pieniä, ulkonevia yksityiskohtia.

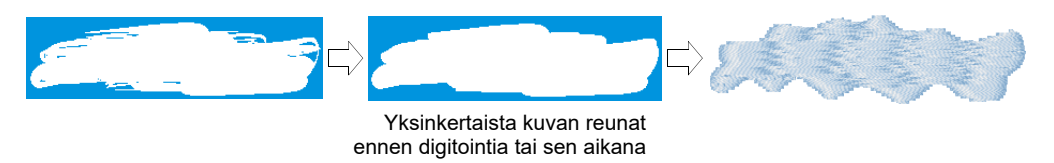

### **Kuvion digitointi**

BERNINA V9 -ohjelmassa voit luoda kirjontakuvioita tavallisista muodoista tai kirjontakuvion osista. Kirjontakuvion osien luomista näytöllä kutsutaan digitoinniksi.

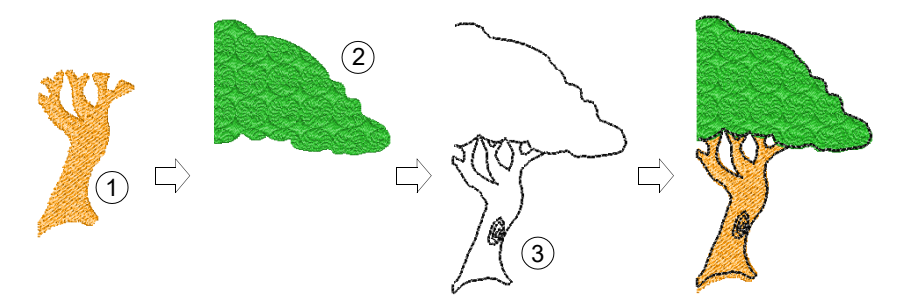

Samoin kuin suunnitellessasi kuvioita kuvankäsittelyohjelmassa, myös digitoidessasi kirjontakuvioita tarvitset eri työkaluja ja menetelmiä. Yhdessä ommeltyyppien kanssa niistä luodaan kirjontakuvioita.

## **Ommeltyyppien valinta**

Valitse, mitä ommeltyyppiä haluat käyttää mihinkin kuvion muotoon. BERNINA V9:ssä voit vaihtaa niitä milloin tahansa.

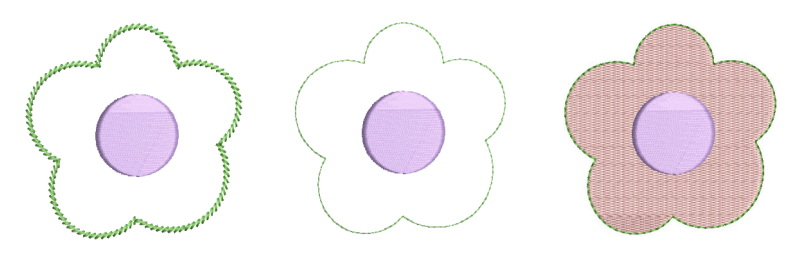

## Kuvioelementtien järjestäminen

Kirjontakuvion järjestys tarkoittaa järjestystä, jossa kuvion osat luodaan ja sitten kirjotaan. Voit parantaa kirjontaa muuttamalla järjestystä, esimerkiksi jotta vältetään värien vaihtuminen. Yksityiskohdat tulee ommella viimeisenä.

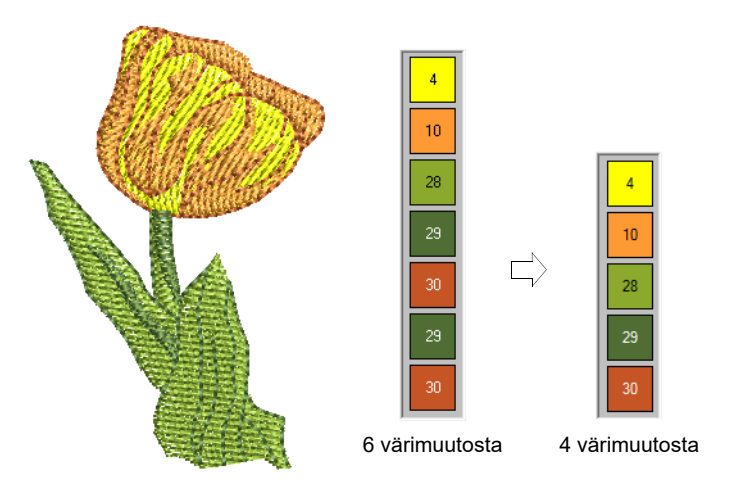

#### Kirjonnan laadun parantaminen

Opit yrityksen ja erehdyksen kautta, mikä kaikki vaikuttaa kirjonnan laatuun. BERNINA V9 automatisoi monia laatuun vaikuttavia tekijöitä, kuten kankaan kiertymisen tikin ympärille, kutistumisvaikutuksen ja kirjonnan vakauden. Tärkein laatuun liittyvä asetus on kangastyypin valinta.

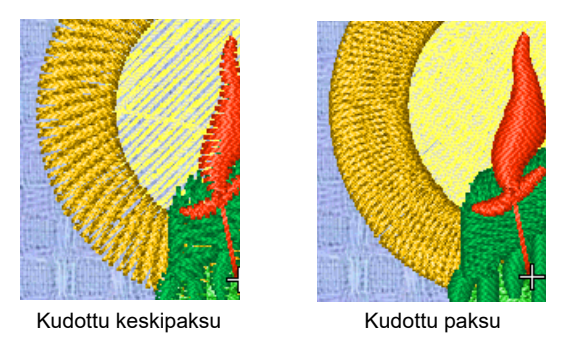

Myös muut ominaisuudet vaikuttavat, kuten tukiompeleen tyypin valinta.

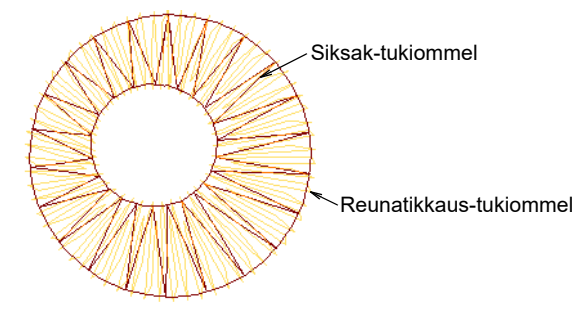

Kireyden kompensointi on toinen ompeleen laatuun vaikuttava asetus, joka kannattaa ottaa huomioon. Yleensä kuitenkin perusasetus riittää.

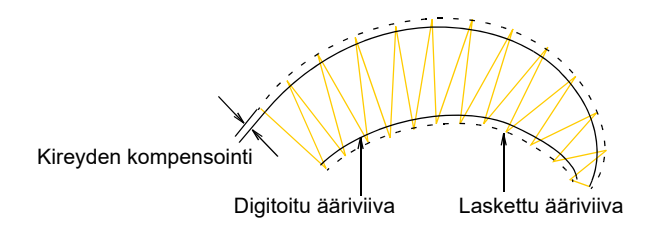

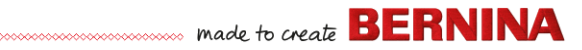

## Erikoiskirjontaominaisuuksien käyttö

Kun olet oppinut digitoimaan käsin, voit hyödyntää kaikkia BERNINA V9 -ohjelman tarjoamia ommeltyyppejä ja -tehosteita. Moniin niistä olet jo ehtinyt tutustua, kun olet muokannut valmiita kuvioita eri tarkoituksiin.

#### Käsivarainen kirjonta

Monia ominaisuuksia, kuten **käsivaraista kirjontaa**, ei voida käyttää valmiisiin kuvioihin, vaan ne täytyy digitoida alusta alkaen. Tällä tekniikalla voit luoda kuvioita, jotka näyttävät käsin piirretyiltä. Sitä on vaikea saada aikaan tavallisilla digitointimenetelmillä. Tarkoitus on mukailla koneella tehtyjä kirjontakuvioita käsivaraisesti. Erona on, että kangas on kiinnitettynä kirjontakehykseen, jolloin neula voi 'piirtää' kankaan pinnalle aivan kuin piirsit näytölle.

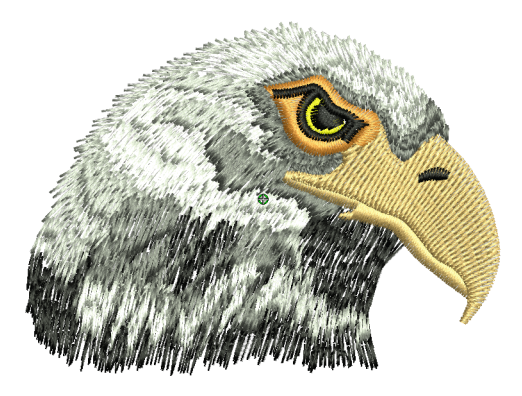

#### Toistuvat leimat,-tikit ja täytöt

Toistuvat kuviot ovat esimääritettyjä kuvioelementtejä, kuten sydämiä, lehtiä tai reunakuvioita, joita voidaan lisätä nopeasti kirjontakuvioon. Ne koostuvat yleensä yhdestä tai useammasta yksinkertaisesta kuviosta, ja ne

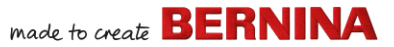

tallennetaan erityiseen toistuvien kuvioiden ryhmään. Niiden avulla voit luoda kuvioituja reunoja tai täyttöjä, tai voit käyttää niitä sellaisenaan.

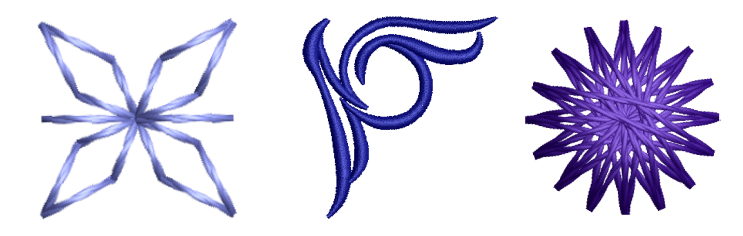

## Käsinkirjontareunat ja -täytöt

BERNINA V9 tarjoaa valikoiman käsinkirjontaompeleita, joiden avulla voit matkia joitakin perinteisiä käsinkirjontaompeleita. Ne sisältävät laajan valikoiman etupistokirjonta- ja valkokirjontakuvioita, jotka sopivat sekä ääriviivoihin että täyttöihin.

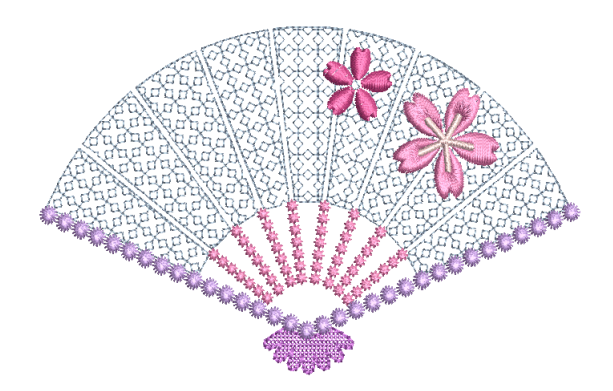

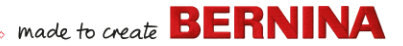

## Applikointi

Applikointi on tärkeä osa ompelua, ja **Digitoi applikointi** -toiminto tarjoaa helpon tavan tehdä korkealaatuista applikointia. Sen avulla voit luoda umpinaiseen applikointikuvioon tarvittavat tikit.

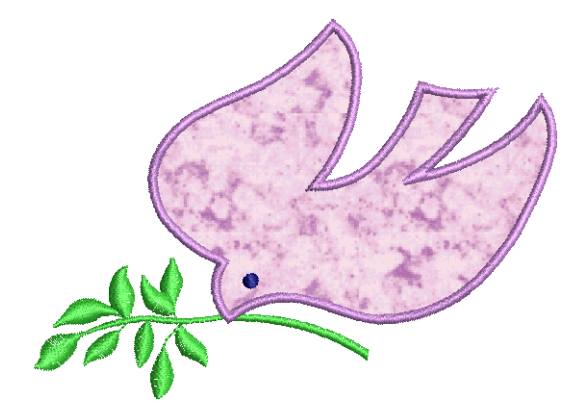

## Ristipisto

Ristipistot ovat suosittu tapa täyttää suuria alueita vähillä pistoilla. Niitä voidaan käyttää myös ääriviivoihin ja reunuksiin. Se sopii sisustustarvikkeisiin, pöytäliinoihin, lasten vaatteisiin ja perinteisiin kuvioihin. Ristipistot yhdistetään joskus applikoinnin kanssa. BERNINA Cross Stitch-sovelluksella voit luoda erillisiä ristipistokuvioita tai lisätä kirjontakuvioon ristipistoja.

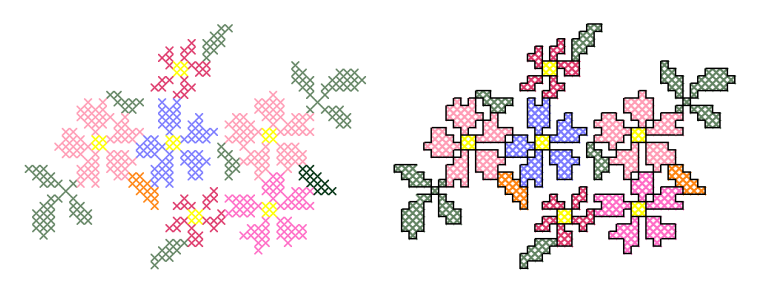

## Tilkkuilu

Tilkkuilu on suosittu tapa asetella kangaskappaleita ja ommella ne yhteen. BERNINA Quilter-sovellusta voidaan käyttää tilkkutöiden suunnitteluun

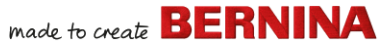

joko olemassa olevilla kuvioilla tai toistuvilla kuvioilla tai itse tekemilläsi kuvioilla. BERNINA Quilter-sovelluksella voit tehdä kokeiluja tilkuilla ja väreillä, jotta saat luotua tyylikkäitä ja omintakeisia tilkkutöitä.

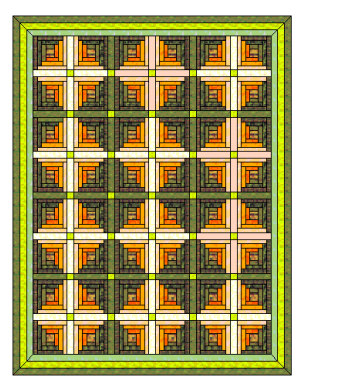

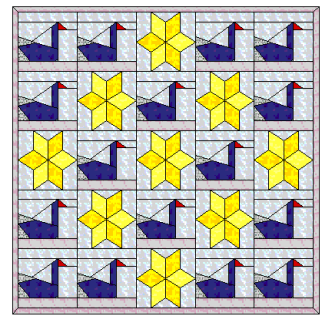

#### Kirjontatilkkuilu

Kirjotut tilkut luovat kuvioon syvyyttä täyttämällä tai päällystämällä alueita, jotta niistä muodostuu kohopinta. Siinä käytetään trapunto-nimistä tekniikkaa, jota kutsutaan myös korko-ompeluksi. **Asettelu**-työkaluilla on helppoa määrittää tietynkokoiset tilkkualueet. Sen jälkeen voit järjestää elementit alueen ympärille joko keskielementin kanssa tai ilman sitä.

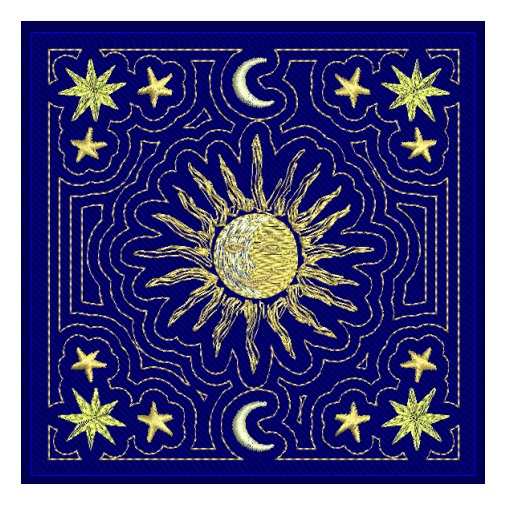

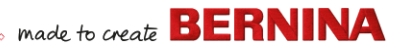

#### Napinlävet

BERNINA V9:ssä voit lisätä valmiita napinläpiä joko yksittäin tai linjassa. Voit valita niiden koon ja yhdistää ne kuvioon.

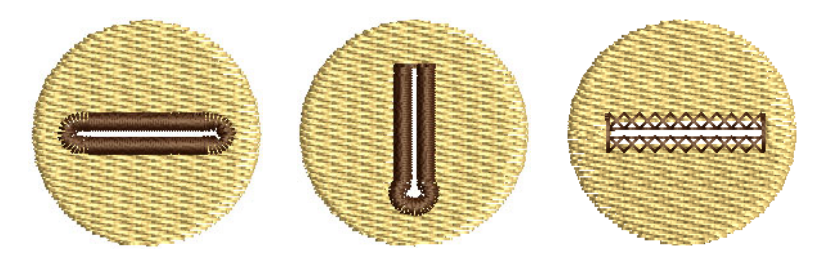

## Yhdistelmäkoristeet

CorelDRAW<sup>®</sup> -ohjelman avulla BERNINA V9 tukee yhdistelmäkuvioiden suunnittelua. On suosittua yhdistää digitaalinen tuloste kirjontakuvioon ja luoda siten yhdistelmäkuvio. Tämä on sekä tulostettava digitaalisesti että kirjottava.

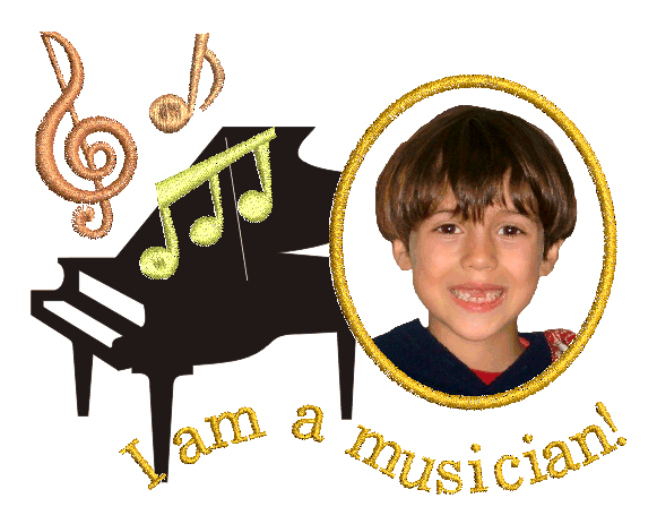

Yleensä siirtopaperia käytetään tavallisessa väritulostimessa. Kuvat tulostetaan peilikuvina, ja siirtopaperi silitetään sen jälkeen kankaaseen. Tarkista saatavilla olevat valinnat ja valitse sellainen asetus, jolla voit peilata kuvan.

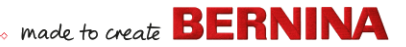

#### Kohokuvioiden kirjonta

Kun lopulta olet tutustunut perin pohjin kaikkiin edellä esiteltyihin tekniikoihin tai jos olet erityisen kiinnostunut tekstiilitaiteesta, sinua saattaisi kiinnostaa nostaa työsi uudelle tasolle ja tutustua veistoksellisten pintojen kirjailuun. Onneksi BERNINA V9 tarjoaa tämän helpompaan saavuttamiseen fiksuja keinoja.

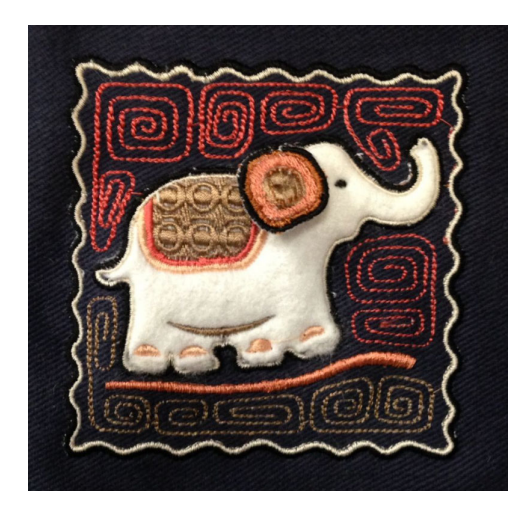

## Hauskaa kirjomista!

Toivotamme hyviä hetkiä BERNINA-koneen ja BERNINA V9 -ohjelman kanssa. Näillä varusteilla saat kaiken tarvittavan korkealaatuiseen, ammattitasoiseen kirjontaan. Ainoa ero on, että itse kirjomasi työt eivät ole mitään massatavaraa!

Muista, ettei Roomaakaan rakennettu päivässä. Kaikkien yllä kuvattujen tekniikoiden ja menetelmien oppiminen vaatii harjoitusta ja kärsivällisyyttä. Lopputulos on kuitenkin kaiken tähän kirjontakoristelun kiehtovaan maailmaan tutustumiseen käytetyn ajan väärti.

Muista hyödyntää mukana tulleita kuvioita ja leikekuvia. Jos epäröit jossain työvaiheessa, palaa edelliseen vaiheeseen. Ja kun haluat laajentaa osaamisalueitasi, tutki mallikuvioista, miten ne on tehty.

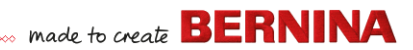

Lopuksi haluaisimme kannustaa sinua kokeilemaan mallikuvioita ennen omien kuvioiden tekemistä. Näin opit tärkeimmät, kirjonnassa huomioon otettavat seikat oman työn tekemistä varten.

Toivotamme kaikkea hyvää. Ja hauskoja kirjontahetkiä!

# Ρικαοηje

Tämä pikaohje kuvaa BERNINA Embroidery Softwaren käyttötilat ja esittelee yhteenvedon **Embroidery Canvas** ssa ja **Embroidery Library** ssa saatavilla olevista komennoista ja työkaluista.

## Käyttötilat

BERNINA Embroidery Softwaressa on yksi työskentelyalue, mutta voit käyttää sitä eri tiloissa eli eri suunnittelualustoilla, joita ovat **Koti, Artwork Canvas, Embroidery Canvas** ja **Embroidery Library**. Niitä käytetään **Suunnittelualusta**- työkalupalkista.

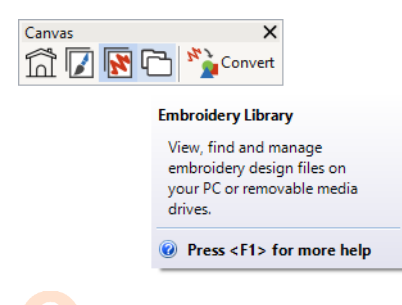

Vinkki: Valinnat- valintaikkunassa voit valita oletusarvoisen aloitusnäytön – yleensä Koti-näytön. Vaihtoehtoisesti voit näyttää käynnistyksen yhteydessä Embroidery Canvas- tai Embroidery Library-näytön.

## Koti-näyttö

Napsauttamalla Suunnittelualusta > Koti voit palata Koti-näyttöön, kun haluat aloittaa uuden kuvion tai avata tutoriaaleja tai muita tuotetietoja.

**Koti**-näyttö latautuu oletuksena, kun BERNINA V9 käynnistyy. Sen avulla pääset nopeasti käsiksi äskettäin avattuihin kuvioihin sekä esimerkiksi tutoriaaleihin,

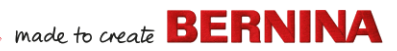

projekti-ideoihin, blogijulkaisuihin ja moneen muuhun.

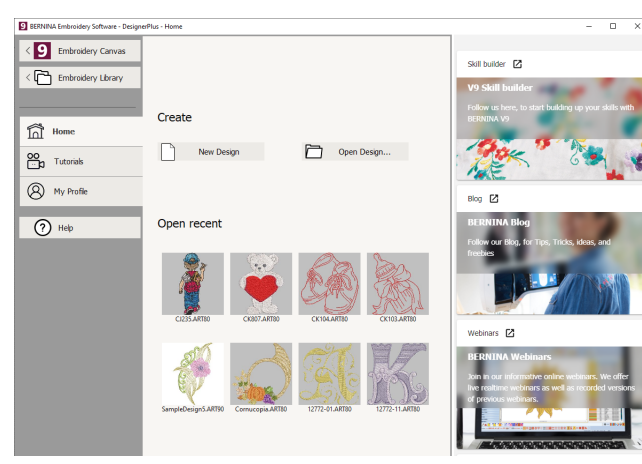

Koti-näyttö tarjoaa seuraavat...

| Ominaisuus                                | Hyödyt                                                                                                    |
|-------------------------------------------|----------------------------------------------------------------------------------------------------|
| Nopea pääsy<br>ohjelman<br>ominaisuuksiin | <ul><li>Ohjaa Embroidery Canvaslle</li><li>Ohjaa Embroidery Libraryon</li></ul>                                                         |
| Koti-sivu                                 | Nopea pääsy seuraaviin<br>• Tyhjä kuvio tai suunnittelualusta<br>• Kiintolevyllä olevat tiedostot<br>• Äskettäin avatut kuviotiedostot. |
| Tutoriaalit                               | BERNINA Embroidery<br>Software-asiantuntijoiden<br>laatimien oppituntien kirjastot.                                                     |

| Ominaisuus               | Hyödyt                                                                                                    |
|--------------------------|----------------------------------------------------------------------------------------------------|
| Osaamiskeskus            | <ul> <li>Nopea pääsy seuraaviin</li> <li>Projekti-ideat kirjontakonetta<br/>varten</li> <li>Kirjontaprojekteja vasta-alkajille<br/>ja osaajille</li> <li>Ilmaisia latauksia, ohjeita ja<br/>paljon muuta</li> <li>Vinkkejä ja ohjeita kirjonnan<br/>helpottamiseen.</li> </ul> |
| BERNINA-blogi            | Säännöllisesti päivitettyä sisältöä,<br>kuten vinkkejä, ideoita ja<br>ilmaisnäytteitä.                                                                                                    |
| BERNINA-<br>webinaarit   | Runsassisältöisiä ennalta<br>tallennettuja tai reaaliaikaisia<br>verkkowebinaareja.                                                                                                    |
| Kirjon-<br>takuviokauppa | Uusia kuvioita julkaistaan joka<br>viikko. Osta aiheen, tekniikan tai<br>merkin perusteella.                                                                                                    |

Vinkki: Voit poistaa käytöstä Koti-näytön avaamisen käynnistyksen yhteydessä Valinnat- valintaikkunasta.

## Kirjontakuviokirjasto

Kohdassa Suunnittelualusta > Kirjontakuviokirjasto voit tarkastella ja hallinnoida kaikkia järjestelmäsi kirjontakuvioita ja kuvamateriaaleja.

Ohjelman sisäinen **Embroidery Library** tarjoaa tehokkaan tavan tarkastella ja hallinnoida kirjontakuvioita. Se tunnistaa kaikki ohjelman käyttämät kuviotiedostomuodot.

Kirjastossa voit myös helposti hakea, järjestää ja selata kaikkia järjestelmäsi kirjontakuvioita.

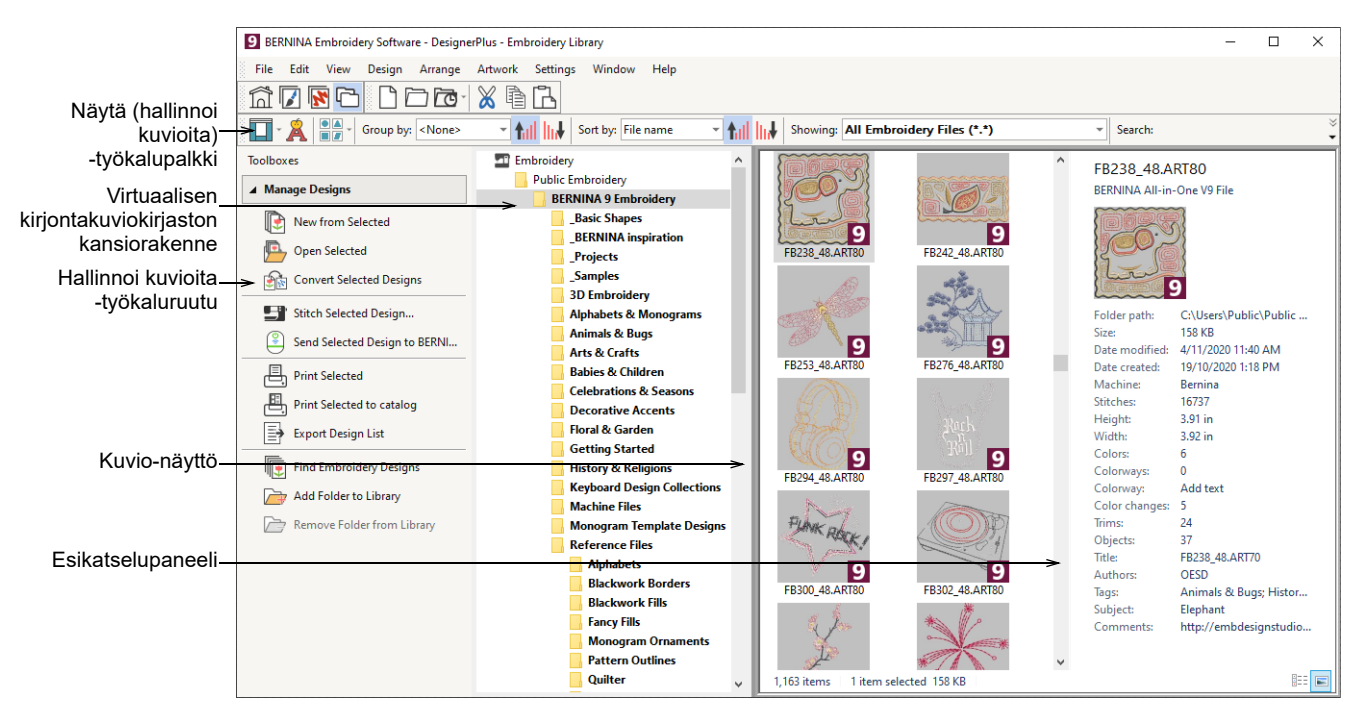

# **Embroidery Library** tarjoaa seuraavat ominaisuudet:

- Etsi kirjontakuvioita mistä tahansa kiintolevyltäsi tai ulkoiselta tallennuslaitteelta ja halutessasi lisää ne kirjontakuviokirjastoosi.
- Hae kuvioita eri tavoin, esimerkiksi kuvion tunnettujen tietojen perusteella.
- Luo järjestyksen rakenne, jotta voit helposti käyttää kategorioita.
- Muunna kerralla useita valittuja kuviotiedostoja useiden koneiden tiedostomuotoihin, kuten EXP, DST ja SEW.

 Tulosta valitut kuviot tai lähetä ne kirjontakoneeseen ompelua varten.

## **Artwork Canvas**

Kohdassa Suunnittelualusta > Artwork Canvas voit tuoda, muokata tai luoda käsin tai automaattisesti vektorimuotoista kuvamateriaalia taustaksi kirjontakuvion digitoinnille.

BERNINA DesignerPlus ja CorelDRAW<sup>®</sup> SE muodostavat yhdessä yhden sovelluksen. **Artwork Canvas**lla voit luoda ja muokata bittikartta- ja vektorikuvamateriaalia käyttäen

#### CorelDRAW<sup>®</sup> SE -työkaluruutua. Alla on näyttökuva **Artwork Canvas**työskentelyalueesta. Se sisältää valikoiman

CorelDRAW<sup>®</sup> -piirtotyökaluja, joiden avulla voit luonnostella useilla tekniikoilla ääriviivoja ja muotoja näytölle.

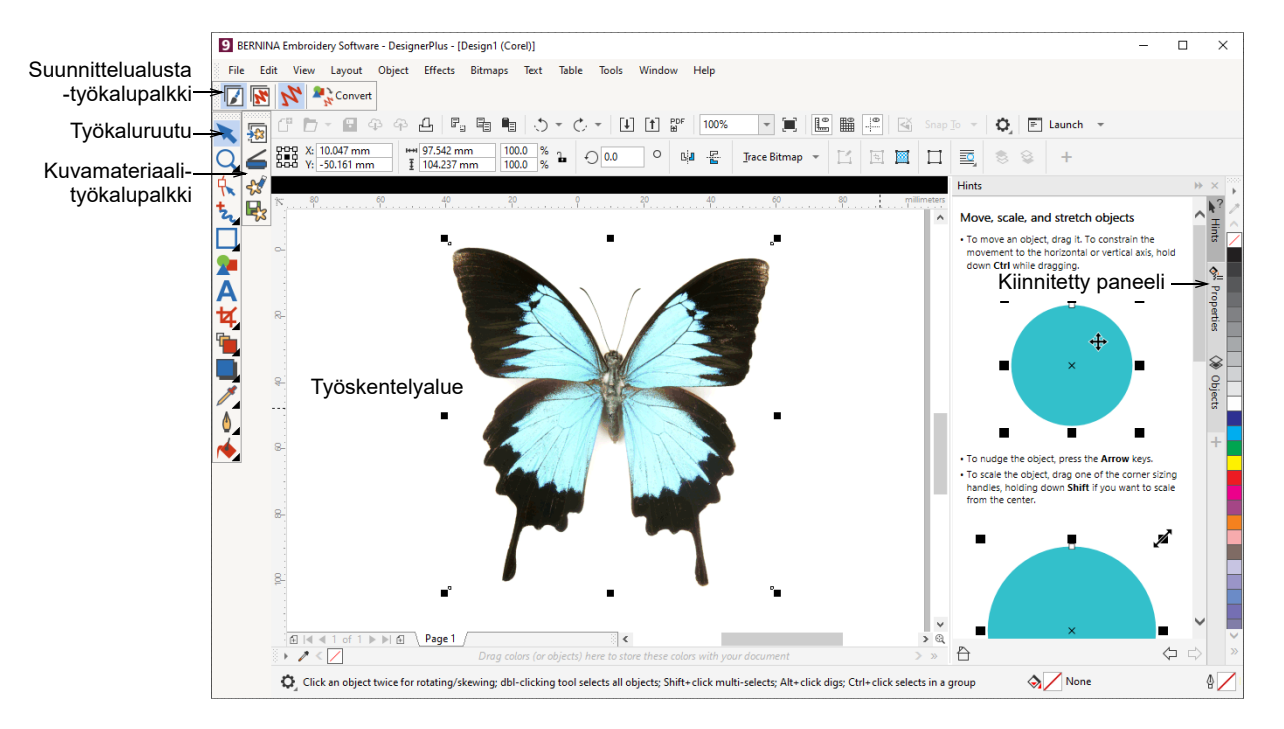

Lisäksi **Artwork Canvas** mahdollistaa vektorien ja vektoritekstin muuntamisen suoraan kirjontakuvioksi. **Artwork Canvas**lla voit lisätä tai liittää muiden ohjelmien vektorigrafiikkaa, kuten leikekuvia, käytettäväksi kirjontakuviossa. Vaihtoehtoisesti voit lisätä, liittää tai skannata bittikarttakuvia käytettäväksi digitointialustoina tai taustoina.

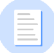

#### Huomautus: Voit lukea CorelDRAW<sup>®</sup>

-työkalujen kattavan kuvauksen tuotetiedoista,

jotka ovat saatavilla **Artwork Canvas**n **Ohje**-valikosta.

## **Embroidery Canvas**

Kohdassa Suunnittelualusta > Embroidery Canvas voit digitoida ja muokata kirjontakuvioita. Katso kirjontakuvioita ja kuvamateriaaleja. Näytä kuviot realistisina 3D-simulaatioina.

#### Embroidery Canvas mahdollistaa

kirjontakuvioiden luomisen, muokkaamisen ja tulostamisen. Alla olevassa näyttökuvassa

# näkyy räjäytyskuva **Embroidery Canvas**n kaikista työkalupalkeista.

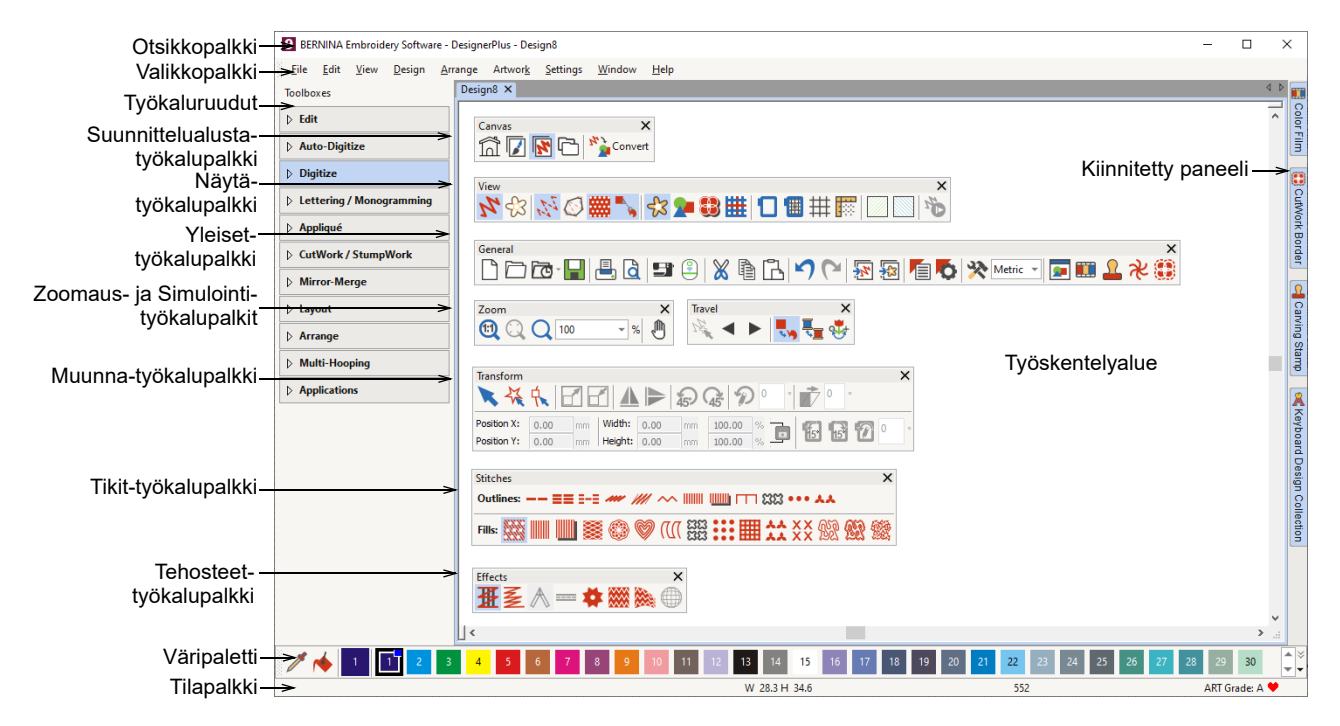

## **Embroidery Canvasn valikot**

**Embroidery Canvas** -valikkopalkki sisältää alla kuvatut pudotusvalikot.

Huomautus: Käytössä ovat tavalliset
 MS Windows<sup>®</sup> -järjestelmän
 Alt-pikanäppäimet. Käytä Alt-näppäintä
 yhdessä alla olevan kirjaimen kanssa. Jos
 haluat perua toiminnon, paina kaksi kertaa
 Esc-näppäintä.

## Tiedosto-valikko

| New                   | Avaa uusi, tyhjä kuvio. Pikanäppäin <ctrl>+<n>.</n></ctrl>       |
|-----------------------|------------------------------------------------------------------|
| New from<br>Template  | Luo uusi kuvio mallista.                                         |
| Open Design           | Avaa olemassa oleva kuvio.<br>Pikanäppäin <ctrl>+<o>.</o></ctrl> |
| Open Recent<br>Design | Avaa yksi äskettäin käytetyistä<br>kuvioista.                    |

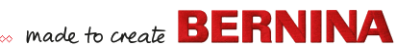

| Open Backup<br>Design               | Avaa suoraan varmuuskopiokansio,<br>jotta pääset nopeasti<br>varmuuskopiotiedostoihin, jos<br>ohjelma ei toimi.  |
|-------------------------------------|----------------------------------------------------------------------------------------------------|
| Close                               | Sulje nykyinen kuvio.                                                                                            |
| Save                                | Tallenna nykyinen kuvio.<br>Pikanäppäin <ctrl>+<s>.</s></ctrl>                                                   |
| Save As                             | Tallenna nykyinen kuvio eri nimellä,<br>eri sijaintiin tai eri muotoon.                                          |
| Save as<br>Template                 | Tallenna nykyinen kuvio kuviomallina tulevaa käyttöä varten.                                                     |
| Export<br>Machine File              | Muunna nykyinen kuvio koneella<br>luettavaan muotoon.                                                            |
| Export<br>Cutting File              | Vie kuvion muotoja SVG- tai<br>EXP-tiedostona leikkuriin tai<br>BERNINA-kirjontakoneeseen<br>CutWork-työkalulla. |
| Print                               | Tulosta kuvio nykyisillä asetuksilla.<br>Pikanäppäin <ctrl>+<p>.</p></ctrl>                                      |
| Print Preview                       | Esikatsele nykyisen kuvion tulostetta.                                                                           |
| Read from<br>Card /<br>Machine      | Lue (avaa) kuvio BERNINA V9<br>-suunnittelukortilta tai BERNINA<br>embroidery machineesta.                       |
| Write to Card<br>/ Machine          | Kirjoita (tallenna) kuvio<br>BERNINA-suunnittelukortille tai<br>BERNINA-kirjontakoneeseen.                       |
| Read from<br>BERNINA<br>WiFi Device | Vastaanota kuvioita nimetystä<br>BERNINA-WiFi-laitteesta.                                                        |
| Send to<br>BERNINA<br>WiFi Device   | Lähetä nykyinen kuvio nimettyyn<br>BERNINA-WiFi-laitteeseen.                                                     |
| Insert<br>Embroidery                | Tuo kirjontakuviotiedostoja<br>nykyiseen kuvioon.                                                                |

| Insert Artwork                     | Tuo vektori- tai bittikarttamuotoinen<br>kuvamateriaali nykyisen kuvion<br>taustaksi käsin tehtävää tai<br>automaattista digitointia varten.                                                                                           |
|------------------------------------|----------------------------------------------------------------------------------------------------|
| Scan Artwork                       | Skannaa kuvat suoraan<br>BERNINA V9 -ohjelmaan.                                                                                                    |
| Save Design<br>As Bitmap           | Tallenna kuvioita ommelnäkymässä<br>tai Artistic Viewssä. Tallennettu kuva<br>näyttää samalta kuin<br>työskentelyalueella.                                                                                                    |
| Sign Out and<br>Release<br>License | Jokainen ohjelman lisensoitu kopio<br>on tarkoitettu yhdelle käyttäjälle. Se<br>oikeuttaa sinut asentamaan tuotteen<br>enintään kolmeen (3) laitteeseen.<br>Voit kuitenkin käyttää tuotetta vain<br>yhdellä (1) laitteella kerrallaan. |
| Exit                               | Sulje kaikki avoimet kuviot ja poistu<br>BERNINA V9 -ohjelmasta.<br>Pikanäppäin <alt>+<f4>.</f4></alt>                                                                                                    |
| Muokkaa-valikko                    |                                                                                                    |
| Undo / Redo                        | Peru viimeksi annettu komento tai<br>joukko komentoja tai tee ne sittenkin.                                                                                                    |

| Cut / Copy | Leikkaa tai kopioi valinta ja tallenna |
|------------|----------------------------------------|
| 15         | se leikepöydälle. Pikanäppäimet        |
|            | <ctrl>+<x>/<c>.</c></x></ctrl>         |

Pikanäppäimet <Ctrl>+<Z>/<Y>.

Paste Liitä leikepöydän sisältö työskentelyalueelle. Pikanäppäin <Ctrl>+<V>.

Duplicate Monista valinta tallentamatta sitä leikepöydälle. Pikanäppäin <Ctrl>+<D>.

| Duplicate with<br>Offset | Monista kuvion osa esimääritetyllä<br>siirtymällä alkuperäisestä kuvion<br>osasta. Pikanäppäin<br><ctrl>+<vaihto>+<d>.</d></vaihto></ctrl> |
|--------------------------|----------------------------------------------------------------------------------------------------|
| Delete                   | Poista valinta tallentamatta sitä<br>leikepöydälle. Pikanäppäin <del>.</del>                                                               |
| Select All               | Valitse kaikki kuvion osat.<br>Pikanäppäin <ctrl>+<a>.</a></ctrl>                                                                          |
| Deselect All             | Poista kaikkien valittujen kuvion<br>osien valinta. Pikanäppäin <x>.</x>                                                                   |
| Close Curve<br>with Line | Sulje avoimet ääriviivat suoralla tai<br>käyrällä viivalla.                                                                                |
| Smooth<br>Curves         | Tasoita valittujen kuvion osien<br>kaarteita.                                                                                              |
| Elastic<br>Lettering     | Tee kirjainkuvioista pulleampia,<br>kaarevampia, venytettyjä tai<br>kutistettuja käyttämällä niihin<br>erikoistehosteita.                  |
| Adjust Stitch<br>Spacing | Vaihda ompeleen tiheyttä koko<br>kuviossa tai kuvion valituissa osissa                                                                     |

# Näytä-valikko

| Artistic View         | Näytä/piilota kirjontanäkymä.<br>Pikanäppäin <t>.</t>                                                                             |
|-----------------------|----------------------------------------------------------------------------------------------------|
| Dim Artwork           | Himmennä taustoja, jotta tikit<br>näkyvät selkeämmin digitoidessa.                                                                |
| Show >                | Käytä samoja kuvion<br>katselukomentoja kuin<br>Näytä-työkalupalkissakin. Katso<br>lisätietoja <mark>Näytä-työkalupalkki</mark> . |
| Show Hoop             | Näytä/piilota kehysnäkymä.                                                                                                    |
| Show Hoop<br>Template | Näytä ruudukon sijaan kehysmalli,<br>jotta voit asetella kuvion oikeaan<br>paikkaan oikein päin.                                  |

| Show Grid                  | Näytä/piilota työskentelyalueen<br>ruudukko.                                                                                                 |
|----------------------------|----------------------------------------------------------------------------------------------------|
| Show Rulers & Guides       | Näytä/piilota työskentelyalueen<br>viivaimet ja ohjaimet.                                                                                    |
| Show Work<br>Area          | Näytä/piilota Asettelu-kohdassa<br>määritetty työskentelyalue.                                                                               |
| Show Quilt<br>Block        | Näytä/piilota Asettelu-kohdassa<br>määritetty tilkkualue.                                                                                    |
| Zoom > Zoom                | Lähennä/loitonna<br>työskentelyaluetta ja zoomaa<br>rajatuille alueille, jotta ne näkyvät<br>koko ikkunan kokoisina.<br>Pikanäppäin <b>.</b> |
| Zoom ><br>Zoom 1:1         | Näytä kuvio todellisessa koossa.<br>Pikanäppäin <1>.                                                                                         |
| Zoom > Zoom<br>Factor      | Näytä kuvio zoomauskertoimella<br>alkuperäisestä, esim. 1,5.<br>Pikanäppäin <f>.</f>                                                         |
| Zoom > Zoom<br>In 1.25x    | Suurenna näkymää<br>1,25-kertoimella. Pikanäppäin <+>                                                                                        |
| Zoom > Zoom<br>Out 1.25x   | Pienennä näkymää<br>1,25-kertoimella. Pikanäppäin <->.                                                                                       |
| Zoom > Zoom<br>In 2X       | Näytä kuvio 200-prosenttisena<br>nykyiseen näkymään verrattuna.<br>Pikanäppäin <z>.</z>                                                      |
| Zoom > Zoom<br>Out 2X      | Näytä kuvio 50-prosenttisena<br>nykyiseen näkymään verrattuna.<br>Pikanäppäin <vaihto>+<z>.</z></vaihto>                                     |
| Zoom > Zoom<br>to Fit      | Sovita koko kuvio<br>työskentelyalueelle. Pikanäppäin<br><0>.                                                                                |
| Zoom > Zoom<br>to Selected | Sovita valitut kuvion osat<br>työskentelyalueelle. Pikanäppäin<br><vaihto>+&lt;0&gt;.</vaihto>                                               |

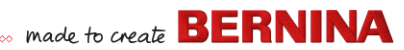

| Zoom > Zoom<br>to Article | Sovita koko kappale<br>työskentelyalueelle.                                                                      |
|---------------------------|----------------------------------------------------------------------------------------------------|
| Zoom > Zoom<br>to Hoop    | Sovita koko kehys<br>työskentelyalueelle.                                                                        |
| Pan                       | Panoroi työskentelyalueella<br>vetämällä. Hyödyllinen toiminto, kun<br>zoomataan paljon. Pikanäppäin<br><p>.</p> |
| Previous View             | Palaa edelliseen näkymään.<br>Pikanäppäin <v>.</v>                                                               |
| Center Current<br>Stitch  | Keskitä nykyisen tikin osoittimen<br>sijainti työskentelyalueella.<br>Pikanäppäin <c>.</c>                       |
| Measure                   | Mittaa etäisyydet ja kulmat näytöllä.<br>Pikanäppäin <m>.</m>                                                    |
| Stitch Player             | Simuloi kirjontaa, jotta voit tarkistaa<br>kirjomisjärjestyksen. Pikanäppäin<br><vaihto>+<r>.</r></vaihto>       |
| View by Color             | Näytä kuviossa vain valitut värit.                                                                               |
| View all Colors           | Näytä kaikki värit 'Näytä väreittäin'<br>-komennon käytön jälkeen.                                               |
| Refresh<br>Screen         | Päivitä näyttö. Pikanäppäin <r>.</r>                                                                             |

## Kuvio-valikko

- DesignNäytä kuvion tietoja, kuten koko taiPropertiestikkien lukumäärä, ja lisää<br/>tulosteessa näytettäviä<br/>kommentteja.Thread ColorsEtsi lankoja, valitse niitä eri<br/>kaavioista ja määritä käyttöön.Auto Start & EndAseta neulan aloitus- ja
- lopetussijainnit kuviossa.

| Fabric                    | Vaihda kankaan tyyppiä ja<br>asetuksia.                                               |
|---------------------------|---------------------------------------------------------------------------------------|
| Background and            | Säädä kuvion tausta- ja                                                               |
| Display Colors            | näyttövärejä.                                                                         |
| Optimize Color<br>Changes | Järjestä kuvion osat<br>automaattisesti uudelleen värien<br>vaihtojen vähentämiseksi. |
| Remove Small              | Poista automaattisesti                                                                |
| Stitches                  | tarpeettomat pienet tikit.                                                            |

## Järjestä-valikko

| Group                        | Yhdistä useita kuvion osia yhdeksi,<br>valittavissa olevaksi kuvioryhmäksi.<br>Pikanäppäin <ctrl>+<g>.</g></ctrl>                                     |
|------------------------------|----------------------------------------------------------------------------------------------------|
| Ungroup                      | Jaa kuvioryhmä eri kuvio-osiksi.<br>Pikanäppäin <ctrl>+<u>.</u></ctrl>                                                                                |
| Lock / Unlock<br>All         | Suojaa kuvion osia digitoinnin tai<br>muokkauksen aikana lukitsemalla ja<br>vapauttamalla niitä. Pikanäppäimet<br><k> ja <shift>+<k>.</k></shift></k> |
| Sequence >                   | Käytä samoja kuvion osien<br>järjestämiskomentoja kuin<br>Värifilmi-työkalupalkissakin. Katso<br>lisätietoja <mark>Värifilmi-työkalupalkki</mark> .   |
| Align ><br>Space Evenly<br>> | Samat toiminnot kuin<br>Järjestä-työkaluruudussa. Katso<br>lisätietoja <mark>Järjestä-työkaluruutu</mark> .                                           |

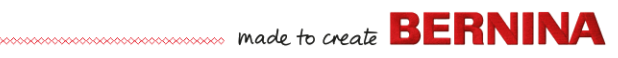

## Kuvamateriaali-valikko

| Insert Artwork                | Sama kuin Tiedosto > Lisää<br>kuvamateriaali.                                                                  |
|-------------------------------|----------------------------------------------------------------------------------------------------|
| Adjust Bitmap                 | Säädä kuvan tehosteita, kirkkautta<br>ja kontrastia, kun valmistelet sitä<br>automaattista digitointia varten. |
| Touch Up                      | Muokkaa valittua bittikarttakuvaa<br>avaamalla muun valmistajan<br>piirrosohjelma.                             |
| Crop >                        | Rajaa bittikarttakuvaa<br>automaattista digitointia varten.                                                    |
| Bitmap Artwork<br>Preparation | Vähennä tuotujen kuvien värien<br>määrää, poista kuvan kohinaa ja<br>terävöitä ääriviivoja.                    |

## Asetukset-valikko

| Object<br>Properties | Samat toiminnot kuin<br>Yleiset-työkalupalkissa. Katso                                                                              |
|----------------------|----------------------------------------------------------------------------------------------------|
| Effects              | lisätietoja Yleiset-työkalupalkki.                                                                                                  |
| Options              | Muuta näyttöikkunan asetuksia.                                                                                                    |
| Manage Fabrics       | Hallinnoi omia kankaita<br>erityistarpeita varten.                                                                                  |
| Calibrate<br>Screen  | Kalibroi näyttö, jotta se on tarkka.                                                                                                |
| Scanner Setup        | Määritä skannerin asetukset.                                                                                                    |
| Create Pattern       | Tallenna omat toistuvat kuviosi,<br>jotta voit käyttää niitä toistuvien<br>kuvioiden täytöissä tai ompeleissa<br>tai leimakuvioina. |
| Create Border        | Tallenna omat reunuksesi tulevaa<br>käyttöä varten<br>monogrammikuvioihin.                                                          |

## Ikkuna-valikko

| Tile<br>Horizontal /<br>Vertical | Asettele avoimet kirjontavälilehdet<br>vaaka- tai pystysuunnassa<br>vierekkäin.                                      |
|----------------------------------|----------------------------------------------------------------------------------------------------|
| Remove<br>Tiling                 | Poista välilehti-ikkunat ja palaa<br>yhdelle työskentelyalueelle.                                                    |
| Dockers >                        | Optimoi työskentelyaluetta<br>näyttämällä/piilottamalla kiinnitetyt<br>ikkunat. Katso myös<br>Yleiset-työkalupalkki. |
| Toolbars >                       | Optimoi työskentelyaluetta<br>näyttämällä/piilottamalla<br>työkalupalkit.                                            |
| (Title of Open<br>Window)        | Valitse avoimien ikkunoiden<br>luettelosta, joka näytetään siinä<br>järjestyksessä, johon ne on pinottu.             |

## Ohje-valikko

| Help Topics          | Luettelo näyttöohjeen aiheista.                                                                                                    |
|----------------------|----------------------------------------------------------------------------------------------------|
| Reference<br>Manual  | Näytöllä näkyvä dokumentaatio<br>Adobe Acrobat PDF -muodossa.                                                                                         |
| Release<br>Notes     | Huomautus: tuotteesi riippuen<br>dokumentaation osat voivat<br>vaihdella.                                                                             |
| Home Screen          | Palaa Koti-näyttöön, kun haluat<br>aloittaa uuden kuvion tai avata<br>tutoriaaleja tai muita tuotetietoja                                             |
| Check for<br>Updates | Kun yhteys internetiin on<br>muodostettuna,<br>ohjelmistopäivitykset tarkistetaan<br>automaattisesti. Tarkista päivitykset<br>käsin tällä komennolla. |
| About                | Näytä BERNINA V9 -version tiedot.                                                                                                    |

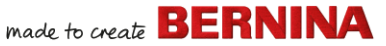

Show Design<br/>WarningNäytä varoitus, kun avataan kuviota,<br/>jota ei tulisi skaalata.OtherSaatavilla on linkkejä tuotetietoihin,

tutoriaaleihin ja kirjontakuvioiden monipuolisiin lähteisiin.

## Embroidery Canvasn työkalupalkit

**Embroidery Canvas** -työskentelyalue sisältää alla kuvatut työkalupalkit. Kaikki työkalut eivät liity kaikkiin tuotteisiin.

## Suunnittelualusta-työkalupalkki

BERNINA V9 -ohjelman käyttötilat avataan **Suunnittelualusta**-työkalupalkista.

|    | Home                  | Palaa Koti-näyttöön, kun haluat<br>aloittaa uuden kuvion tai avata<br>tutoriaaleja tai muita<br>tuotetietoja.                            |
|----|-----------------------|----------------------------------------------------------------------------------------------------|
|    | Artwork<br>Canvas     | Tuo, muokkaa tai luo käsin tai<br>automaattisesti<br>vektorimuotoista<br>kuvamateriaalia taustaksi<br>kirjontakuvion digitoinnille.      |
| X  | Embroidery<br>Canvas  | Digitoi ja muokkaa<br>kirjontakuvioita. Katso<br>kirjontakuvioita ja<br>kuvamateriaaleja. Näytä kuviot<br>realistisina 3D-simulaatioina. |
| Ē  | Embroidery<br>Library | Avaa Embroidery<br>Library-ikkuna.                                                                                                    |
| 14 | Show<br>Embroidery    | Näytä/piilota kirjontakuvion<br>osat. Saatavilla vain Artwork<br>Canvasssa.                                                              |

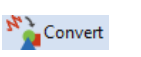

Muunna valitut kirjontakuvion osat kuvamateriaaliksi. Saatavilla vain Embroidery Canvasssa.

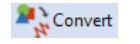

Muunna valittu kuva täyttö- tai ääriviivatikeiksi. Saatavilla vain Artwork Canvasssa.

**Huomautus:** Voit lukea CorelDRAW<sup>®</sup> SE -työkalujen kattavan kuvauksen **Artwork Canvasn ohje** -valikosta.

## Yleiset-työkalupalkki

Tämän työkalupalkin työkaluilla voit avata ja tulostaa kuvioita, tarkastella kuvion ominaisuuksia ja avata ja sulkea kiinnitettyjä ikkunoita.

| $\square$ | New Blank<br>Design    | Luo tyhjä kuvio. Pikanäppäin<br><ctrl>+<n>.</n></ctrl>           |
|-----------|------------------------|------------------------------------------------------------------|
|           | Open Design            | Avaa olemassa oleva kuvio.<br>Pikanäppäin <ctrl>+<o>.</o></ctrl> |
| Ċ         | Open Recent<br>Designs | Avaa yksi äskettäin käytetyistä<br>kuvioista.                    |

| H           | Save Design                       | Tallenna nykyinen kuvio.<br>Pikanäppäin <ctrl>+<s>.</s></ctrl>                                               |
|-------------|-----------------------------------|----------------------------------------------------------------------------------------------------|
|             | Print                             | Tulosta aktiivinen kuvio<br>nykyisillä asetuksilla.                                                          |
| d           | Print Preview                     | Esikatsele nykyisen kuvion tulostetta.                                                                       |
| <b>_</b> `` | Write to Card<br>/ Machine        | Kirjoita (tallenna) kuvio<br>BERNINA-suunnittelukortille tai<br>BERNINA-kirjontakoneeseen.                   |
|             | Send to<br>BERNINA<br>WiFi Device | Lähetä nykyinen kuvio<br>nimettyyn<br>BERNINA-WiFi-laitteeseen.                                              |
| ×           | Cut                               | Leikkaa valinta ja tallenna se<br>leikepöydälle. Pikanäppäin<br><ctrl>+<x>.</x></ctrl>                       |
|             | Сору                              | Kopioi valinta ja tallenna se<br>leikepöydälle. Pikanäppäin<br><ctrl>+<c>.</c></ctrl>                        |
| ß           | Paste                             | Liitä leikepöydän sisältö<br>työskentelyalueelle.<br>Pikanäppäin <ctrl>+<v>.</v></ctrl>                      |
| 5           | Undo                              | Peru viimeksi annettu komento<br>tai joukko komentoja.<br>Pikanäppäin <ctrl>+<z>.</z></ctrl>                 |
| 6           | Redo                              | Tee uudelleen viimeksi annettu<br>komento tai joukko komentoja.<br>Pikanäppäin <ctrl>+<y>.</y></ctrl>        |
| 7           | Insert<br>Embroidery              | Sama kuin Tiedosto > Lisää<br>kirjontakuvio.                                                                 |
| -           | Insert<br>Artwork                 | Sama kuin Tiedosto > Lisää<br>kuvamateriaali.                                                                |
|             | Object<br>Properties              | Avaa valittujen<br>kirjontakuvioiden osien<br>ominaisuudet tai esiasetukset,<br>jos mitään ei ole valittuna. |

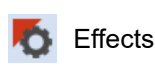

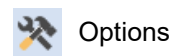

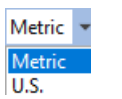

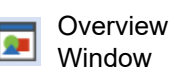

🔟 Color Film

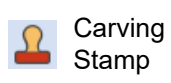

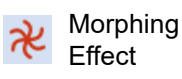

CutWork Border Käytä ommeltehosteita valittuihin kirjontakuvioiden osiin tai esiasetuksiin, jos mitään ei ole valittuna.

Avaa työskentelyalueen valinnat, kuten ruudukko-, kehys- ja vieritysvalinnat.

Vaihda ohjelman mittayksiköt muuttamatta käyttöjärjestelmän asetuksia.

Näytä/piilota kiinnitetty Yleisnäkymäikkuna. Zoomaa ja panoroi nykyisen kuvion pienoiskuvaa.

Näytä/piilota kiinnitetty Värifilmi-ikkuna. Järjestä sen avulla kuvion osat ja värialueet uudelleen.

Näytä/piilota kiinnitetty Lävistin-ikkuna. Voit luoda esimääritetyillä tai omilla toistuvilla kuvioillasi neulan pistoista kuvion.

Näytä/piilota kiinnitetty Muodonvaihto-ikkuna. Tee muodonvaihtoja kuvion osien ääriviivoihin ja tikkeihin.

Näytä/piilota kiinnitetty CutWork-reunan ikkuna. Käytä CutWork- ja StumpWork-työkaluruutujen kanssa.

## Näytä-työkalupalkki

Tähän työkalupalkkiin on koottu kuvion visualisointiin liittyvät työkalut.

| 14           | Show Artistic<br>View      | Näytä/piilota kirjotun kuvion<br>simulaatio. Pikanäppäin <t>.</t>                                                                               |
|--------------|----------------------------|----------------------------------------------------------------------------------------------------|
| <del>%</del> | Dim Artwork                | Himmennä taustoja, jotta tikit<br>näkyvät selkeämmin<br>digitoidessa.                                                                           |
| 14           | Show<br>Stitches           | Näytä/piilota kirjontakuvion tikit.<br>Pikanäppäin <s>.</s>                                                                                     |
| Ø            | Show<br>Outlines           | Näytä/piilota kuvion osan<br>ääriviivat. Laita kirjontatikit pois<br>päältä, jotta näkyviin jäävät vain<br>ääriviivat. Pikanäppäin <l>.</l>     |
| <b>***</b>   | Show Needle<br>Points      | Näytä/piilota kirjontakuvion<br>neulapisteet. Pikanäppäin <.><br>(piste).                                                                       |
| •            | Show<br>Connectors         | Näytä/piilota kirjontakuvion<br>osien väliset liittymäkohdat.<br>Pikanäppäin <vaihto>+<c>.</c></vaihto>                                         |
| \$3          | Show Bitmap<br>Artwork     | Näytä/piilota kuviossa olevat<br>bittikarttakuvamateriaalit.<br>Pikanäppäin <d>.</d>                                                            |
| 2            | Show Vector<br>Artwork     | Näytä/piilota kuviossa olevat<br>vektorikuvamateriaalit, kuten<br>CorelDRAW <sup>®</sup> -leikekuvat.<br>Pikanäppäin <vaihto>+<d>.</d></vaihto> |
| <b>B</b>     | Show<br>StumpWork          | Näytä/piilota kuviossa olevat<br>kohokuviot.                                                                                                    |
| ▦            | Show<br>Appliqué<br>Fabric | Näytä/piilota kuviossa olevien<br>applikointikuvioiden<br>kangas/väri.                                                                          |

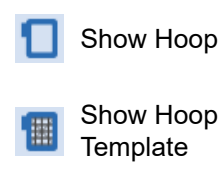

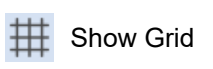

Show Rulers & Guides

Show Work Area

Show Quilt Block

Näytä/piilota kehys. Avaa asetukset napsauttamalla hiiren oikealla painikkeella.

Näytä/piilota kehysmalli.

Näytä/piilota työskentelyalueen ruudukko. Avaa asetukset napsauttamalla hiiren oikealla painikkeella.

Näytä/piilota työskentelyalueen viivaimet ja ohjaimet. Avaa asetukset napsauttamalla hiiren oikealla painikkeella.

Vaihda työskentelyalueen näyttöä napsauttamalla vasemmalla. Avaa 'Määritä työskentelyalue' -valintaikkuna napsauttamalla oikealla.

Vaihda tilkkualueen näyttöä napsauttamalla vasemmalla. Avaa 'Määritä tilkkualue' -valintaikkuna napsauttamalla oikealla.

Stitch Player

Simuloi kirjontaa, jotta voit tarkistaa kirjomisjärjestyksen. Pikanäppäin <Vaihto>+<R>.

## Väripaletti-työkalupalkki

Tämä työkalupalkki sisältää lankavärien paletin sekä työkalut värien valitsemiseen, käyttämiseen ja selaamiseen.

Valitse kuviosta väri ja tee siitä Color Picker nvkvinen värivalinta. Applv Käytä tällä hetkellä valittuna olevaa väripaletin väriä Current Color kiriontakuvion osiin. Current Näyttää tällä hetkellä paletista Color valittuna olevan värin. Add Palette Lisää väripaikka paletin Color loppuun. Poista käyttämätön väripaikka Remove Ð Palette Color paletin lopusta. Hide Unused Näytä/piilota kaikki paletin Colors käyttämättömät värit. Discard Poista kaikki käyttämättömät Unused värit paletista. Colors Selaa käytettyjen värien Cycle Used vhdistelmiä. Napsauta oikealla Colors h tai vasemmalla. Avaa väriympyrä, jotta voit Color Wheel kokeilla lähekkäisten värien vhdistelmiä. Etsi lankoja, valitse niitä eri Threads kaavioista ja määritä käyttöön.

## Tikit-työkalupalkki

Tässä työkalupalkissa on useita ääriviiva- ja täyttökirjonnan perustyyppejä sekä koristeellisempia kirjontatyyppejä. Se sisältää myös valinnaisia lisätehosteita kirjontaan. Valitse ommeltyyppi napsauttamalla kuvakkeita hiiren vasemmalla painikkeella. Avaa ominaisuudet napsauttamalla oikealla.

#### Ääriviivat

U

|    | Single Outline           | Luo yksinkertainen<br>ommelrivi digitoitua viivaa<br>pitkin. Käytä ääriviivoihin ja<br>yksityiskohtiin.                                 |
|----|--------------------------|----------------------------------------------------------------------------------------------------|
| E  | Triple Outline           | Luo kolminkertainen<br>ääriviiva, jossa jokainen tikki<br>toistetaan kolme kertaa.<br>Käytä paksumpiin rajoihin tai<br>yksityiskohtiin. |
| -= | Sculpture Run<br>Outline | Luo ääriviiva, jossa ohuet ja<br>paksut kohdat vaihtelevat (1<br>tai 3 tikkiä) käsin kirjotun<br>näköisesti.                            |
| ** | Backstitch<br>Outline    | Luo perinteisiä<br>jälkipistorajoja. Perinteistä ja<br>joustavaa jälkipistoa<br>käytetään hienoihin<br>reunoihin.                       |
| // | Stemstitch<br>Outline    | Luo perinteisiä<br>varsipistoääriviivoja tai<br>-yksityiskohtia, kuten lehtiä<br>ja viiniköynnöksiä.                                    |
| ^  | Zigzag Outline           | Luo kapeita, avoimia rajoja,<br>joissa on siksak-tehoste.                                                                               |
|    | Satin Outline            | Luo tasapaksut ja leveät<br>reunat tai rivit.                                                                                           |
|    | Raised Satin<br>Outline  | Luo kohotettuja<br>satiiniääriviivoja. Niitä<br>voidaan käyttää tilkkuiluun<br>trapunto-tekniikalla.                                    |

keskikohdasta. Embroidery Canvasn työkalupalkit

| П    | Blanket Outline          | Luo kapeita, avoimia ja<br>kampamaisia rajoja.                                                                                                    | π         | Contour Fill               | Luo t<br>kuvio                                               |
|------|--------------------------|----------------------------------------------------------------------------------------------------|-----------|----------------------------|--------------------------------------------------------------|
| ಜಜ   | Blackwork<br>Outline     | Luo koristeellisia, käsin<br>tehdyn näköisiä reunoja.<br>Englanninkielinen nimi<br>'blackwork' tulee siitä, että<br>tähän ompeleeseen on<br>perinteisesti käytetty mustaa<br>silkkilankaa. | 222       | Blackwork Fill             | muoo<br>varjos<br>Luo t<br>Engla<br>'black<br>tähär<br>perin |
| •••  | Candlewicking<br>Outline | Luo koristeellisia, käsin<br>tehdyn näköisiä reunoja.<br>Määritä toistuvan kuvion<br>tarkka koko ja välit.                                                                                 |           | Candlewicking              | silkkil<br>Käytä<br>jotka<br>kirjon                          |
| **   | Pattern Run<br>Outline   | Luo koristeellisia, käsin<br>tehdyn näköisiä reunoja.<br>Voit valita kuvion toistuvien                                                                                                    | •••       | Fill                       | tehty<br>puuvi<br>pellav                                     |
| Täyt | öt                       | kuvioiden kirjastosta.                                                                                                    |           | Lacework Fill              | Luo p<br>jossa<br>tapais                                     |
|      | Step Fill                | Luo tikkitäyttöjä suurille ja<br>epäsäännöllisille muodoille.                                                                                                    | **        | Pattern Fill               | Luo k<br>täyttö                                              |
|      | Satin Fill               | Luo täyttöjä kapeille<br>muodoille.                                                                                                    | **        |                            | kuvio<br>kirjas                                              |
|      | Raised Satin Fill        | Luo kohopintoja, joita<br>voidaan käyttää kirjaimiin tai<br>trapunto-tekniikalla<br>tilkkutehosteisiin.                                                                                    | XX<br>XX  | Cross Stitch Fill          | Luo a<br>muoo<br>kuvio<br>voida                              |
|      | Fancy Fill               | Luo erikoistäyttöjä ja säilytä<br>samalla kirjonnan<br>yhtenäinen ulkoasu.                                                                                                    | <u>L</u>  | Stipple Run Fill           | Luo p<br>rajoje<br>tikeis                                    |
|      | Sculptured<br>Fancy Fill | Luo 3D-kuviotehosteita<br>kääntyvillä täyttötikeillä.                                                                                                    | <u>ss</u> | Stipple<br>Stemstitch Fill | Luo p<br>varsip<br>mutki                                     |
| 9    | Ripple Fill              | Luo spiraalinmuotoisia<br>tikkejä täytetyn kuvion                                                                                                    | 鱍         | Stipple<br>Backstitch Fill | Luo p<br>tehtvi                                              |

ikkejä, jotka seuraavan on ääriviivoja ja dostavat kaarevan stustehosteen. täyttö etupistotöihin. anninkielinen nimi kwork' tulee siitä, että n ompeleeseen on teisesti käytetty mustaa lankaa. ä valkokirjontatäyttöjä, ovat perinteistä ntaa, joka on yleensä valkoisella, paksulla illalangalla valkoiseen vakankaaseen. ounosmainen kuvio, on avoimia, ruudukon sia kuvioita. koristeellisia ötikkejä. Voit valita on toistuvien kuvioiden stosta. avoimia ristikuvioista dostuvia toistuvien oiden pintoja, joilla aan täyttää koko kuvio. pintoja, jotka koostuvat en sisällä mutkittelevista stä. paksumpia, pistoilla tehtyjä

made to create **BERNINA** 

ittelevia tikkejä. paksumpia, jälkipistoilla tyjä mutkittelevia tikkejä.

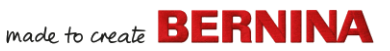

## Tehosteet-työkalupalkki

Tässä työkalupalkissa on moniin taiteellisiin tehosteisiin tarvittavia työkaluja, joilla voidaan luoda tekstuuriommelta ja kaarevaa ommelta sekä kiertyviä ja muotoa muuttavia tehosteita kirjontaan.

| ₩   | Underlay             | Vahvista ja vakauta kuvioita sen alle tehtävällä tukiompeleella.                                                                                                    |
|-----|----------------------|----------------------------------------------------------------------------------------------------|
| NN  | Textured<br>Edge     | Luo karkeita reunoja ja<br>varjotehosteita tai imitoi<br>pörröisiä materiaaleja.                                                                                          |
| Ѧ   | Automatic<br>Corners | Ota käyttöön tai poista käytöstä<br>viiste- tai lyhennyskulmat<br>viivakuvioissa, joissa on teräviä<br>kulmia. Voidaan laittaa<br>päälle/pois kuvion osa<br>kerrallaan.   |
|     | Couching             | Lisää koristenyöriä, jota voidaan<br>käyttää<br>BERNINA-nyöripaininjalan #43<br>(käsivarainen ompelu) kanssa.                                                             |
| #   | Star Fill            | Luodaan säteittäisillä ja<br>kääntyvillä tikeillä käytettävissä<br>olevista tikeistä. Tikit luodaan<br>reunalta geometriseen<br>keskustaan. Keskustaa voidaan<br>vaihtaa. |
| *** | Wave Fill            | Luo muotoiltuja tikkejä, jotka<br>kulkevat digitoitua ohjausviivaa<br>pitkin. Tikkien tiheys säilyy<br>yhtenäisenä.                                                       |
|     |                      |                                                                                                    |

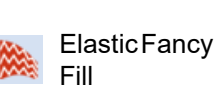

Luo erikoistäyttökuvioita, jotka seuraavat tikkien kulmia ja jotka skaalataan kuvion osan leveyteen. Avaa asetukset napsauttamalla hiiren oikealla painikkeella.

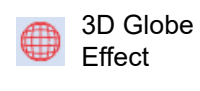

Tee kolmiulotteisen näköinen kuvio muototikeillä. Voit valita kuvion toistuvien kuvioiden kirjastosta.

## Muunna-työkalupalkki

Tässä työkalupalkissa on kaikki työkalut, joita tarvitset kuvioiden valitsemiseen, muodon muokkaamiseen, skaalaamiseen ja peilaamiseen sekä kehysten pyörittämiseen **Embroidery Canvas**lla.

| K        | Select Object     | Valitse kuvioita napsauttamalla tai ympäröi ne vetämällä.                                        |
|----------|-------------------|--------------------------------------------------------------------------------------------------|
| 4        | Polygon<br>Select | Valitse epäsäännöllisiä alueita<br>tai muotoja. Valitse<br>napsauttamalla<br>referenssipisteitä. |
| <b>₽</b> | Reshape<br>Object | Muokkaa valitun kirjontakuvion<br>ja kirjainten muotoa.                                          |
|          | Size +10%         | Suurenna/pienennä valittuja<br>kuvioita 10 % kerrallaan. Tikit                                   |
|          | Size -10%         | lasketaan automaattisesti<br>uudelleen.                                                          |
|          | Mirror X          | Peilaa valitut kuviot vaaka- tai                                                                 |
|          | Mirror Y          | pystysuunnassa.                                                                                  |
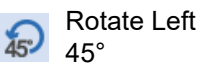

Rotate Right

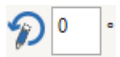

Pyöritä valittuja kuvioita asetetun positiivisen tai negatiivisen astemäärän

kerrallaan oikealle tai

vasemmalle.

verran

kanssa

oikealle.

Pyöritä valittuja kuvioita 45°

n •

Sijoita valitut kuviot vinoon määritetyn positiivisen tai negatiivisen astemäärän verran.

Syötä valittujen kuvioiden tarkan asettelun asetukset.

Käytä viivaimien ja ohjaimien

Skaalaa kuvion osia tai koko

kuvioita täsmällisen leveyden

Säilytä mittasuhteet käyttämällä

tai korkeuden mukaan tai

prosenttikertoimella.

| Position X: | -19.38 | mm |
|-------------|--------|----|
| Position Y: | 16.04  | mm |

Width: 102.58 mm Height: 102.58 mm

| 100.00 | %   |
|--------|-----|
| 100.00 | % 😃 |

Rotate Hoop Left 15°

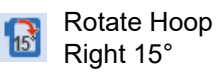

Mittasuhteet-painiketta. Pyöritä kehystä ja/tai kehysmallia tai tällä hetkellä valittuna olevia kehyksiä usean kehyksen käytön tilassa 15° kerrallaan vasemmalle tai

Pyöritä kehystä ja/tai kehysmallia tai tällä hetkellä valittuna olevia kehyksiä usean kehyksen käytön tilassa positiivisen tai negatiivisen astemäärän verran.

## Simuloi-työkalupalkki

Tässä työkalupalkissa on työkaluja kuvion kirjontajärjestyksen tarkistamiseen, jotta voit simuloida ompelun, värien tai kuvion osien kirjontajärjestyksen.

| 1º       | Select While<br>Traveling | Laita päälle, jotta voit valita<br>ompeleet, kuvion osat tai värit<br>kuvion simulaatioon.                            |
|----------|---------------------------|----------------------------------------------------------------------------------------------------|
| ◀        | Travel<br>Backward        | Siirry taaksepäin kuviossa.                                                                                           |
| ►        | Travel<br>Forward         | Siirry eteenpäin kuviossa.                                                                                            |
| <b>.</b> | Jump by<br>Object         | Siirry edelliseen tai seuraavaan<br>osaan kuviossa. Käytä<br>Eteenpäin- ja<br>Taaksepäin-painikkeiden<br>kanssa.      |
|          | Jump by<br>Color          | Siirry edelliseen tai seuraavaan<br>väriosioon kuviossa. Käytä<br>Eteenpäin- ja<br>Taaksepäin-painikkeiden<br>kanssa. |
| *        | Jump to<br>Start/End      | Siirry kuvion alkuun tai loppuun.<br>Käytä Eteenpäin- ja<br>Taaksepäin-painikkeiden<br>kanssa.                        |

## Zoomaa-työkalupalkki

Tässä työkalupalkissa on työkaluja kuvioiden zoomaamiseen ja panorointiin. Muut

6 🏠

zoomauksen esiasetukset ovat saatavilla Näytä-valikossa.

| 1:1                                      | Näytä kuvio todellisessa koossa.<br>Pikanäppäin <1>.                                                                       | Värifilmi<br>-tilassa. |
|------------------------------------------|----------------------------------------------------------------------------------------------------|------------------------|
| Zoom to<br>Fit                           | Näytä koko kuvio<br>työskentelyalueella. Pikanäppäin<br><0>.                                                               | Sho                    |
| Q Zoom                                   | Lähennä napsauttamalla<br>vasemmalla, loitonna napsauttamalla<br>oikealla tai vedä zoomausaluetta.<br>Pikanäppäin <b>.</b> | Bacl                   |
| 100 💌                                    | Zoomausskaala: Valitse<br>pudotusvalikosta esiasetettu<br>zoomausskaala tai svötä oma skaala                               | Forv<br>Obje           |
| To Hoop<br>50<br>75<br>100<br>104<br>150 | ja paina Enter. Näkyvillä voi olla<br>esimääritettyjä skaaloja:<br>• Ikkunan kokoon<br>• Valittuun<br>• Kappaleeseen       | Bacl<br>Forv<br>Colc   |
| 200<br>500<br>1000<br>2000               | <ul><li>Kappaleeseen</li><li>Kehykseen</li></ul>                                                                           | Mov<br>/ En            |
| 🕭 Pan                                    | Panoroi työskentelyalueella<br>vetämällä. Hyödyllinen toiminto, kun<br>zoomataan paljon. Pikanäppäin <p>.</p>              | 123 Seq                |

## Värifilmi-työkalupalkki

Tämä työkalupalkki on saatavilla kiinnitetyssä Värifilmi-ikkunassa **Embroidery Canvas** -tilassa.

|          | Show<br>Objects               | Näytä yksittäiset kuvion osat<br>kirjontajärjestyksessä. Voit<br>järjestää niitä uudelleen<br>vetämällä ja pudottamalla<br>kuvioiden kuvakkeita. |
|----------|-------------------------------|----------------------------------------------------------------------------------------------------|
| <b>▲</b> | Back /<br>Forward 1<br>Object | Siirrä valintaa<br>taaksepäin/eteenpäin yhden<br>kuvion osan verran<br>kirjontajärjestyksessä.                                                   |
| <b>*</b> | Back /<br>Forward 1<br>Color  | Siirrä valintaa<br>taaksepäin/eteenpäin yhden<br>värin verran<br>kirjontajärjestyksessä.                                                         |
|          | Move to Start<br>/ End        | Siirrä valinta<br>kirjontajärjestyksen<br>alkuun/loppuun.                                                                                        |
| 123      | Sequence by Selects           | Järjestä kuvion osat uudelleen<br>valintajärjestykseen.                                                                                          |
|          | Sequence by<br>Color          | Järjestä kaikki samantapaisten<br>värien alueet uudelleen. (Jos<br>haluat säilyttää eri värialueet,<br>käytä Värifilmiä.)                        |

## Embroidery Canvas -työkaluruudut

**Embroidery Canvas** -työskentelyalue sisältää erillisen **Työkaluruudut**-alueen, joka on kiinnitetty pysyvästi työskentelyalueen vasempaan reunaan. Alue sisältää joukon työkaluruutuja, jotka on järjestetty seuraavalla tavalla...

#### Embroidery Canvas -työkaluruudut

|  | _ |  |
|--|---|--|
|  |   |  |

| iviuokkaa-tyokaluluutu |
|------------------------|
|------------------------|

Tämä työkaluruutu sisältää kaikki tarvittavat työkalut kirjontakuvioiden muokkaamiseen **Embroidery Canvas** -tilassa.

| + | Add Holes               | Leikkaa aukkoja täytettyihin<br>kuvion osiin.                                                                                                    |
|---|-------------------------|----------------------------------------------------------------------------------------------------|
| - | Remove<br>Holes         | Poista aukot valituista kuvion osista.                                                                                                    |
| Ø | Add Stitch<br>Angles    | Lisää tikkikulmia umpinaisiin<br>kuvion osiin, joissa on tai ei ole<br>aukkoja. Avaa asetukset<br>napsauttamalla hiiren oikealla<br>painikkeella. |
| A | Remove<br>Stitch Angles | Poista tikkikulmat umpinaisista<br>kuvioista, joissa on<br>käännöstikkejä.                                                                        |
| 0 | Double Run              | Vahvista ääriviivoja<br>ompelemalla vastakkaiseen<br>suuntaan alkuperäiseen<br>verrattuna. Pikanäppäin<br><ctrl>+<b>.</b></ctrl>                  |
| 9 | Blackwork<br>Run        | Järjestä automaattisesti valitut<br>ääriviivat, jotta työ voidaan<br>kirjoa tehokkaasti.                                                          |
| * | Branching               | Järjestä ja ryhmitä<br>automaattisesti valitut<br>kirjontakuvion osat.<br>Pikanäppäin <l>.</l>                                                    |
|   | Apply<br>Closest Join   | Yhdistä valitut kuvion osat<br>lähimmästä kohdasta. Yhdistä<br>uudelleen lähimmästä kohdasta<br>muokkauksen jälkeen.<br>Pikanäppäin <j>.</j>      |
|   | Color<br>Blending       | Luo päällekkäisiä ompeleita<br>valittuihin kuvion osiin.                                                                                          |

| ۵ | Fill Holes |
|---|------------|
|   |            |
|   | / \        |

- Outlines & Offsets
- Quilting Background
- Create Trapunto Outlines
- Break Apart
- Remove Overlaps
- 🔂 Weld
- Κnife

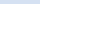

Stitch Edit

Täytä aukot valituissa kuvion osissa nykyisellä ommeltyypillä.

Luo kaikentyyppisiä ääriviivoja ja siirtymiä avoimeen tai umpinaiseen kirjontakuvioon.

Luo 'kaiku'-tilkkutaustoja.

Voit luoda kohosatiinin kanssa ompeleen, joka näyttää kohotilkulta.

Jaa monogrammit, applikoinnit, kirjaimet ja etupistokirjonta eri osiin muokkaamista varten.

Poista tarpeettomat ompeleet kuvioiden tai kirjainten alta.

Yhdistä valitut päällekkäiset kuvion osat yhdeksi, tasaiseksi kuvioksi.

Leikkaa kuvion osia digitaalista viivaa pitkin ja säilytä muodostuneissa kuvioissa ommelasetukset ja värit.

Aseta ommelkohdistin valittuun lisäyskohtaan. Pikanäppäin <E>.

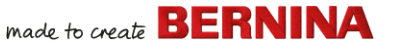

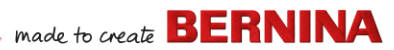

## Automaattinen digitointi -työkaluruutu

Tässä työkaluruudussa on kaikki tarvittavat työkalut kuvamateriaalin automaattiseen digitointiin **Embroidery Canvas** -tilassa.

| -          | Insert Artwork           | Sama kuin Tiedosto > Lisää<br>kuvamateriaali.                                                                     |
|------------|--------------------------|----------------------------------------------------------------------------------------------------|
| 女          | Crop<br>Background       | Avaa rajaustyökalu ja rajaa<br>bittikarttakuvaa automaattista<br>digitointia varten.                              |
| <b>!</b> ! | Adjust Bitmap            | Säädä kuvan tehosteita,<br>kirkkautta ja kontrastia, kun<br>valmistelet sitä automaattista<br>digitointia varten. |
| Ď          | Touch Up<br>Bitmap       | Muokkaa kuvia muun<br>valmistajan<br>kuvankäsittelysovelluksessa.                                                 |
|            | Color<br>PhotoStitch     | Tee automaattisesti<br>valokuvista ja muista<br>bittikarttakuvista monivärisiä<br>kirjontakuvioita.               |
| <b>#</b>   | PhotoSnap                | Luo automaattisesti<br>valokuvista ja muista<br>bittikarttakuvista yksiväristen<br>satiiniompeleiden rivejä.      |
| *          | Prepare<br>Bitmap        | Valmistele bittikarttakuva<br>automaattista digitointia<br>varten.                                                |
| J          | Auto-Digitize            | Digitoi automaattisesti<br>valmisteltu bittikarttakuva.                                                           |
| 3          | Instant<br>Auto-Digitize | Tee automaattisesti<br>pikadigitointi valmistellulle<br>bittikarttakuvalle.                                       |
| ∗          | Magic Wand               | Digitoi automaattisesti täytetyt alueet bittikarttakuvassa.                                                       |

| Á        | Magic Wand<br>Block<br>Digitizing   | Digitoi kuvion kapeita<br>sarakemuotoja<br>satiiniompeleeksi.                                   |
|----------|-------------------------------------|-------------------------------------------------------------------------------------------------|
| 1        | Magic Wand<br>Fill without<br>Holes | Digitoi suuria kuviomuotoja<br>tikkipistotäytöllä ottamatta<br>huomioon aukkoja.                |
| ×        | Magic Wand<br>Centerline            | Digitoi kuvioon keskiviivoja<br>ääriviivatikeillä.                                              |
| <b>H</b> | Color<br>Matching<br>Method         | Lisää kuvan värejä väripalettiin<br>tai valitse ne automaattisesti<br>oikeiden lankojen mukaan. |
|          |                                     |                                                                                                 |

#### Digitoi-työkaluruutu

Tässä työkaluruudussa on kaikki tarvittavat työkalut kirjontakuvioiden digitointiin käsin **Embroidery Canvas** -tilassa. Avaa ominaisuudet napsauttamalla oikealla.

| ম              | Open Object        | Digitoi avoimia kirjontakuvion osia.                                                                            |
|----------------|--------------------|----------------------------------------------------------------------------------------------------|
| $\star$        | Closed<br>Object   | Digitoi umpinaisia<br>kirjontakuvion osia.                                                                      |
| <sup>⊕</sup> ∕ | Open<br>Freehand   | Piirrä kirjontakuvion ääriviivat<br>näytölle nykyisellä<br>ommeltyypillä.                                       |
| •              | Closed<br>Freehand | Piirrä ääriviivoilla tai täytettyinä<br>umpinaisia kirjontakuvion osia<br>näytölle nykyisellä<br>ommeltyypillä. |
| М              | Block              | Digitoi alueita kääntöpistoilla.                                                                                |
| 0              | Ellipse            | Digitoi ellipsin tai ympyrän<br>muotoisia kirjontakuvion osia.                                                  |
|                |                    |                                                                                                    |

|          | Rectangle                   | Digitoi suorakulmion tai neliön<br>muotoisia kirjontakuvion osia.<br>Tee neliö painamalla <ctrl>.</ctrl>              |
|----------|-----------------------------|----------------------------------------------------------------------------------------------------|
| 0        | PunchWork                   | Luo kuvioita huopakankaalle ja<br>käytä BERNINA-huovutussetin<br>kanssa.                                              |
| 0        | Buttonhole                  | Digitoi yksi napinläpi ja kaikki<br>siihen tarvittavat tikit.                                                         |
| 000      | Buttonholes                 | Digitoi sarja napinläpiä ja kaikki<br>niihin tarvittavat tikit.                                                       |
| *        | Pattern<br>Stamp            | Sijoita yksittäisiä toistuvia<br>kuvioita kokonaiskuvioon. Voit<br>valita kuvion toistuvien<br>kuvioiden kirjastosta. |
| ¥        | Basting<br>Stitch Marker    | Lisää apumerkki mihin tahansa<br>kulmaan tai sijaintiin.                                                              |
| $\oplus$ | Insert<br>Graphic<br>Marker | Lisää kankaaseen kiinnitettyä<br>tarraa esittävä graafinen<br>merkintä sijaintia ja suuntaa<br>varten.                |

## Käsivaraisen käytön asetukset

Kun **Käsivarainen**-työkalut ovat aktivoituina, **Käsivaraisen käytön asetukset** 

-työkalupalkki tulee näkyviin.

Tasoitus-työkalulla voit määrittää prosenttiosuuden, kuinka tarkkaan tasoitettu viiva seuraa alkuperäistä viivaa.

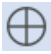

Näytä ohjain -asetuksella voit vaihtaa käsivaraisen digitoinnin kohdistinta, joka tarjoaa parempaa tarkkuutta käsivaraisessa käytössä oletuskohdistimeen verrattuna. 1.00 🗘 mm

Määritä Ohjaimen sisäkehän säde -säätimellä käsivaraiseen digitointiin käytettävän ohjaimen säde.

Ohjainympyröiden määrä -säätimellä voit asettaa ohjainympyröiden määrän käsivaraiseen käyttöön. Jos sisäkehän säde on 2 mm, etäisyys seuraavaan ympyrään on myös 2 mm.

## Kirjaimet/monogrammi-työkaluruutu

**Kirjaimet/monogrammi**- työkaluruutu sisältää kaikki tarvittavat työkalut laadukkaiden kirjainten luomiseen nopeasti ja helposti. BERNINA V9 tarjoaa laajan valikoiman skaalattavia lähimmästä kohdasta yhdistyviä fonttityylejä sekä moniväri- ja erikoistikkifontteja.

A Lettering

Luo kirjontakirjaimia suoraan näytölle.

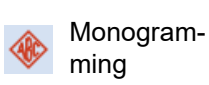

Luo omia monogrammeja käyttäen esimääritettyjä tyylejä, reunamuotoiluja ja ornamentteja.

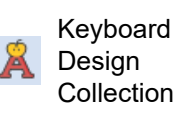

reunamuotoiluja ja ornamentteja. Tuo näkyviin tai poista näkyvistä kiinnitetty

näkyvistä kiinnitetty Näppäimistökuviokokoelma-ikk una. Sen avulla voit luoda, muokata ja hallita näppäimistökuviokokoelmia.

## Applikointi-työkaluruutu

Tässä työkaluruudussa on kaikki tarvittavat työkalut umpinaisen applikointikuvion, osittain

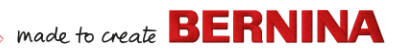

peittävän applikointikuvion ja avoimen applikointikuvion luomiseen.

|             | Digitize<br>Appliqué               | Digitoi umpinainen applikointi ja<br>kaikki siihen tarvittavat tikit.                                              |
|-------------|------------------------------------|----------------------------------------------------------------------------------------------------|
| <b>()</b>   | Digitize<br>Appliqué with<br>Holes | Digitoi umpinainen applikointi,<br>jossa on useita reunoja, sekä<br>kaikki siihen tarvittavat tikit.               |
|             | Convert to<br>Appliqué             | Muunna valitut umpinaiset<br>kuviot yksittäisiksi<br>applikointikappaleiksi.                                       |
| ✐           | Advanced<br>Appliqué               | Luo avoimia applikointikuvioita<br>yhdestä tai useammasta<br>lähdekuviosta.                                        |
| Φ           | Remove<br>Overlaps                 | Poista tarpeettomat ompeleet kuvioiden tai kirjainten alta.                                                        |
| ŝ           | Remove<br>Appliqué<br>Overlaps     | Poista tarpeettomat ompeleet applikointikuvioiden alta.                                                            |
| <b>*</b>    | Combine<br>Appliqué                | Jaa applikoinnit eri osiin ja<br>yhdistä ja järjestä ne uudelleen,<br>jotta kirjonta voidaan tehdä<br>tehokkaasti. |
| <b>(</b> ), | Break Apart                        | Jaa monogrammit, applikoinnit,<br>kirjaimet ja etupistokirjonta eri<br>osiin muokkaamista varten.                  |
| 87          | Export<br>Cutting File             | Vie kuvion muotoja SVG- tai<br>EXP-tiedostona leikkuriin tai<br>BERNINA-kirjontakoneeseen<br>CutWork-työkalulla.   |
|             |                                    |                                                                                                    |

## CutWork/StumpWork-työkaluruutu

CutWork/StumpWork-työkaluruutu sisältää kaikki tarvittavat työkalut leikkuuaukkojen digitointiin alusta alkaen.

| *          | Add Cutwork<br>Border           | Luo CutWork-reuna valituille<br>kuvioille.                                                 |
|------------|---------------------------------|--------------------------------------------------------------------------------------------|
| I          | Digitize Open<br>Cut            | Digitoi yksinkertainen, avoin<br>leikkaus kehystettyyn<br>kankaaseen.                      |
| Ł          | Digitize<br>Closed Cut          | Digitoi yksinkertainen<br>umpileikkaus kehystettyyn<br>kankaaseen.                         |
| ٢          | Digitize Piece                  | Digitoi leikkuukappale<br>kehystettyyn kankaaseen<br>yhdessä tukikirjontakuvion<br>kanssa. |
| đ          | Digitize Hole                   | Digitoi aukko kehystettyyn<br>kankaaseen yhdessä<br>tukikirjontakuvion kanssa.             |
| -          | Digitize<br>Wireline            | Luo rakenneviiva käyttäen<br>digitoitua ääriviivaa ja nykyisiä<br>asetuksia.               |
| 0          | Convert to<br>CutWork<br>Border | Muunna valitut kuviot<br>CutWork-reunaksi.                                                 |
| ļ          | Cut Closed<br>Border            | Leikkaa umpinainen reuna ja<br>jätä aukko viivojen päitä<br>varten.                        |
| <b>I</b> + | Cut<br>Buttonhole Slit          | Luo leikkuuviiva valituille<br>napinläville.                                               |
|            | Combine<br>Selected             | Yhdistä valittujen<br>leikkuukuvioiden leikkuuviivat<br>leikkaamisen optimoinniksi.        |
|            | Un-combine                      | Päinvastainen toiminto kuin<br>'Yhdistä valitut'.                                          |

Työkaluruudussa on myös kaikki tarvittavat työkalut kohokirjonnan luomiseen leikkuukuvioista.

|    | Create<br>Stumpwork<br>Sub-design    | Luo kohokirjonnan alakuvio<br>valitun leikatun palan<br>reunoista ja siihen sisältyvistä<br>kirjontakuvioista. |
|----|--------------------------------------|----------------------------------------------------------------------------------------------------|
| ą, | Open<br>Stumpwork<br>Sub-design      | Näytä ja muokkaa valittua<br>kohokirjonnan alakuviota.                                                         |
| 8  | Export<br>Stumpwork<br>Sub-design As | Tallenna kohokirjonnan<br>alakuvio erilliseen<br>kuviotiedostoon.                                              |

## Peilaa ja yhdistä -työkaluruutu

Tämä työkaluruutu sisältää kaikki tarvittavat työkalut valittujen kirjontakuvioiden monistamiseen ja muokkaamiseen pysty- ja vaakasuunnassa.

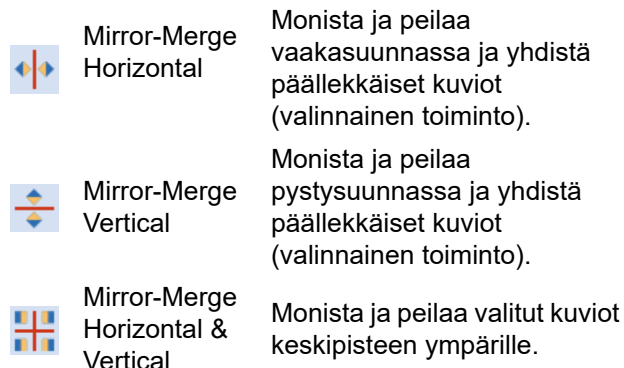

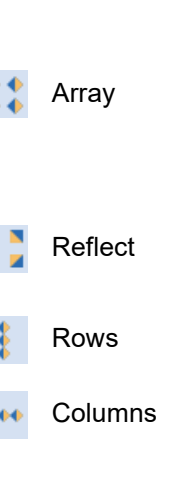

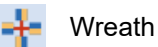

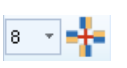

Monista kuvioita, kuten merkkejä, ja järjestä väriosiot automaattisesti uudelleen, jotta usean kuvion kirjonta voidaan tehdä mahdollisimman tehokkaasti Monista ja peilaa kuvioita tai

kuvion osia. Tee toiminnolla koristereunuksia

Määritä Matriisi- tai Heijasta-toimintoon tarvittavat rivit ja sarakkeet.

Monista valitut kuviot keskiakselin ympärille. Määritä kopiot Peilaamisen ja vhdistämisen asetukset -työkalupalkissa.

Syötä seppeleen pisteiden määrä. Jos syötät parillisen määrän. Kaleidoskooppi-toiminto aktivoidaan.

#### Asettelu-työkaluruutu

Asettelu- työkaluruudussa voit järjestellä useita kirjontakuvioita tai kuvion elementtejä

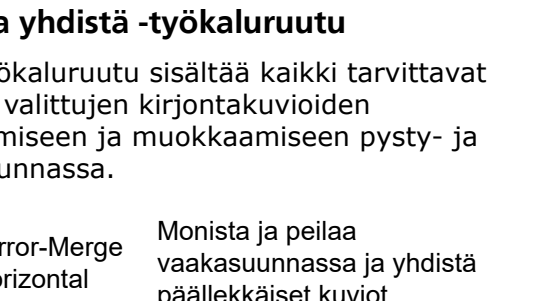

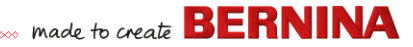

kankaalle, vaatteelle tai esimerkiksi pöytäliinalle.

|   | Layout to<br>Rectanglar<br>Work Area<br>Corners   | Kopioi automaattisesti valitut<br>kuviot asettelun<br>työskentelyalueen kulmiin.                                                  |
|---|---------------------------------------------------|----------------------------------------------------------------------------------------------------|
| ٢ | Layout Around<br>Circular Work<br>Area            | Kopioi automaattisesti valitut<br>kuviot (määritetty määrä<br>kopioita) työskentelyalueen<br>keskustan ympärille.                 |
| ٠ | Auto Center to<br>Work Area                       | Siirrä automaattisesti valitut<br>kuviot työskentelyalueen<br>keskelle.                                                           |
|   | Define Work<br>Area                               | Avaa 'Määritä<br>työskentelyalue'<br>-valintaikkuna ja määritä<br>tietynkokoinen<br>suorakulmainen tai pyöreä<br>työskentelyalue. |
|   | Layout to<br>Rectanglar<br>Quilt Block<br>Corners | Kopioi automaattisesti valitut<br>kuviot asettelun tilkkualueen<br>kulmiin.                                                       |
|   | Auto Center to<br>Quilt Block                     | Siirrä automaattisesti valitut<br>kuviot tilkkualueen keskelle.                                                                   |
|   | Auto Fit to<br>Quilt Block                        | Sovita automaattisesti valitut<br>kuviot tilkkualueelle.                                                                          |
|   | Define Quilt<br>Block                             | Avaa 'Määritä tilkkualue'<br>-valintaikkuna ja määritä<br>tietynkokoinen tilkkualue ja<br>tietty keskikohta.                      |

## Järjestä-työkaluruutu

Tämä työkaluruutu sisältää kaikki tarvittavat työkalut kuvioiden tarkkaan tasaamiseen ja jakamiseen Embroidery Canvas -tilassa.

| ø | Group                            | Yhdistä useita kuvion osia<br>yhdeksi, valittavissa olevaksi<br>kuvioryhmäksi. |
|---|----------------------------------|--------------------------------------------------------------------------------|
| Ð | Ungroup                          | Jaa kuvioryhmä eri kuvio-osiksi.                                               |
|   | Lock                             | Lukitse valitut kuviot tiettyyn sijaintiin.                                    |
| • | Unlock All                       | Poista kaikkien lukittujen<br>kuvioiden lukitus.                               |
|   | Align Left                       | Tasaa valittujen kuvioiden<br>vasemmat reunat.                                 |
| ≞ | Align<br>Centers<br>Vertically   | Tasaa valittujen kuvioiden<br>keskikohdat pystysuunnassa.                      |
|   | Align Right                      | Tasaa valittujen kuvioiden oikeat reunat.                                      |
|   | Align Top                        | Tasaa valittujen kuvioiden<br>yläreunat.                                       |
| ₽ | Align<br>Centers<br>Horizontally | Tasaa valittujen kuvioiden<br>keskikohdat vaakasuunnassa.                      |
|   | Align Bottom                     | Tasaa valittujen kuvioiden<br>alareunat.                                       |
| ₽ | Align<br>Centers                 | Tasaa valittujen kuvioiden<br>keskikohdat.                                     |

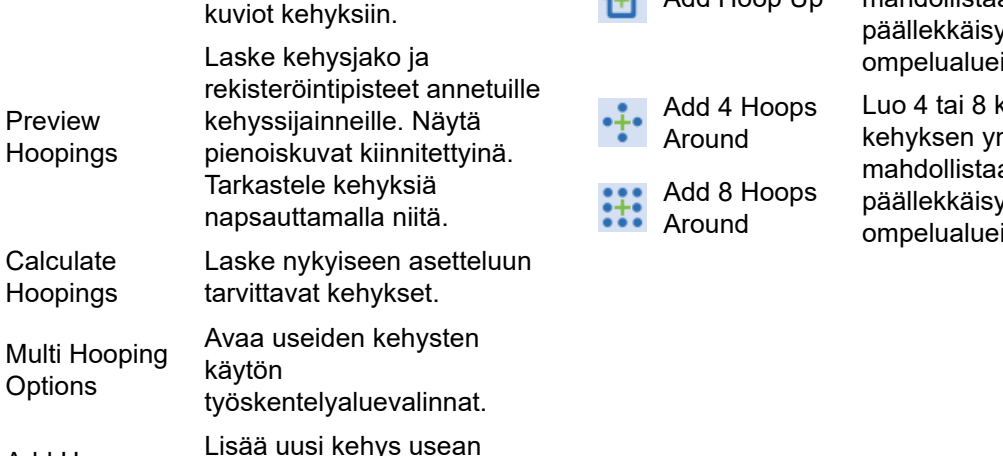

Add Hoop Left 10 millimetrin päällekkäisyyden ompelualueiden välillä. Lisää uusi kehys valitun mahdollistaa 10 millimetrin päällekkäisvyden ompelualueiden välillä.

kehyksen alapuolelle. Tämä

puolelle. Tämä mahdollistaa

millimetrin päällekkäisyyden ompelualueiden välillä. Lisää uusi kehvs valitun kehvksen vasemmalle

kehvksen oikealle puolelle. Tämä mahdollistaa 10

Lisää uusi kehys valitun

made to create **BERNINA** 

Poista valittu kehys

kehysasettelusta.

**Delete Hoop** 

Add Hoop

Add Hoop

Add Hoop Up

Down

Right

Lisää uusi kehys valitun kehyksen yläpuolelle. Tämä mahdollistaa 10 millimetrin päällekkäisyyden ompelualueiden välillä.

Luo 4 tai 8 kehystä valitun kehvksen ympärille. Tämä mahdollistaa 10 millimetrin päällekkäisyyden ompelualueiden välillä.

Space

Evenly

Across

Space Evenly Down

Asettele tasaisesti

Asettele tasaisesti

Useiden kehysten käyttö -työkaluruutu

voit valita useita kehyksiä joko käsin tai

automaattisesti suuriin kuvioihin.

Select a Hoop

Automatically

Add Splitting

Add Hoop

l ine

Add Hoops

**`**|+|

Useiden kehysten käyttö -työkaluruudussa

vaakasuunnassa vähintään

pystysuunnassa vähintään

kolme valittua kuviota

kolme valittua kuviota.

Näytä kehyksen

ominaisuudet.

Lisää kehyksiä

koko kuvion.

automaattisesti peittämään

ohjausviiva usean kehyksen

Digitoi yksi tai useampi

käytössä, jotta voit jakaa

kehyksen asetteluun.

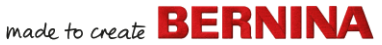

#### Sovellukset-työkaluruutu

CorelDRAW<sup>®</sup> -sovelluksen lisäksi BERNINA V9 sisältää useita apusovelluksia, jotka voidaan käynnistää **Sovellukset**-työkaluruudusta.

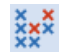

Cross Stitch Käynnistä BERNINA-ristipisto BERNINA V9 -ohjelmasta.

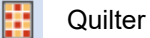

Käynnistä BERNINA Quilter BERNINA V9 -ohjelmasta.

## **Embroidery Library-työkalut**

Ohjelman sisäinen Embroidery Library

tarjoaa tehokkaan tavan tarkastella ja hallinnoida kirjontakuvioita. Se tunnistaa kaikki ohjelman käyttämät kuviotiedostomuodot.

#### Perustoiminnot (hallinnoi kuvioita) -työkalupalkki

#### Perustoiminnot (hallinnoi kuvioita)

-työkalupalkki sisältää tavalliset Windows-toiminnot, joilla voidaan avata tiedosto sekä kopioida ja liittää se.

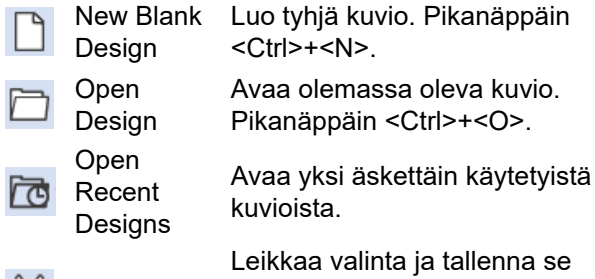

💥 Cut

Leikkaa valinta ja tallenna se leikepöydälle. Pikanäppäin <Ctrl>+<X>.

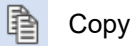

Paste

Kopioi valinta ja tallenna se leikepöydälle. Pikanäppäin <Ctrl>+<C>.

Liitä leikepöydän sisältö työskentelyalueelle. Pikanäppäin <Ctrl>+<V>.

## Näytä (hallinnoi kuvioita) -työkalupalkki

Näytä (hallinnoi kuvioita) -työkalupalkki sisältää pikahaun, järjestämisen ja kuvioiden sijainnin yrityksen verkossa.

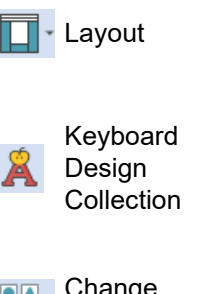

Vaihda selausosion, tieto-osion ja/tai esikatseluosion näyttöä.

Tuo näkyviin tai poista näkyvistä kiinnitetty

Näppäimistökuviokokoelma-ikkun a. Sen avulla voit luoda, muokata ia hallita

näppäimistökuviokokoelmia.

Change view Vaihda nykyistä kuvioluettelonäkymää.

|      | Group by           | Ryhmitä nykyinen kuvioluettelo<br>valitun ominaisuuden ja<br>järjestämisperusteen mukaan.  |
|------|--------------------|--------------------------------------------------------------------------------------------|
|      | Sort by            | Järjestä nykyinen kuvioluettelo<br>valitun ominaisuuden ja<br>järjestämisperusteen mukaan. |
|      | Showing            | Suodata nykyinen kuvioluettelo tiedostotyypin mukaan.                                      |
|      | Search             | Suodata kuviot tietyn<br>hakukriteerin, kuten tikkialueen,<br>perusteella.                 |
| fill | Ascending<br>order | Järjestä kuviot nousevaan tai                                                              |
| hł   | Descending order   | laskevaan järjestykseen.                                                                   |

#### Hallinnoi kuvioita -työkaluruutu

†,

Hallinnoi kuvioita -työkaluruudussa voit hakea, järjestää ja selata kaikkia järjestelmäsi kirjontakuvioita.

|   | New from<br>Selected                                 | Luo uusi kuvio tai uusia<br>kuvioita Embroidery<br>Libraryssa valittuna olevien<br>kuvioiden perusteella. |
|---|------------------------------------------------------|----------------------------------------------------------------------------------------------------|
| Þ | Open<br>Selected                                     | Avaa Embroidery Libraryssa valittuna oleva kuvio tai kuviot.                                              |
|   | Convert<br>Selected<br>Designs                       | Muunna Embroidery<br>Libraryssa valittu kuvio eri<br>koneen tiedostotyyppiin.                             |
|   | Stitch<br>Selected<br>Design                         | Kirjo Embroidery Libraryssa<br>valittuna oleva kuvio.                                                     |
|   | Send Selected<br>Design To<br>BERNINA<br>WiFi Device | Lähetä valittu kuvio nimettyyn<br>BERNINA-WiFi-laitteeseen.                                               |

| ē, | Print Selected                   | Tulosta Embroidery Libraryssa<br>valittuna oleva kuvio.                                                                  |
|----|----------------------------------|----------------------------------------------------------------------------------------------------|
| 8  | Print Selected to catalog        | Tulosta valitut kuviot<br>luetteloon.                                                                                    |
| ₽  | Export<br>Designs List           | Vie teksti- tai CSV-tiedosto,<br>jossa on luettelo näkyvillä<br>olevista kuviotiedostoista ja<br>niiden ominaisuuksista. |
|    | Find<br>Embroidery<br>Designs    | Etsi tietokoneelta tai verkosta<br>kansioita, joissa on<br>Embroidery Librarylisättäviä<br>kirjontakuviotiedostoja.      |
|    | Add Folder to<br>Library         | Lisää kansio Embroidery<br>Libraryon, jotta voit hakea ja<br>suodattaa hakutuloksia<br>nopeammin.                        |
|    | Remove<br>Folder from<br>Library | Poista kansio Embroidery<br>Librarysta. Tämä poistaa vain<br>linkin kirjastosta.                                         |
|    |                                  |                                                                                                    |

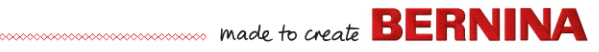

## Pikanäppäimet

BERNINA V9 -ohjelmassa komentoja valitaan aivan kuin muissakin MS Windows<sup>®</sup> -sovelluksissa – valikoista tai työkalupalkista. Usein käytetyille komennoille on tarjolla pikanäppäimiä.

#### Näppäinyhdistelmät

Jos haluat käyttää pikanäppäimiä eli näppäinyhdistelmiä, paina muuntonäppäintä samaan aikaan merkkinäppäimen kanssa. Esimerkiksi kun painat **Ctrl**-näppäintä (Control) C-näppäimen kanssa samaan aikaan, valittuna oleva sisältö, esimerkiksi teksti tai kuva, kopioidaan leikepöydälle. Tätä kutsutaan **Ctrl+C**-näppäinyhdistelmäksi eli pikanäppäimeksi.

#### Siirtyminen Windowsista Maciin

Macin näppäinyhdistelmät ovat hieman erilaisia PC:hen verrattuna. Jos olet tottunut käyttämään Windowsin pikanäppäimiä, sinun täytyy vain siirtää sormiasi hieman. Useimmiten Windowsin Ctrl+näppäin-yhdistelmä muuttuu komento+näppäin-yhdistelmäksi Mac OS:ssä. Suosituimpien pikanäppäinten pitäisi toimia tällä vaihdoksella. Tässä on yleiskuva näppäimistöjen vastaavuudesta:

| Windows                | Мас                           |
|------------------------|-------------------------------|
| Control (Ctrl)         | Komento (useimmiten); Control |
| Alt                    | Option-näppäin                |
| Windows /<br>Käynnistä | Komento / omena               |
| Askelpalautin          | Askelpalautin                 |

| Windows     | Мас         |
|-------------|-------------|
| Del         | Del         |
| Vaihto      | Vaihto      |
| Enter       | Enter       |
| Rivinvaihto | Rivinvaihto |

**Huomautus:** Käytössä ovat tavalliset MS Windows<sup>®</sup> -järjestelmän **Alt**-pikanäppäimet. Käytä **Alt**-näppäintä yhdessä alla olevan kirjaimen kanssa. Jos haluat perua toiminnon, paina kaksi kertaa **Esc**-näppäintä.

#### **Yleiset toiminnot**

| Toiminto                  | Paina    |
|---------------------------|----------|
| Peru komento              | Esc      |
| Poistu ohjelmasta         | Alt + F4 |
| Avaa olemassa oleva kuvio | Ctrl)+O  |
| Tulosta kuvio             | Ctrl)+P  |
| Tallenna kuvio            | Ctrl)+S  |
| Aloita uusi kuvio         | Ctrl)+N  |

#### Kuvionäkymä

| Toiminto               | Paina | Vaihtoehto |
|------------------------|-------|------------|
| Keskitä nykyinen tikki | 0     | <b>F6</b>  |
| Mittaa                 | M     |            |
| Päivitä näyttö         | R     | F4         |

| Toiminto                           | Paina       | Vaihtoehto               |
|------------------------------------|-------------|--------------------------|
| Näytä neulapisteet                 | . (piste)   |                          |
| Näytä edellinen näkymä             | V           | F5                       |
| Näytä vain valitut kuviot          | Shift + S   |                          |
| Sovita ikkunan kokoon              | 0 (nolla)   | F2                       |
| Näytä/piilota liittymäkohdat       | Shift + C   |                          |
| Näytä/piilota kuva                 | D           |                          |
| Näytä/piilota vektorit             | Shift + D   |                          |
| Panoroi                            | Р           |                          |
| Laita Artistic View<br>päälle/pois | Τ           |                          |
| Zoomaa (laatikko)                  | B sitten    | F8                       |
| Zoomauskerroin                     | F           | F3                       |
| Lähennä 2x                         | Z           | "<br>vierityspaini<br>ke |
| Loitonna 2x                        | Shift + Z   | F10                      |
| Zoomaa 1:1-skaalaan (100<br>%)     | 1           |                          |
| Pystysuuntainen selaus             | Alt + vier  | ityspainike              |
| Vaakasuuntainen selaus             | Ctrl)+ vier | ityspainike              |

| Ku | vio | id | en v | vali | inta |
|----|-----|----|------|------|------|
|----|-----|----|------|------|------|

| Toiminto                             | Paina                |
|--------------------------------------|----------------------|
| Aktivoi kuvioiden valintatyökalu     | 0                    |
| Lisää seuraava kuvion osa valintaan  | Ctrl)+Tab            |
| Lisää edellinen kuvion osa valintaan | Ctrl)+Shift)+<br>Tab |
| Poista kaikkien kuvion osien valinta | Esc) tai X           |
| Valitse joukko kuvion osia           | Shift]+              |

| Toiminto                      | Paina        |
|-------------------------------|--------------|
| Valitse kaikki kuvion osat    | Ctrl + A     |
| Valitse useita kuvion osia    | Ctrl +       |
| Valitse seuraava kuvion osa   | Tab≒         |
| Valitse alla oleva kuvion osa | 2+           |
| Valitse edellinen kuvion osa  | Shift + Tab≒ |

## Kuvioiden muokkaaminen

| Toiminto                       | Paina                     |
|--------------------------------|---------------------------|
| Poista viimeinen syöttökohta   | * 🖛 Bksp                  |
| Lopeta kuvion osan digitointi  | * Enter - tai<br>Spacebar |
| Laita tukiommel päälle/pois    | U                         |
| Näytä kirjainten valintaikkuna | A                         |
| Tee komento uudelleen          | Ctrl)+Y                   |
| Peru komento                   | Ctrl)+Z                   |
| Leikkaa valinta                | Ctrl)+X                   |
| Kopioi valinta                 | Ctrl + C                  |
| Liitä valinta                  | Ctrl)+V                   |
| Monista valinta                | Ctrl +D                   |
| Kloonaa valinta                |                           |
| Vahvista ääriviivaa            | Ctrl)+B                   |
| (kaksinkertainen)              |                           |
| Käytä ryhmittelyä              | I                         |
| Poista valinta                 | Delete                    |
| * vain BERNINA DesignerPlus    |                           |

#### Ompelujärjestyksen näkymä

|                                         | Paina                |                        |  |
|-----------------------------------------|----------------------|------------------------|--|
| Siirtyminen                             | Näppäimistö          | Numeronäp<br>päimistö* |  |
| 1 osa taaksepäin                        | Ctrl)+←              |                        |  |
| 1 osa eteenpäin                         | Ctrl +→              |                        |  |
| 1 tikki taaksepäin                      | † <b>-</b>           | 4                      |  |
| 1 tikki eteenpäin                       | † →                  | 6                      |  |
| 10 tikkiä taaksepäin                    | † <b>†</b>           | 8                      |  |
| 10 tikkiä eteenpäin                     | †↓                   | 2                      |  |
| 100 tikkiä taaksepäin                   |                      | -                      |  |
| 100 tikkiä eteenpäin                    |                      | +                      |  |
| Aktivoi Stitch Player                   | Shift + R            |                        |  |
| Seuraavaan väriin                       | PageDown             | 9                      |  |
| Seuraavaan kuvion osaan                 | Ctrl)+T              |                        |  |
| Seuraavaan<br>valittuun kuvion<br>osaan | Tab                  |                        |  |
| Edelliseen väriin                       | Page Up              | 3                      |  |
| Edelliseen kuvion osaan                 | Shift)+T             |                        |  |
| Edelliseen valittuun kuvion osaan       | Shift)+Tab           |                        |  |
| Kuvion loppuun                          | End                  | 1                      |  |
| Kuvion alkuun                           | Home                 | 7                      |  |
| * Num Lock pois käytöstä<br>käytöstä    | † Kuvioiden valintat | yökalu pois            |  |

## Digitointi ja kirjaimet

| Toiminto                       | Paina                  |
|--------------------------------|------------------------|
| Poista viimeinen syöttökohta   | * 🗲 Bksp               |
| Lopeta kuvion osan digitointi  | * Enter 🗝 tai Spacebar |
| Laita tukiommel päälle/pois    | U                      |
| Näytä kirjainten valintaikkuna | A                      |
| * vain BERNINA DesignerPlus    |                        |

#### Kuvioiden ja ommelten muokkaaminen

| Toiminto                                                 | Paina tai napsauta                                                              |
|----------------------------------------------------------|---------------------------------------------------------------------------------|
| Liikuta valittuja kuvioita<br>tarkasti                   | $\uparrow \downarrow \leftarrow \rightarrow$                                    |
| Siirrä kuvion osaa vaaka- tai<br>pystysuunnassa          | ₩<br>Vedä kuvion osaa                                                           |
| Säilytä kuvion mittasuhteet,<br>kun muutat kokoa         | † Shift)+ƏÜ<br>Vedä kulman kahvaa                                               |
| Muokkaa valitun kuvion<br>osan muotoa                    | H                                                                               |
| Vaihda muokkauspisteen<br>tyyppiä                        | "ै+ <u>Space</u><br>Valitse<br>muokkauspiste ja<br>paina<br>välilyöntinäppäintä |
| Ryhmitä valitut kuvion osat                              | Ctrl)+G                                                                         |
| Poista valittujen kuvion osien ryhmitys                  | Ctrl)+U                                                                         |
| Ryhmitä ryhmittämättömät kuvion osat uudelleen           | * Ctrl)+R                                                                       |
| Lukitse valitut kuvion osat                              | K                                                                               |
| † Käytä Alt+vedä-toimintoa BERNI<br>Vain BERNINA Quilter | NA Quilter-sovelluksessa *                                                      |

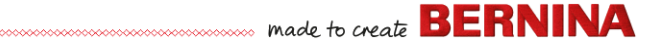

| Toiminto                                                  | Paina tai napsauta         |
|-----------------------------------------------------------|----------------------------|
| Poista valittujen kuvion osien lukitus                    | Shift + K                  |
| Tuo kuvion osa eteen                                      | * Shift + Page Up          |
| Tuo kuvion osaa eteenpäin                                 | * Page Up                  |
| Vie kuvion osa taakse                                     | * Shift + PageDown         |
| Vie kuvion osaa taaksepäin                                | * PageDown                 |
| Aktivoi ompeleen muokkaus                                 | E                          |
| † Käytä Alt+vedä-toimintoa BERNII<br>Vain BERNINA Quilter | NA Quilter-sovelluksessa * |

#### Järjestelmän pikanäppäimet

Tässä on luettelo useimmin käytetyistä Windows-pikanäppäimistä ja niiden vastineista Macissa.

| Toiminto                                 | Windows                  | Мас                                  |
|------------------------------------------|--------------------------|--------------------------------------|
| Poista teksti<br>kohdistimen takaa       | Askelpalautin            | Del                                  |
| Tallenna koko<br>näyttö<br>leikepöydälle | Print screen<br>-näppäin | Komento +<br>Control +<br>Vaihto + 3 |
| Tallenna<br>etummainen<br>ikkuna         | Alt + Print<br>Screen    | Komento +<br>Vaihto + 3              |
| Sulje nykyinen<br>ikkuna                 | Ctrl + W                 | Komento + W                          |
| Kopioi<br>tiedosto/kansio                | Ctrl + vedä<br>kuvaketta | Option + vedä<br>kuvaketta           |
| Kopioi<br>leikepöydälle                  | Ctrl + C                 | Komento + C                          |

| Toiminto                                             | Windows                                                                     | Мас                                                                               |
|------------------------------------------------------|-----------------------------------------------------------------------------|-----------------------------------------------------------------------------------|
| Luo alias tai<br>pikakuvake                          | Napsauta<br>hiiren oikealla<br>painikkeella ja<br>valitse Luo<br>pikakuvake | Komento + L                                                                       |
| Leikkaa<br>leikepöydälle                             | Ctrl + X                                                                    | Komento + X                                                                       |
| Poistu<br>valintaikkunasta<br>tekemättä<br>muutoksia | Esc-näppäin                                                                 | Esc-näppäin                                                                       |
| Etsi/haku                                            | Ctrl + F                                                                    | Komento + F                                                                       |
| Pakota sovellus<br>lopettamaan, jos se<br>ei vastaa  | Ctrl + Alt + Del                                                            | Komento +<br>Option + Esc                                                         |
| Poista tekstiä<br>kohdistimesta<br>eteenpäin         | Del                                                                         | Del (paina<br>kannettavissa<br>Mac-tietokonei<br>ssa fn- ja<br>Del-näppäintä<br>) |
| Katso kohteen<br>tiedot tai<br>ominaisuudet          | Alt + Enter                                                                 | Komento + I                                                                       |
| Kirjaa ulos<br>nykyinen käyttäjä                     | Windows + L                                                                 | Komento +<br>Vaihto + Q                                                           |
| Suurenna ikkuna                                      | Ctrl + F10                                                                  | Ei mitään                                                                         |
| Pienennä ikkunat                                     | Windows + M                                                                 | Komento + M                                                                       |
| Uusi kansio                                          | Ctrl + N                                                                    | Komento +<br>Vaihto + N                                                           |
| Avaa tiedosto                                        | Ctrl + O                                                                    | Komento + O                                                                       |
| Liitä leikepöydän<br>sisältö                         | Ctrl + V                                                                    | Komento + V                                                                       |
|                                                      |                                                                             |                                                                                   |

| Toiminto                                                            | Windows                                 | Мас                                           |
|---------------------------------------------------------------------|-----------------------------------------|-----------------------------------------------|
| Tulosta                                                             | Ctrl + P                                | Komento + P                                   |
| Sulje/lopeta<br>ohjelma                                             | Alt + F4                                | Komento + Q                                   |
| Nimeä<br>tiedosto/kansio<br>uudelleen                               | Valitse kohde +<br>F2                   | Valitse kohde<br>+ Enter                      |
| Tallenna tiedosto                                                   | Ctrl + S                                | Komento + S                                   |
| Valitse kaikki<br>kohteet                                           | Ctrl + A                                | Komento + A                                   |
| Valitse useampi<br>kuin yksi kohde<br>luettelosta (ei<br>peräkkäin) | Ctrl + napsauta<br>jokaista<br>kohdetta | Komento +<br>napsauta<br>jokaista<br>kohdetta |
| Siirrä kohteet<br>roskakoriin                                       | Del                                     | Komento + Del                                 |
| Lähetä/vastaanota<br>sähköpostia                                    | Ctrl + K                                | Komento + K                                   |
| Sammuta                                                             | Windows + U +<br>U                      | Komento +<br>Option + Ctrl +<br>Poistopainike |
| Vaihda seuraavaan<br>ikkunaan                                       | Ctrl + F6                               | Komento + ~<br>(aaltoviiva)                   |
| Vaihda edelliseen<br>ikkunaan                                       | Ctrl + Vaihto +<br>F6                   | Komento +<br>Vaihto + ~<br>(aaltoviiva)       |
| Selaa avoimia<br>sovelluksia                                        | Alt + Sarkain                           | Komento +<br>Sarkain                          |
| Kirjoita<br>erikoismerkkejä                                         | Alt + näppäin                           | Option +<br>näppäin                           |
| Peru                                                                | Ctrl-Z                                  | Komento-                                      |
|                                                                     |                                         |                                               |

#### Mac-ympäristö virtuaalikoneissa

Jos käytät BERNINA V9 -ohjelmaa Macin virtuaalikoneympäristössä (VM), saatat huomata, että kaikki pikanäppäimet eivät toimi odotetulla tavalla.

Lion-järjestelmässä on enemmän pikanäppäimiä kuin Snow Leopardissa erityisesti liittyen **Launchpadiin** ja **Mission Controliin**. Jälkimmäiseen on oletuksena asetettuna **Ctrl**-näppäin vasemmalle nuolelle ja **Ctrl**-näppäin oikealle nuolelle. Kun valittuna **Parallels**-asetuksissa kohdassa Asetukset / Näppäimistö / Käytä Mac OS X -järjestelmän pikanäppäimiä, edelliset yhdistelmät aktivoivat Mission Control -toiminnot myös virtuaalikoneen sisältä. Asetus on tarkoitettu siihen käyttöön. Voit välttää tämän kahdella tavalla:

- Poista valintaruudun valinta
  Parallels-asetuksissa. (Tämä on helpompi tapa, mutta menetät kaikki virtuaalikoneen järjestelmänäppäimet); tai
- Poista näiden kahden pikanäppäimen määritys Mac OS X -järjestelmäasetuksista kohdasta Näppäimistö / Oikotiet.

Valitse vasemmalta Mission Control, jotta näkyviin tulee kaksi kohdetta oikealla puolella. Poista niiden valinta, jotta Windows-virtuaalikoneen käyttö sujuu ongelmitta. Tämä asetus ei haittaa mitään, jollet halua käyttää pikanäppäimiä Mission Controliin.

Koska voit ottaa Mission Controlista kaiken irti vain eleillä, useimmat käyttäjät eivät tarvitse näitä pikanäppäimiä, jos heillä on laite, jossa eleitä voi käyttää. Halutessasi voit myös määrittää Mission Controlille jonkin toisen pikanäppäimen.

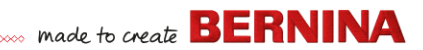

Parallels-ympäristössä myös **Vaihto**-näppäin voi aiheuttaa ongelmia. Kokeile seuraavaa: Napsauta kohtaa Virtuaalikone. Valitse asetus 'Optimoi muuntonäppäimet pelejä varten'.